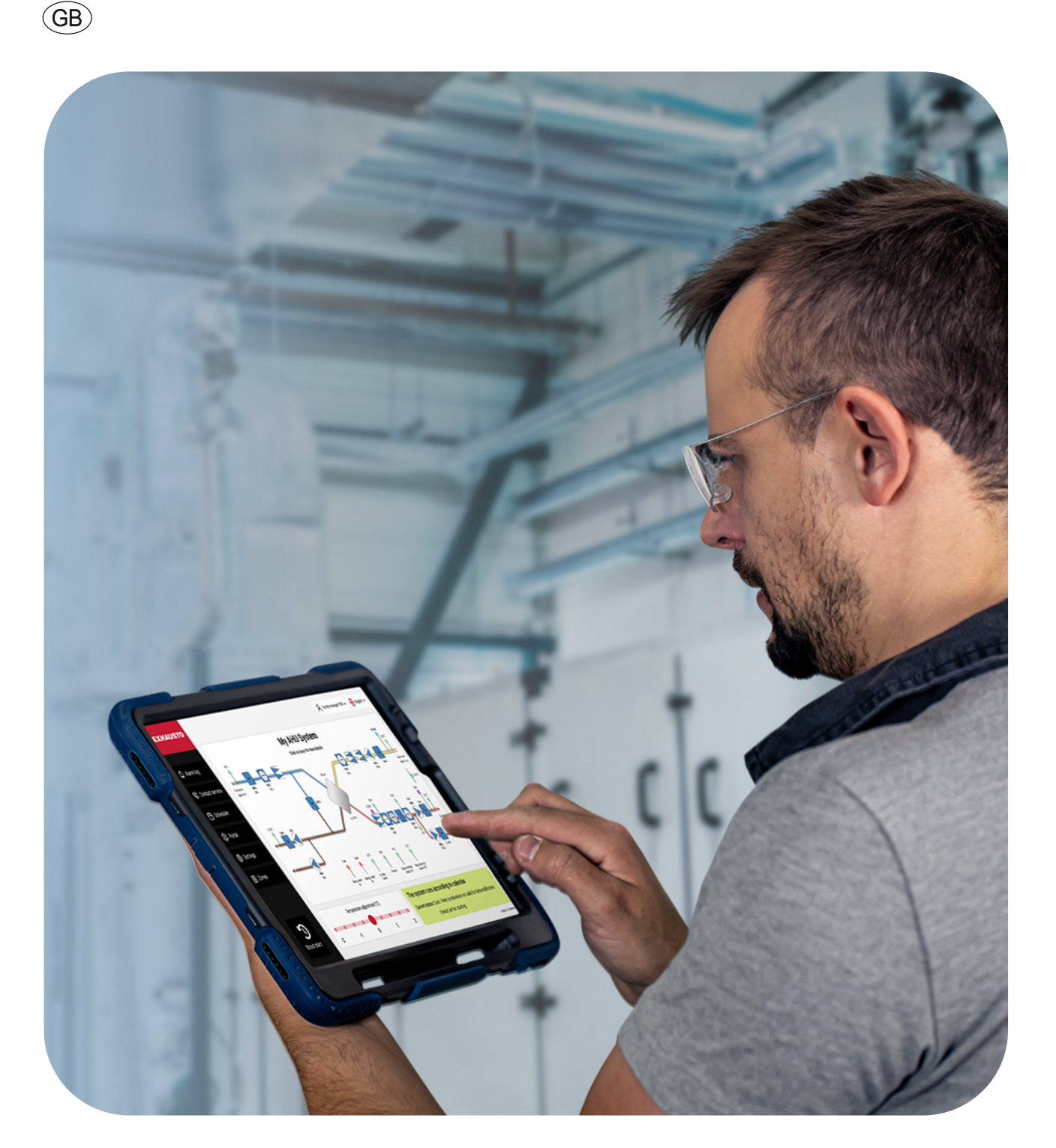

# **EXcon+ User Manual COMMISSIONING TECHNICIAN**

#### ALDES

20, boulevard Joliot Curie Fax +33(0) 4 78 76 15 97 69200 Venissieux France

Tel. +33(0) 4 78 77 15 15 www.aldes.com

EXHAUSTO A/S Odensevej 76 Denmark

Tel. +45 65 66 12 34 Fax +45 65 66 11 10 DK-5550 Langeskov exhausto@exhausto.dk www.exhausto.dk

# CONTENTS

| 1.       | Document Convention                                                                                                    | 7                                                                      |  |  |  |
|----------|----------------------------------------------------------------------------------------------------|------------------------------------------------------------------------|--|--|--|
| 2.       | Special information for the commissioning Technician                                                                                                    |                                                                        |  |  |  |
| 3.       | Where to find additional information                                                                                                    | 7                                                                      |  |  |  |
| 4.       | The start screen         4.1       Login via direct cable connection.         4.2       Login via the BMS TCP/IP port.         4.3       Login via Wifi.         4.4       The Home screen         4.5       How to get detailed component information         4.6       System status         4.7       Adjusting the Temperature         4.8       The Override Function                                                                                                    | <b>8</b><br>.8<br>.9<br>11<br>12<br>13<br>14                           |  |  |  |
| 5.       | Boost Start       1         5.1       The Alarm log                                                                                                    | <b>15</b><br>16                                                        |  |  |  |
| 6.       | Data Log                                                                                                    | 17                                                                     |  |  |  |
| 7.       | Contact Service1                                                                                                    | 18                                                                     |  |  |  |
| 8.<br>9. | Scheduler                                                                                                    | <ol> <li>18</li> <li>21</li> <li>22</li> <li>23</li> <li>24</li> </ol> |  |  |  |
|          | 9.2 Other websites screen                                                                                                    | 24                                                                     |  |  |  |
| 10.      | Settings       2         10.1 AHU Settings       2         10.1.1 Ventilation       2         10.1.1 Setpoint       2         10.1.1.2 The fan regulation methods explained       2         10.1.1.3 Compensation       2         10.1.1.4 Accessories       2         10.1.1.5 Fire       2         10.1.2 Temperature       2         10.1.2 Temperature       2         10.1.2 Night heating       2         10.1.2.3 Cooling Control       2         10.1.2.4 Summer night       2         10.1.2.5 Summer / Winter       2         10.1.2.6 Changeover       2         10.1.3 Humidity       2         10.1.3 Humidification       2 | <b>25</b> 25 26 27 32 33 34 36 38 39 41 42 44 46 46                    |  |  |  |
|          | 10.1.3.1       Humidification                                                                                                    | 46<br>47<br>48                                                         |  |  |  |

|     | 10.2 Account settings                                                     | . 49      |
|-----|---------------------------------------------------------------------------|-----------|
|     | 10.2.1 How to configure an email server                                   | .50       |
|     | 10.2.1.1 The Set alarm email section                                      | . 50      |
|     | 10.2.1.2 How to set date and time                                         | .51       |
|     | 10.3 Connectivity                                                         | . 52      |
|     | 10.3.1 Communication                                                      | . 52      |
|     | 10.3.2 Portal                                                             | .53       |
|     | 10.3.3 Cloud                                                              | .53       |
|     | 10.3.4 Zones                                                              | .54       |
|     | 10.4 Polonoing                                                            | .55       |
|     | 10.5 Event report                                                         | . 57      |
|     |                                                                           | . 57      |
| 11. | Zones                                                                     | 58        |
|     |                                                                           |           |
| 12. | Control Loop                                                              | 60        |
|     | 12.1 Supply Air Fan settings                                              | . 61      |
|     | 12.2 Extract Air Fan settings                                             | . 61      |
|     | 12.3 Supply Air Temperature settings                                      | . 61      |
|     | 12.4 Extract Air Temperature settings                                     | . 61      |
|     | 12.5 Supply Air Duct                                                      | . 62      |
|     | 12.6 Extract Air Duct                                                     | . 62      |
| 13  | Appendix A - Components                                                   | 63        |
| 10. | 13.1 Fans                                                                 | 63        |
|     | 13.1.1 Control signals                                                    | . 63      |
|     | 13.1.2 Flow calculation                                                   | .63       |
|     | 13.1.3 Supply Air Fan and Supply Air Backup fan                           | .63       |
|     | 13.1.3.1 Start/stop and 0-10V control                                     | .63       |
|     | 13.1.3.2 Swiss rotor Fan Modbus controlled                                | . 64      |
|     | 13.1.3.3 EBM Papst Fan Modbus controlled                                  | . 64      |
|     | 13.1.3.4 Ziehl Abegg Fan Modbus controlled                                | . 64      |
|     | 13.1.3.5 DV Drive                                                         | . 65      |
|     | 13.1.4 Exhaust/Extract Air Fan and Exhaust Backup fan                     | . 66      |
|     | 13.1.4.1 Start/stop and 0-10V control                                     | . 66      |
|     | 13.1.4.2 Swiss rotor Fans Modbus controlled                               | .66       |
|     | 13.1.4.3 EBM Papst Fan Modbus controlled                                  | .67       |
|     | 13.1.4.4 Ziehl Abegg Fan Modbus controlled                                | .67       |
|     | 13.15 DV Drives                                                           | .68       |
|     | 13.15.1 Frequency converter mode (FC-DV)                                  | .68       |
|     | 13.15.2 EC controller mode (EC-DV)                                        | .69       |
|     | 13.2 Backup rans                                                          | . 69      |
|     | 13.3 Dampers                                                              | ./        |
|     | 13.3.1 Control signals                                                    | ./1       |
|     |                                                                           | ./I<br>71 |
|     | 13.3.2.2 Modulated 0-10/                                                  | .71       |
|     | 13.3.2.3 Belimo Direct Modbus                                             | .71       |
|     | 13.3.3 Extract Air damper. Supply Air damper and Supply Air Backup damper | .72       |
|     | 13.3.3.1 On/Off                                                           | .72       |
|     | 13.3.3.2 Belimo Direct Modbus                                             | .72       |
|     | 13.3.4 Drying damper                                                      | .72       |
|     | 13.3.4.1 On/Off                                                           | .72       |
|     | 13.3.4.2 Belimo Direct Modbus                                             | .72       |
|     | 13.3.5 Recirculation damper and Mixing damper                             | .73       |
|     | 13.3.5.1 On/Off                                                           | .73       |
|     | 13.3.5.2 Modulated 0-10V                                                  | .73       |
|     | 13.3.5.3 Belimo Direct Modbus                                             | .73       |

| 13.4 Filters                                                                                     | 74       |
|--------------------------------------------------------------------------------------------------|----------|
| 13.4.1 Control signals                                                                           | 74       |
| 13.4.2 Outdoor Air Filter, Supply Air Filter, Extract Air filter 1, Extract Air Filter 2         | 74       |
| 13.4.2.1 Timer settings                                                                          | 74       |
| 13.4.2.2 Pressure switch                                                                         | 74       |
| 13.4.2.3 Pressure transmitter                                                                    | 74       |
| 13.4.2.4 Pressure transmitter and Air volume: Dynamic filter monitoring                          | 75       |
| 13.4.2.5 Dynamic Filter Monitoring                                                               | 76       |
| 13.5 Heat recovery                                                                               | 77       |
| 13.5.1 Control signals                                                                           | 77       |
| 13.5.2 Counterflow Heat Exchanger, Cross flow Heat exchanger and Double Crossflow Heat Exchanger | ·77      |
| 13.5.3 Bypass damper 0-10V, Dynamic ice detection                                                | 78       |
| 13.5.4 Bypass damper Belimo Direct Modbus                                                        | 78       |
| 13.5.5 Rotary Heat Exchanger                                                                     | 79       |
| 13.5.5.1 0-10V                                                                                   | 79       |
| 13.5.5.2 0-10V, Dynamic Ice detection                                                            | 79       |
| 13.5.6 DRHX Drives                                                                               | 80       |
| 13.5.7 DRHX Drives, Dynamic Ice detection                                                        | 81       |
| 13.5.8 Run around coil Heat exchanger                                                            | 83       |
| 13.5.8.1 0-10V                                                                                   | 83       |
| 13.5.8.2 Belimo Direct Modbus                                                                    | 84       |
| 13.5.9 Heat Recovery, Dynamic Ice Detection                                                      | 85       |
| 13.6 Heating coils                                                                               | 86       |
| 13.6.1 Control signals                                                                           | 86       |
| 13.6.2 Heating 1                                                                                 | 86       |
| 13.6.2.1 Water coil 1                                                                            | 86       |
| 13.6.2.2 Electric Coil 1                                                                         | 87       |
| 13.6.2.3 Gas coil 1                                                                              | 88       |
| 13.6.3 Heating 2                                                                                 | 89       |
| 13.6.3.1 Water coll 2                                                                            | 89       |
| 13.6.3.2 Electric Coll 2                                                                         | 90       |
| 12.6.3.3 Gas coll 2                                                                              | 91       |
| 13.7 Preneating colls                                                                            | 91       |
| 13.7.1 Control signals                                                                           | 91       |
| 13.7.2 Water Coll                                                                                | 91       |
| 13.7.2.1 0-10V Collicol                                                                          | 91       |
| 13.7.2.2 Bellino Dilect Modulus                                                                  | 92<br>02 |
|                                                                                                  | 93<br>04 |
| 13.8 Cooling coils                                                                               | 94<br>05 |
| 13.8.1 Control signals                                                                           | 35       |
| 13.8.2 Water Cooling coil                                                                        | 95<br>95 |
| 13.8.2.1 0-10V control                                                                           | 95       |
| 13.8.2.2 Belimo Direct Modbus                                                                    | 95       |
| 13.8.3 DX Cooling coil                                                                           | 96       |
| 13.8.4 External DX cooling                                                                       | 99       |
| 13.9 Combi coils                                                                                 | 100      |
| 13.9.1 Control signals                                                                           | 100      |
| 13.9.2 0-10V control                                                                             | 100      |
| 13.10 Reversible Heat pump                                                                       | 102      |
| 13.10.1 Control signals                                                                          | .102     |
| 13.10.2 DX cooling & heat pump.                                                                  | .102     |
| 13.10.3 Extern DX cooling and heat pump                                                          | .102     |
| 13.11 Humidifiers                                                                                | 102      |
| 13.12 Temperature sensors                                                                        | 102      |
| 13.12.1 Control signals                                                                          | .102     |
| -                                                                                                |          |

| 13.12.2      | PT-1000 and NTC temperature sensors                                                                |             |
|--------------|----------------------------------------------------------------------------------------------------|-------------|
| 13.12.3      | Dewpoint temperature sensor                                                                        |             |
| 13.12.4      | Water heating coil 1 inlet, Water heating coil 2 inlet, Combi coil inlet, Pre-heating coil inlet a | and Water   |
|              | cooling coil inlet                                                                                 |             |
| 13.12.5      | Water heating coil 1 return water, Water heating coil 2 return water, Combi coil return water      | , Preheater |
|              | coil return water and Water cooling coil return water                                              |             |
| 13.12.6      | Heater 1, Heater 2                                                                                 |             |
| 13.12.7      | Pre-heater coil                                                                                    |             |
| 13.12.8      | Heat pump                                                                                          |             |
| 13.12.9      | Outdoor air temperature (external sensor), Supply air temperature, Extract air temperature,        | Outdoor     |
|              | air temperature, Room temperature and Exhaust air temperature                                      | 103         |
| 13.12.10     | Run around coil sensor                                                                             | 104         |
| 13.12.11     | Heat recovery efficiency                                                                           | 104         |
| 13.13 Pres   | sure sensors                                                                                       | 104         |
| 13.13.1      | Control signals                                                                                    | 104         |
| 13.13.2      | Pressure switch                                                                                    | 104         |
| 13.13.3      | Modbus Pressure sensors                                                                            | 104         |
| 13.13.4      | Supply air duct and Extract duct                                                                   | 105         |
| 13.13.5      | Supply air fan, Supply air backup fan, Extract air fan and Extract air backup fan                  | 105         |
| 13.13.6      | Rotary heat exchanger (outdoor air/supply air)                                                     | 105         |
| 13.13.7      | Rotary heat exchanger, de-icing (exhaust air/extract air) and Crossflow heat exchanger pre-        | ssure.106   |
| 13.14 Hum    | idity sensors                                                                                      | 107         |
| 13.14.1      | Control signals                                                                                    | 107         |
| 13.14.2      | Supply air humidity sensor, Extact air humidity sensor, Exhaust air humidity sensor, Mixed         | air         |
|              | humidity sensor and Outdoor air humidity sensor                                                    |             |
| 13.15 VOC    | sensors                                                                                            | 107         |
| 13.15.1      | Control signals                                                                                    |             |
| 13.15.2      | VOC Sensor, extract air and VOC Sensor, room                                                       |             |
| 13.16 Ener   | gy Meters                                                                                          | 107         |
|              | -                                                                                                  |             |
| 14. Appendix | B – Fire and smoke damper wiring diagram                                                           | 108         |
| 15 Annendiv  | C - Control Sequence                                                                               | 100         |
| io. Appendix | o onu or ocquerioe                                                                                 |             |

#### Disclaimer

OJ Electronics cannot be held liable for any errors in the material. OJ Electronics reserves the right to alter its products without notice. This also applies to products already on order, provided that such alterations can be made without requiring subsequent changes to specifications that have already been agreed upon. The contents of this material may be subject to copyright and other intellectual property rights, and are either the property of or used under license by OJ Electronics.

The OJ trademark is a registered trademark of OJ Electronics A/S.

© 2024 OJ Electronics A/S

#### Please note

that the language used in the original documentation is English. Other language versions are a translation of the original documentation. The manufacturer cannot be held liable for any errors in the documentation. The manufacturer reserves the right to make alterations without prior notice. Content may vary due to alternative software and/or configurations.

# 1. DOCUMENT CONVENTION

Commands and names that appear in the user interface, are written in bold typeface in this guide. Example: Activate the **Setpoint** button. Also, particularly important information is written in bold typeface.

# 2. SPECIAL INFORMATION FOR THE COMMISSIONING TECHNICIAN

Chapter <u>10.1.4 Reset & backup settings</u>, <u>10.4 Balancing</u> and <u>10.5 Export report</u>, contain information that is particularly relevant for the commissioning technician.

# 3. WHERE TO FIND ADDITIONAL INFORMATION

You will always be able to find additional information on Exhausto's home page: <u>https://www.exhausto.dk/</u>

# 4. THE START SCREEN

#### 4.1 Login via direct cable connection

If your laptop is connected directly to the  $\frac{HMI}{TCP/IP}$  port on the controller, the IP-address is 10.200.2.100

#### 4.2 Login via the BMS TCP/IP port

If you are using the  $\frac{BMS}{TCP/IP}$  port you will need to find the IP-address first. You will find the IP address in the AHU's touch panel named EXCON+HMI-TOUCH.

Follow these steps:

1) Click on the menu symbol (the three small horizontal lines) in the upper right corner of the HMI.

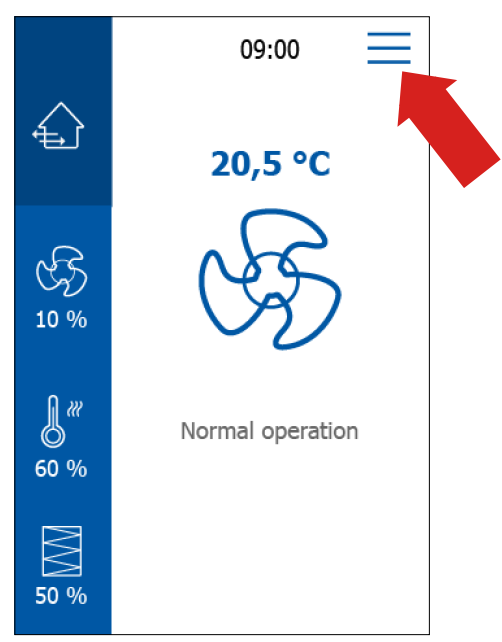

#### 3. Click on BMS TCP/IP.

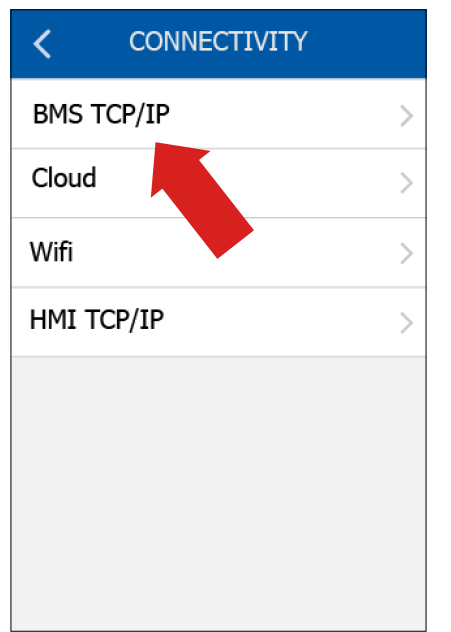

MENU Fan Settings > > **Temperature Settings** > Filter Settings Setup Schedule > 7 > Alarm > Connectivity > Settings Software 5

4. Then you will see the IP Address.

| K BMS          | BMS TCP/IP       |  |  |  |  |
|----------------|------------------|--|--|--|--|
| Static/Dynamic | : IP Static IP > |  |  |  |  |
| IP address     | 172.20.22.147 >  |  |  |  |  |
| Netmask        | 255.255.252.     |  |  |  |  |
| Gateway        | 0.0.0.0 >        |  |  |  |  |
| Primary DNS    | 92.168.1.3 >     |  |  |  |  |
| Second. DNS    | 192.168.1.3 >    |  |  |  |  |
| Mac addr. 0    | 0:20:18:61:f1:8a |  |  |  |  |
|                |                  |  |  |  |  |

## 2. Press Connectivity.

1. Enter the IP address in your internet browser. You will then be presented with the following screen:

|        | Log in to your account |
|--------|------------------------|
|        | Username               |
| -72.21 | Password               |
|        | Forgot your password?  |
|        | Login                  |
|        | EXHAUSTO               |

Enter the following in the login screen: Username: service Password: 333333 (Remember to change your password the first time you log in.)

Click on the **Login** button to go to the home screen.

#### 4.3 Login via Wifi

If you wish to establish a WiFi connection to the controller, you must first activate Wifi in the HMI. This is how you activate these WiFi settings:

1) Activate the menu in the upper right corner:

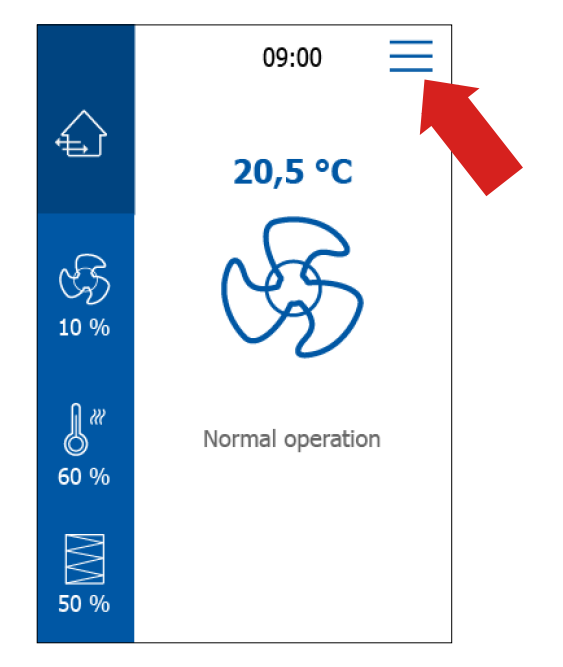

#### 2) Click on Connectivity

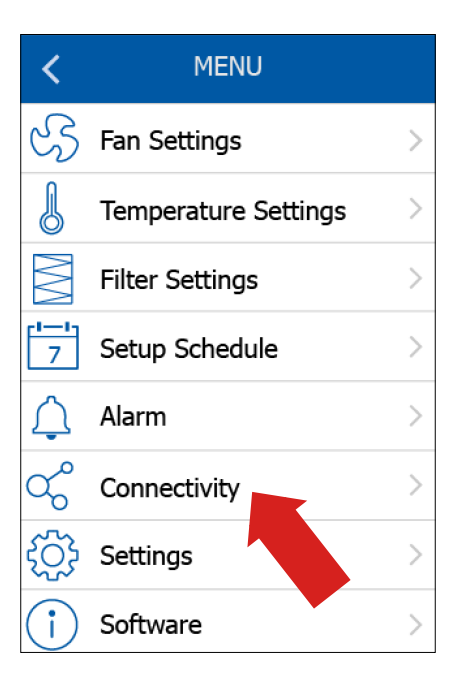

4) Activate Wifi

| <        | WIFI   |  |
|----------|--------|--|
| Wifi     |        |  |
| Password | ****** |  |
|          |        |  |
|          |        |  |
|          |        |  |
|          |        |  |
|          |        |  |
|          |        |  |

Having activated the WiFi network, you must connect to the WiFi network "EXcon+ – XY", where XY is the unit name for your particular HVAC unit.

5) Enter the IP address 10.200.3.1 in your login device. Then you will also see the login screen:

|         | Log in to your account |
|---------|------------------------|
|         | Username               |
|         | Password               |
|         | rassmolu 🖉             |
| HAT MAL | Forgot your password?  |
|         | Login                  |
|         | EXHAUSTO               |

#### 4.4 The Home screen

Log in to the EXcon+ controller's web interface as described above.

You will then be presented with the Home screen.

Here, you can click on any visible component in the main window: Filter, sensor, heat recovery unit, etc. You will notice that it is possible to click on several components and have data for each component neatly arranged in small windows, see below:

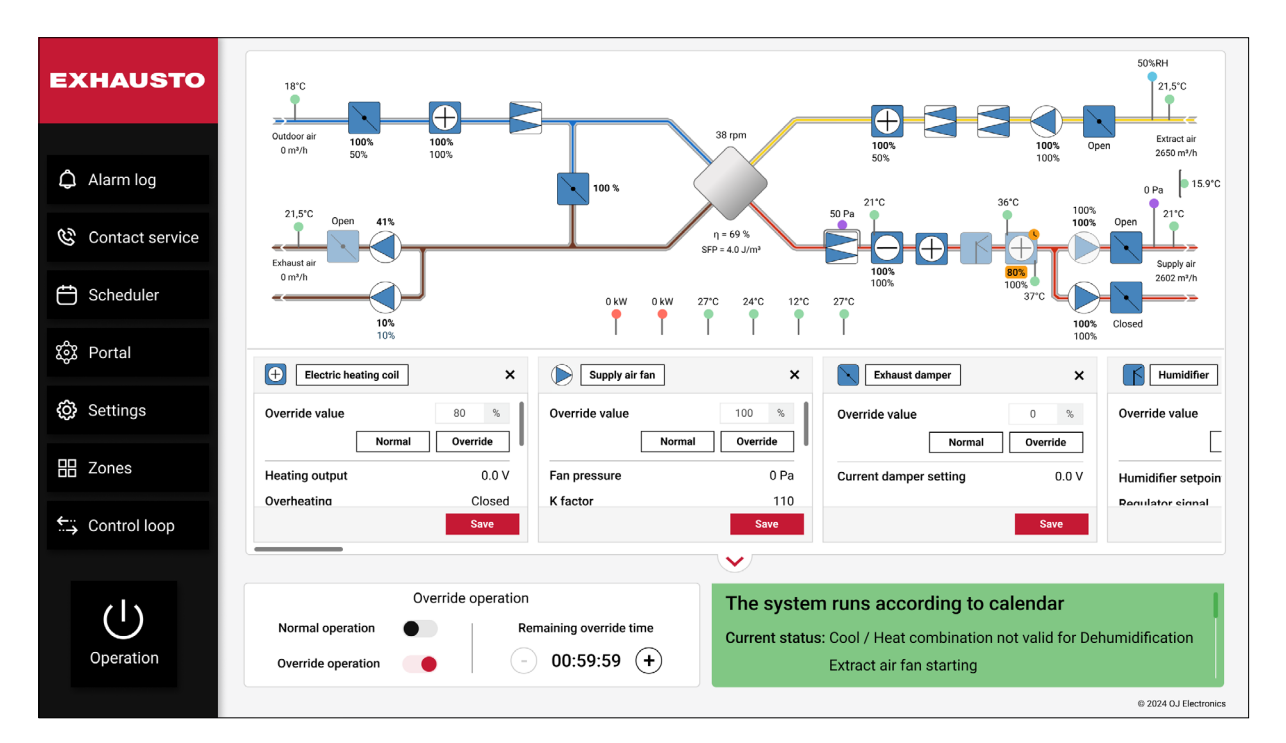

This ability is particularly useful if you need to monitor and compare data from various components. The visual status information and the detailed component data offer you the ability to perform a quick analysis of the system's performance. It is recommended to use this screen as the central information tool. Here, you immediately become aware of the system status. This enables you to quickly identify any required corrective actions.

## 4.5 How to get detailed component information

A small shadow beneath the heading of the dialog box indicates, that the heading is a button. See below. Then you can click on this heading to get further information.

| Electric he    | ating coil | :        | × |
|----------------|------------|----------|---|
| Override value |            | 80 %     |   |
|                | Normal     | Override |   |
| Heating output |            | 0.0 V    | / |
| Overheating    |            | Closed   | ł |
|                |            | Save     |   |

For example, click on the Electrical heating coil heading, to see the following information:

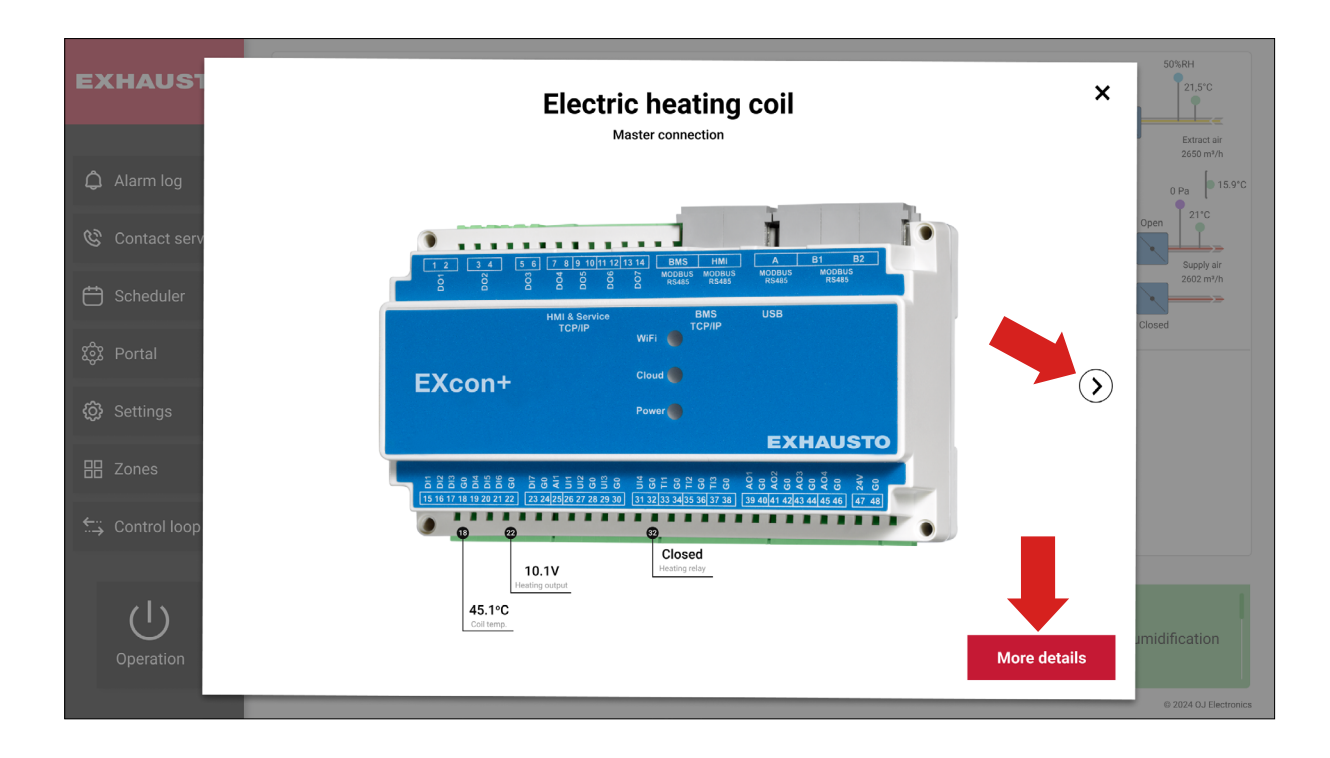

This is the procedure you must follow to obtain detailed component information. If you click on the small arrow pointing to the right, you can browse through the system components. Here you can find basic information about pin out and signals. If you click on **More details**, you will see the following

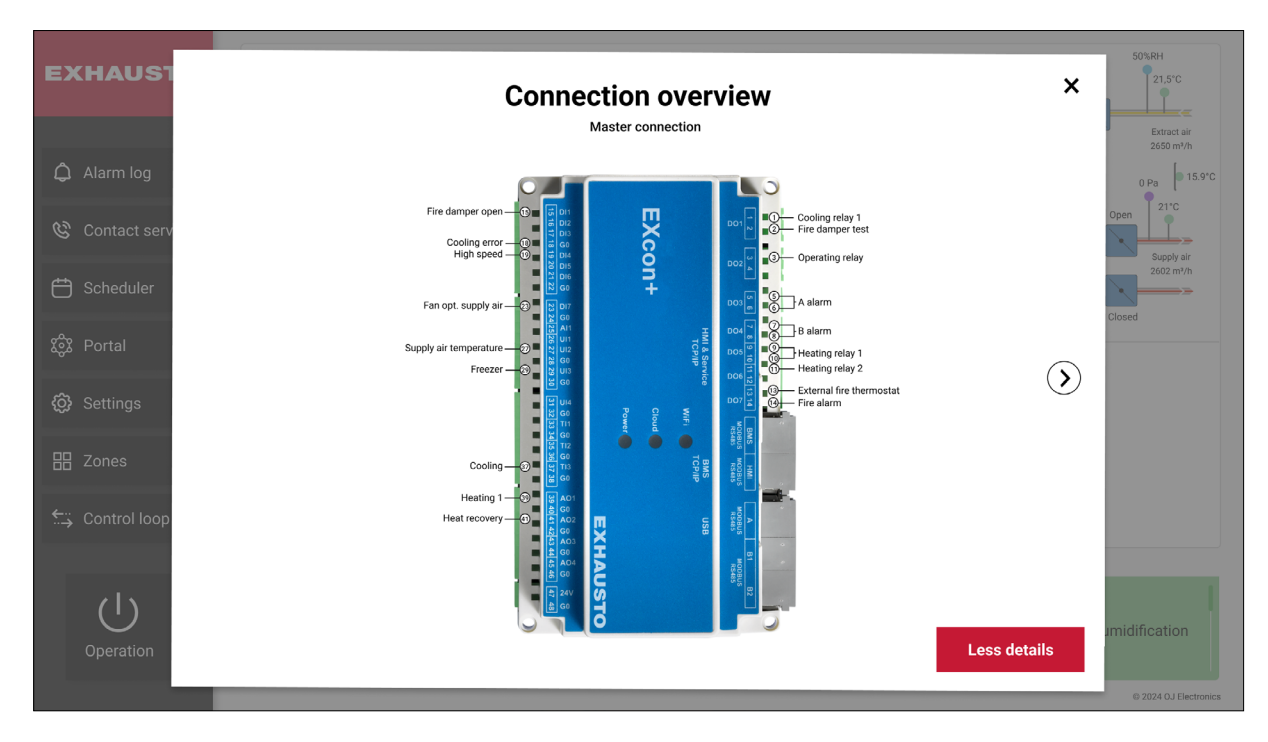

#### 4.6 System status

At the bottom right on the Home screen, you see the current system status.

**The green colour** at the bottom of the screen indicates that there are no active alarms. Here you also have the information, that the system is running according to the calendar. This is because a calendar-based program has been configured for the air handling system. Your system is following this calendar.

**A yellow colour** at the bottom of the screen indicates that a B-alarm has been raised. Also, if a yellow colour appears in a component, it indicates that the component has an error and that it needs service. A B-alarm means that the system is running with reduced performance due to an error.

**A red colour** at the bottom of the screen indicates that an A-alarm has been raised. Also, if a red colour appears in a component, it indicates that the component has an error and that it needs service. An A-alarm means that the system has come to a stop due to an error. Service is required since some repair is necessary to bring the unit back into operation.

A grey colour at the bottom of the screen indicates that the AHU is in stop mode and there are no errors.

**Note**: The system may be displaying a green colour – even if it has stopped running. This is the case if the system is running according to calendar, but there is a period in the calendar where the system is set to pause operation. Note also, that a boost overwrites the current calendar setting. A boost however, will not alter the system status. So, no matter if the system status is green or yellow etc., a boost will not alter the status.

#### 4.7 Adjusting the Temperature

At the bottom left on the Home screen, you can adjust the temperature if you want to fine-tune the temperature setpoint during cold or warm periods.

#### 4.8 The Override Function

The purpose of the **Override** function is to give you a tool that can be used to test that the outputs work as intended. This is especially important during service and maintenance. With the **Override** function, you can check every component to make sure that it is working properly.

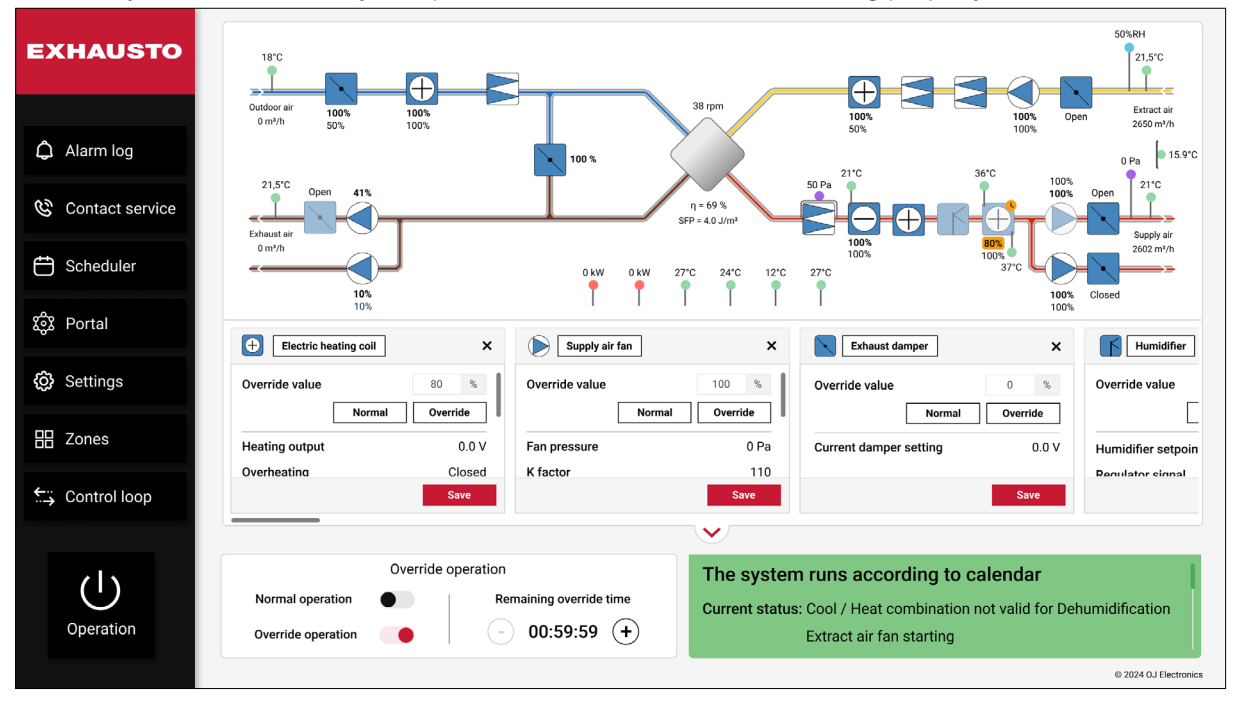

#### When is the Override function available?

Override is possible in Stop. (Not Fans and dampers)

Override is possible in normal operation. (All components)

Override is not possible during transition from stop to normal operation. (Damper opening, Extract air fan starting).

Override is not possible during the transition from normal operation to stop. (Damper closing) Override is not possible in Alarm Stop. (A-alarms)

Override is possible if B-Alarms are active, both in stop and normal operation.

These steps explain how to override the speed of the Supply air fan. However, the same steps apply to all other components.

- 1. Click on the component you wish to manually override in this case the Supply air fan.
- 2. Change control mode from Normal operation to Override operation by sliding the **Override operation** button to the right.
- 3. Now you can change the settings that you wish to change. You can do this for all clickable components. Notice, that you can both increase or decrease the override time as you see fit.

4. When you have made the changes, you must click on **Override** for the new settings to be applied, see below.

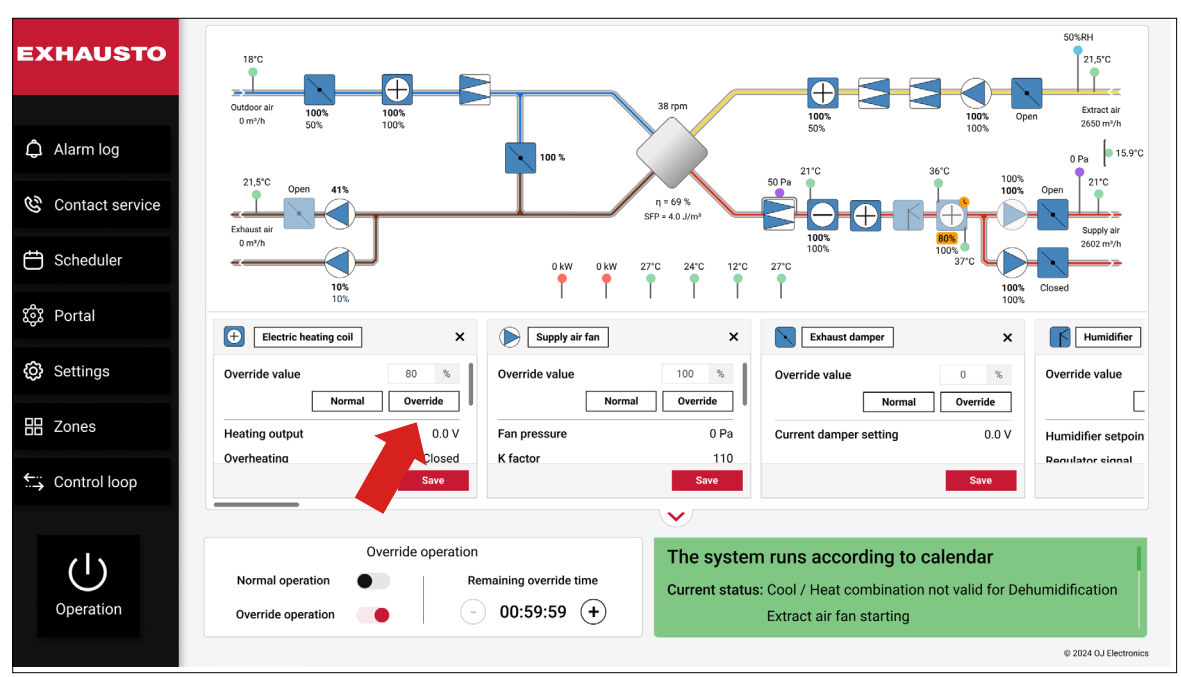

**Note**: Components with values that have been overwritten will be highlighted. You might often need to remember what you have changed, and the highlighted features will help you do so. In this way, you can easily revert several changes to their prior state.

The **Override** state is either terminated when the set time has elapsed, or when you click on **Normal operation**.

## 5. BOOST START

When you click on **Boost start** in the lower left corner, you will see the following screen:

|             | Boost start   | :                        |
|-------------|---------------|--------------------------|
| Quick start | Manual start  | Remaining boost duration |
| 1 hour 2    | hours 4 hours | 00:00:00                 |
|             |               | Stop                     |
|             |               |                          |

A boost is a way to increase the airflow and pressure, so you quickly achieve the desired temperature and air quality. Under the **Quick Start** tab (see above), you can run a boost for either 1, 2, or 4 hours. Once you have clicked on one of these buttons, a count-down timer is displayed on the right side of the screen. This timer tells you exactly how much time remains before the boost operation has finished.

If you click the **Manual** start tab, you can program the system to start and stop a boost at a specific date and time.

#### 5.1 The Alarm log

The alarm log is basically a list of system errors. If you click on the bell icon Alarm log to open the alarm log, you will see the following screen:

| EXHAUSTO            | Alarm log                 | HU. A B-alarm allo    | ws the AHU to      | operate with limitations. |                       | $R$ Commissioning technician $\checkmark$ | English 🔪                  |
|---------------------|---------------------------|-----------------------|--------------------|---------------------------|-----------------------|-------------------------------------------|----------------------------|
| < Back              | Active 12<br>Time stamp ≎ | History 2<br>Number ≎ | Forecast<br>Type ≎ | 1<br>Component 🗢          | Error message ᅌ       | Troubleshoot text 🗢                       | Status ᅌ                   |
| Alarm log✓ Data log | 2022.05.04<br>10:30       | 266                   | A-alarm            | Firealarm                 | Manual firemanstop    |                                           | <ul> <li>Active</li> </ul> |
|                     | 2022.05.03<br>11:04       | 011                   | A-alarm            | FanlO 1 (Air2FanlO)       | No communication      | Restart system and connect again          | <ul> <li>Active</li> </ul> |
|                     | 2022.05.02<br>09:46       | 048                   | <b>B</b> -alarm    | Exhaust filter            | Supply filter 2 alarm | Change filter                             | <ul> <li>Active</li> </ul> |
|                     | 2022.05.02<br>11:04       | 155                   | A-alarm            | Exhaust filter            | Low extract airflow   | Restart system and connect again          | <ul> <li>Active</li> </ul> |
| හ                   | 2022.05.01<br>11:04       | 147                   | <b>B-alarm</b>     | Supply filter             | Low supply airflow    | Restart system and connect again          | <ul> <li>Active</li> </ul> |
| Contact service     |                           |                       |                    |                           |                       | с                                         | ancel alarms               |

At first, you will see all the active alarms.

Often, it is easier to find the information you need if you sort the alarm log. The alarm log can be sorted according to **Time stamp, Number, Type** (priority), **Component, Error message, Troubleshoot text**, or **Status**. Just click on the column headings to sort the errors the way you want.

Note, that you can cancel the alarms by clicking the **Cancel alarms** button in the lower right corner.

Under the **History** tab, you will find the previous errors. Under the **Forecast** tab, you can see errors that the system has forecasted to occur within the next 5-30 minutes. When the time for the forecasted alarm has arrived, it will be transferred to the **Active** tab.

Also note: A complete alarm list with settings and corrective actions can be downloaded from <u>https://www.exhausto.dk/</u>.

## 6. DATA LOG

You will find the **Data log** under the Alarm log, see below.

| EXHAUSTO     |
|--------------|
|              |
| < Back       |
| 🎝 Alarm log  |
| 사 Data log 🔶 |
|              |

The **Data log** is a useful diagnostic tool that gives you a visual representation of selected climate and AHU parameters over time. You can choose between climate parameters (**Climate chart selector**) and other parameters (**AHU chart selector**). These parameters can be displayed over time in a chart.

Each chosen parameter will be displayed on the Y-axis, while the X-axis always represents time. With this tool, you can quickly find and analyse anomalies in the system's performance. It can help you debug the system and improve its performance in key areas. The Data log provides you with a valuable amount of runtime data that eases your job as a commissioning technician. For example, with the knowledge acquired from analysing the Data log, you can easier and earlier locate faulty or inaccurate system components that need replacement.

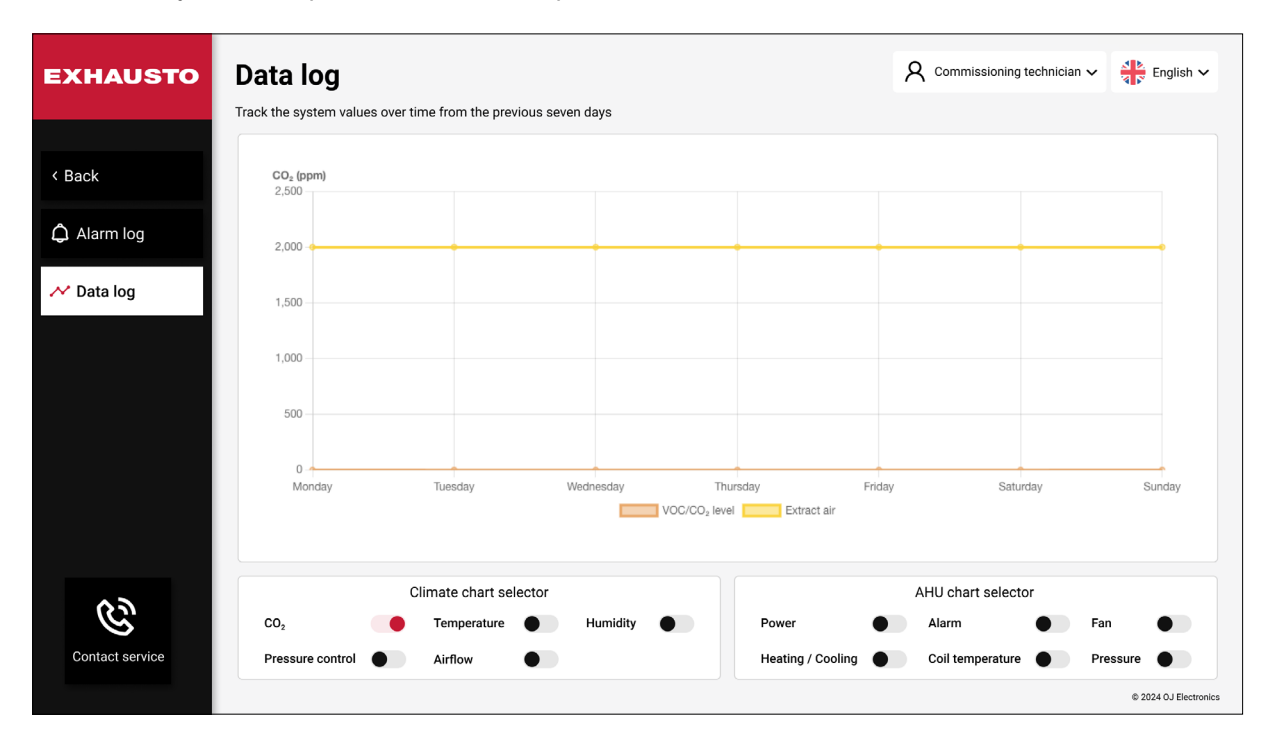

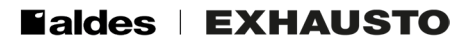

# 7. CONTACT SERVICE

Click on the phone symbol Contact service to find information about how to contact service.

## 8. SCHEDULER

 $\beta$  Commissioning technician  $\sim$ English 🗸 EXHAUSTO Scheduler An operating pattern can be configured for how the system should run Week 50, 2022 > Today Week view 🖌 Edit schedule < Back Mon 12 Tue 13 Wed 14 Thu 15 Fri 16 Sat 17 Sun 18 < December 2022 > 06:00 06:00 Low speed 06:00 Low speed 06.00 06:00 Low speed 06:00 Т W T F S М S Low speed Low speed 07.00 1 2 3 4 48 08:00 7 9 10 11 8 5 6 08:00 Medium speed Medium speed Medium speed Medium speed 12 13 14 15 16 17 18 09:00 19 20 21 22 23 24 25 High speed 51 liah sp ligh speed liah speed 10:00 52 **26 27 28 29 30 31** 11:00 Operation modes 12:00 Low speed Medium speed High speed 13:00 Exception Boost 14:00 14:00 Extended stop Extended stop 14:30 Medium speed (|) 15:00 15:00 Operation 16:00 © 2024 OJ Ele

Click on the Scheduler icon to open the Scheduler planning tool:

#### 8.1 Operation

Click on the **Operation** button  $\bigcup_{\text{Operation}}$  to open the **Operation** window.

| EXHAUSTO        | S0%RH         21.5°C           Outdoor air         100%         100%         100%         0 pen         Extract air           0 m/h         50%         100%         100%         0 pen         Extract air                         |
|-----------------|----------------------------------------------------------------------------------------------------|
| 🗘 Alarm log     | ис 100% ра 15.9°С                                                                                                    |
| Contact service | Operation Supprise                                                                                                    |
| 📛 Scheduler     | 005 0 2002 mVh<br>37°C 0 2002 mVh<br>1005 Closed                                                                                                    |
| 鍃 Portal        | Image: Run schedule     Image: Stop AHU     100%       Image: Run schedule     X     Image: Run schedule                                                                                                    |
| 😥 Settings      | Hes<br>Ove S Low speed S Medium speed S High speed Regulator signal                                                                                                    |
| 器 Zones         | Red Humidifier control Current humidify ir                                                                                                    |
| ← Control loop  | The system runs according to schedule                                                                                                    |
| Operation       | Override operation     The system runs according to calendar       Normal operation     All components operating<br>normally     Current status: Cool / Heat combination not valid for Dehumidification<br>Extract air fan starting |
|                 | © 2024 0.J Electronics                                                                                                    |

If you click on Run Schedule, the HVAC system will run according to schedule.

If you click on **Stop AHU**, the HVAC system will stop, no matter what you have programmed in Scheduler.

If you click on **Low speed**, **Medium speed**, or **High speed**, the system will run permanently on either low, medium, or high speed.

**Note**: If **Service stop** has been activated (see below), and you are using the web interface, you will not be able to change the operation. In this case, you can only see a text about the current status.

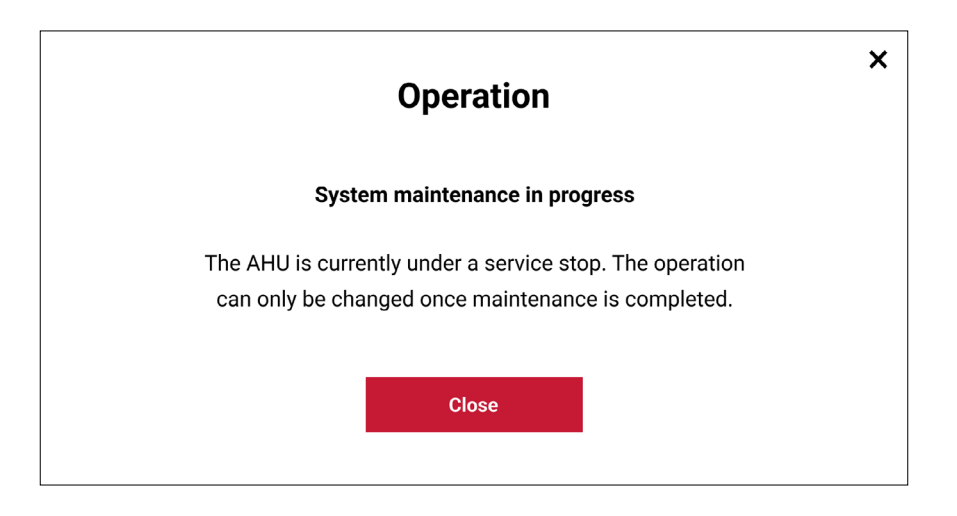

**Service stop** can only be activated/deactivated from the operation panel located on the Air Handling Unit, or if your login device has a cable connection to the AHU. Remote access will not be able to start the Air Handling Unit.

**OBS**: A service stop is not a safety stop. You still need to switch off the mains before accessing parts inside the Air Handling Unit.

| XHAUSTO   | Scheduler<br>An operating pattern can be configured for how | v the sy | stem should rur       |                       |                       | 8                     | Commissionin          | g technician 🗸         | English      |
|-----------|-------------------------------------------------------------|----------|-----------------------|-----------------------|-----------------------|-----------------------|-----------------------|------------------------|--------------|
| Back      | Edit schedule                                               | <        | Week 50,              | 2022 >                |                       |                       |                       | Today                  | eek view 🗸   |
|           | ✓ December 2022 >                                           |          | Mon 12                | Tue 13                | Wed 14                | Thu 15                | Fri 16                | Sat 17                 | Sun 18       |
|           | M T W T F S S                                               | 05:00    | 06:00<br>Low speed    | 06:00<br>Low speed    | 06:00<br>Low speed    | 06:00<br>Low speed    | 06:00<br>Low speed    |                        |              |
|           |                                                             | 08:00    |                       |                       |                       |                       |                       | 07:00<br>Medium speed  |              |
|           | 49 5 6 7 8 9 10 11<br>50 12 13 <b>14</b> 15 16 17 18        | 00.00    | 08:00<br>Medium speed | 08:00<br>Medium speed | 08:00<br>Medium speed | 08:00<br>Medium speed | 08:00<br>Medium speed |                        |              |
|           | 51 19 20 21 22 23 24 25<br>50 26 27 28 29 30 31             | 10:00    | 09:00<br>High speed   | 09:00<br>High speed   | 09:00<br>High speed   | 09:00<br>High speed   | 09:00<br>High speed   |                        |              |
|           |                                                             | 11:00    |                       |                       |                       |                       |                       |                        |              |
|           | Low speed     Medium speed                                  | 12:00    |                       |                       |                       |                       |                       |                        |              |
|           | <ul><li>High speed</li><li>Exception</li></ul>              | 13:00    |                       |                       |                       |                       |                       |                        |              |
|           | <ul> <li>Boost</li> <li>Extended stop</li> </ul>            | 14:00    |                       |                       |                       |                       | 14:30                 | 14:00<br>Extended stop |              |
| Operation |                                                             | 15:00    | 15:00<br>Medium speed | 15:00<br>Medium speed | 15:00<br>Medium speed | 15:00<br>Medium speed | Medium speed          |                        |              |
|           |                                                             |          |                       |                       |                       |                       |                       |                        | © 2024 OJ El |

When you close the **Operation** Window, you will return to the scheduler:

Here you can program the operation modes for the system on a daily, weekly, monthly, and yearly basis. In the example above, we have a school where all Mondays, Tuesdays, Wednesdays, and Thursdays are identical. All Fridays are also identical. Saturdays are alike, and Sundays are alike too.

#### Monday to Thursday:

| Time  | Activity                                                                              |
|-------|---------------------------------------------------------------------------------------|
| 06:00 | The school opens for cleaning and preparations with the system starting at low speed. |
| 08:00 | The first pupils arrive and the system switches to medium speed.                      |
| 09:00 | All pupils have arrived and the system switches to high speed.                        |
| 15:00 | The first pupils start leaving the building and the system switches to medium speed.  |
| 17:00 | The system is stopped for the day.                                                    |

#### Fridays:

| 06:00 | The school opens for cleaning and preparations with the system starting at low speed. |
|-------|---------------------------------------------------------------------------------------|
| 08:00 | The first pupils arrive and the system switches to medium speed.                      |
| 09:00 | All pupils have arrived and the system switches to high speed.                        |
| 14:30 | The first pupils start leaving the building and the system switches to medium speed.  |
| 17:00 | The system is stopped for the day.                                                    |

#### Saturdays:

| 07:00 | The school's library is open, and the system starts up at medium speed. |
|-------|-------------------------------------------------------------------------|
| 14:00 | The system is stopped for the day.                                      |

Sundays: The system is stopped during the entire day.

### Operation modes explained:

• Low speed:

The system runs at the lowest air exchange setpoint and consumes the least amount of energy.

• Medium speed:

The system runs at the medium air exchange setpoint, and it will also have a medium energy consumption.

#### • High speed:

The system will run according to the highest air exchange setpoint, and it will secure the best air quality.

• Exception:

Exceptions are periods (or days) when the system is not running the usual schedule. This can be holidays or special events.

Boost:

In Boost mode the system runs at high speed for a limited period to quickly achieve a noticeable improvement in air quality and temperature.

• Extended stop:

Extended stop is an alternative to a complete stop. In Extended stop, the system can be activated under 3 circumstances:

- 1) When summer night cooling is activated. Summer night cooling is a cooling mode that seeks to benefit from the lower night-time temperatures to obtain cooling while maintaining a low energy consumption.
- 2) When a PIR (motion) sensor detects movements and initiates a system start.
- 3) When Night heating is activated. Night heating is used to keep the building warm during the night if the ventilation system is the only heat source in the building.

In the Scheduler, each operation mode has its own colour. By taking a glance at the colour of the time frames in the calendar, you immediately know what operation mode is active. By clicking on the **Week view** icon (in the upper right corner) it is possible to switch between three views: **Week view**, **Year view**, and **Exception view**.

If you click on **Today**, you will see the HVAC program for today. If you prefer to see the HVAC program for the whole week, then you must choose **Week view**.

#### 8.2 Edit schedule

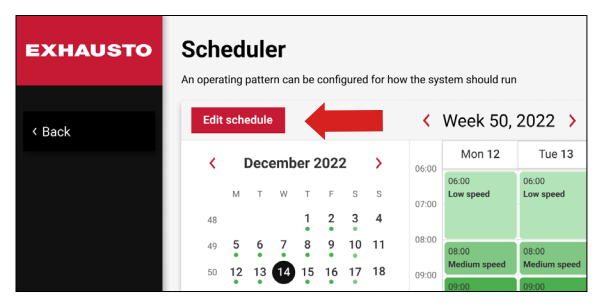

This is where you define the different periods and apply a suitable operation mode. When you click **Edit schedule**, you will see the following screen:

| EXHAUS    | ]                                                                         | Edit schedule  |                         | X September > English ∨ |
|-----------|---------------------------------------------------------------------------|----------------|-------------------------|-------------------------|
| < Back    | Scheduler base                                                            | Daily schedule | •<br>Exception schedule | ek view 🗸               |
|           | Set fallback speed                                                        | Set sc         | nedule period           | Sun 18                  |
|           | Current operation mode                                                    | Start date     |                         |                         |
|           | Extended stop                                                             | 10             | ✓ September ✓ 2022 ✓    |                         |
|           | Fallback speed                                                            | Stop date      |                         |                         |
|           | Extended stop                                                             | ✓ 31           | ✓ December ✓ 2022 ✓     |                         |
|           | When no schedule is active, the syste<br>automatically use fallback speed | ı<br>em will   |                         |                         |
| Operation |                                                                           | Save           |                         | © 2024 OJ Electronics   |

#### 8.3 Scheduler base

If you click on **Scheduler base** (on the previous page) you will see 4 sections:

#### **Current operation mode**

Here, you see the current operation mode. In the above example, **Extended stop** has been activated.

#### Fallback speed

Fallback speed is the operation mode the system will run when nothing else has been programmed. As a commissioning technician, you can use this setting to define whether **Stop, Low speed**, **Medium speed**, **High speed**, or **Extended stop** shall be used as fallback speed.

#### Start date

On the right side of the Scheduler base, you can set the start date for the scheduled period.

#### Stop date

This is where you set the stop date for the scheduled period.

#### 8.4 Daily schedule

The daily schedule is used to define the hourly event periods on a chosen weekday. It can have a maximum of 6 events per day.

| EXHAUS    | i |          |                | E                  | dit so | chedul       | е           |           |                    | X English |
|-----------|---|----------|----------------|--------------------|--------|--------------|-------------|-----------|--------------------|-----------|
| < Back    |   |          | Scheduler base | e                  | Daily  | schedule     |             |           | Exception schedule | ek view 🗸 |
|           |   |          | Mon            | Tue Wed            | Exc    | Thu eption 2 | Fri         | Sat       | Sun                | Sun 18    |
|           |   |          | Start time     | Operation          |        | 1            | Start time  |           | Operation          |           |
|           |   | 1. event | 06 00          | Low speed          | ~      | 4. event     | 15          | 00        | Medium speed 🖌     |           |
|           |   |          | Start time     | Operation          |        |              | Start time  |           | Operation          |           |
|           |   | 2. event | 08 00          | Medium speed       | ~      | 5. event     | 17          | 00        | Low speed 🗸        |           |
|           |   |          | Start time     | Operation          |        |              | Start time  |           | Operation          |           |
|           |   | 3. event | 09 00          | High speed         | ~      | 6. event     | 19          | 00        | Extended stop 🖌    |           |
|           |   |          |                | Copy Monday to Wee | kdays  | Сору         | Aonday to W | hole week |                    |           |
| Operation |   |          |                |                    |        | Save         |             |           |                    |           |

**Note**: You can always click on the i button *i* in the upper left corner to get information relating to the current screen.

This screen is where you program the daily operations. You can add up to 6 different events for one day. In the example above, the system is being programmed to run Event 1 in Low speed from 06.00 to 08.00 o'clock. Event 2 goes from 08.00 until 09.00 where the system must run at medium speed, and so on. When you have finished programming the events for a day, you may either copy this daily calendar to other weekdays or to whole weeks, see next page:

Tip: Use the function Copy Monday to Weekdays if several weekdays are alike. Or use Copy Monday to Whole week if all days are alike. This will save you some time.

#### 8.5 Exception schedule

| Scheduler base | Daily schedule                   | Exception schedule |
|----------------|----------------------------------|--------------------|
|                |                                  |                    |
|                |                                  |                    |
| Exc            | ention 1 Execution 2 Execution 2 | ]                  |
| Exc            | Exception 2 Exception 3          |                    |
|                |                                  |                    |
| E              | Exceptions method                |                    |
|                | Date 🗸                           |                    |
|                |                                  |                    |
| S              | Start date                       |                    |
|                | 01 💙 January 🎽 2022 🌱            |                    |
|                |                                  |                    |
| N N            | Weekday                          |                    |
|                | Monday 🗸                         |                    |

You can program 3 exceptions, that is, where the system is not running the usual schedule. If several exceptions affect the same time period, exception 1 will take priority over exception 2. Exception 2 will take priority over exception 3.

## 9. PORTAL

If you click the **Portal** Portal button, you will gain access to an overview page where you can monitor all air handling units in the system.

Note, that the **Portal** button is only visible if other HVAC systems have been configured.

| EXHAUSTO | Portal<br>Manitor all Air | Handling Unit in the local network                           |               |                       | A Commiss     | sioning technician 🗸 🐴 English |
|----------|---------------------------|--------------------------------------------------------------|---------------|-----------------------|---------------|--------------------------------|
| < Back   | Status                    | Other websites                                               |               | <b>2</b> · · · · (22) | <b>6</b> (10) |                                |
|          | NO. 🗢                     | Administration Building                                      | Alarm         | 21.1                  | 0.0           | Alarm stop                     |
|          | 1                         | 10.1.33.4                                                    | No connection |                       |               |                                |
|          | 4                         | <ul> <li>▲ 46.32.33.42</li> <li>▲ Novema testagg.</li> </ul> | No connection | 22.0                  | 22.0          | Manual low speed               |
|          | 3                         | Factory 1                                                    | ОК            | 20.0                  | 0.0           | Manual low speed               |
|          |                           |                                                              |               |                       |               |                                |
|          |                           |                                                              |               |                       |               |                                |
|          |                           |                                                              |               |                       |               |                                |

If other EXcon+ AHUs in the local network have been configured, you can see if an alarm has been raised for these AHUs. You can also click directly on the link to these AHUs and go to these web pages to perform the monitoring or corrective actions.

#### 9.1 The Status tab

If you have several AHUs in one building, all AHUs (together with various other information) will be listed here. Here you can see:

- 1. The name of the relevant AHU
- 2. The alarm status for the AHU
- 3. The AHU's temperature setpoint
- 4. The AHU's current temperature
- 5. The AHU's current operation mode

If you click on the names of the listed AHUs, you will go directly to their web pages.

#### 9.2 Other websites screen

Here you may find links to relevant websites, which you can use as bookmarks for easy access to further information.

# 10. SETTINGS

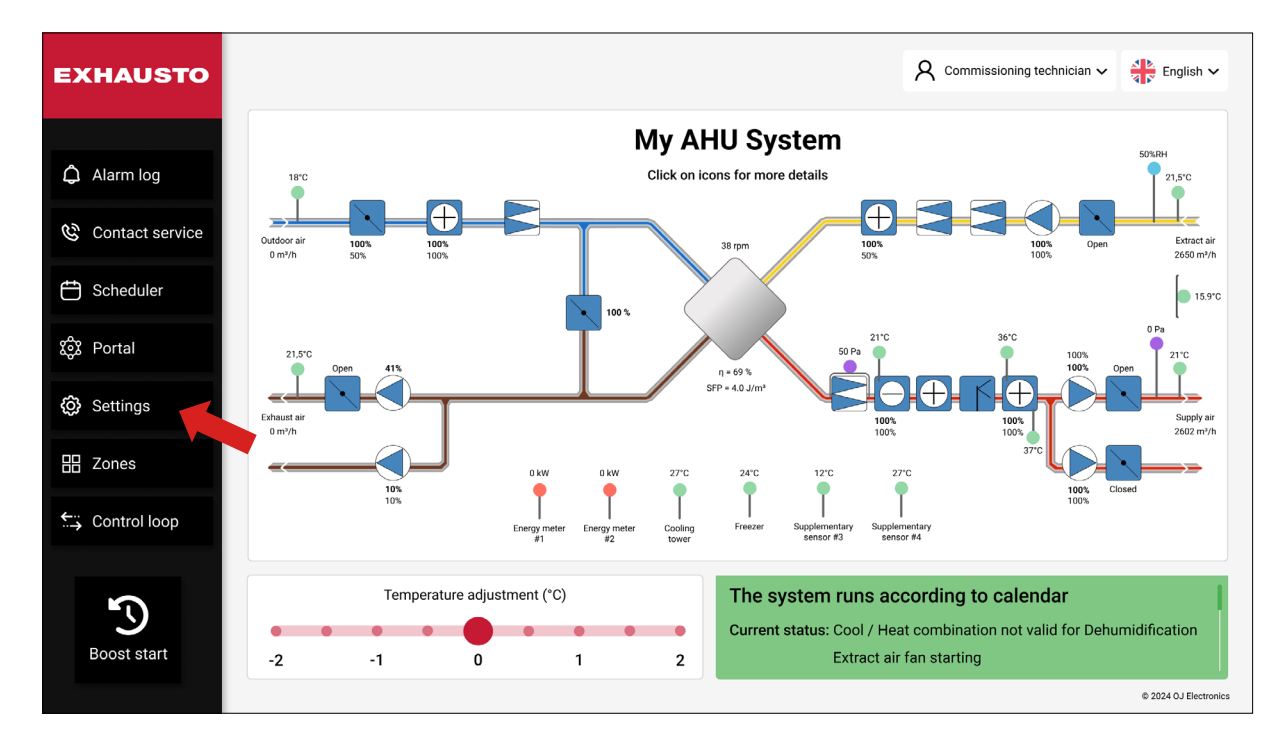

## 10.1 AHU Settings

Under **Settings**, you can gather much useful information and perform a wide range of adjustments. The **AHU Settings** section contains 4 main categories: **Ventilation, Temperature, Humidity**, and **Reset & backup settings.** 

| EXHAUSTO           | Settings<br>Configure your Air Handling Unit settings or re | eset to default settings   | Commissioning technician V English V |
|--------------------|-------------------------------------------------------------|----------------------------|--------------------------------------|
| < Back             | AHU settings                                                |                            | Save                                 |
| 🐯 AHU settings     | Select a submenu fo                                         | or more AHU settings       | Set Air Handling Unit Name           |
| ♣ Account settings |                                                             | Ω                          | Name<br>My AHU System                |
| ත් Connectivity    | 25                                                          |                            |                                      |
| 王 Balancing        | Ventilation                                                 | Temperature                | About the Air Handling Unit          |
| 1 Export report    |                                                             |                            | Air Handling Unit Type VEX1000       |
|                    | $\bigcirc$                                                  | (                          | Software version v01.00              |
| Ċ                  | Humidity                                                    | Reset & backup<br>settings | EXHAUSTO                             |
| Operation          |                                                             |                            | © 2024 OJ Electronics                |

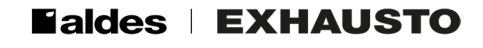

#### 10.1.1 Ventilation

When you enter the **Ventilation settings** section, you are presented with the **Setpoint** window as well as **Compensation, Accessories** and **Fire** features on the left. See below:

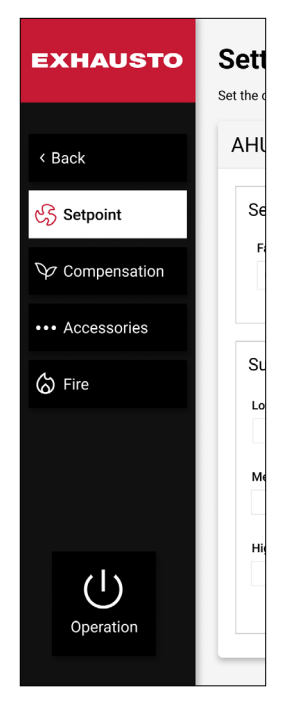

#### 10.1.1.1 Setpoint

In the **Setpoint** window (see above) you can choose which fan regulation method shall be active, and you can adjust the setpoints for the air exchange. The sketched house to the right illustrates the ventilated facility. You will notice that the "house" is a dynamic picture showing the present operating conditions for the ventilated facility. If **Constant pressure** is set as fan regulation method, the current supply and exhaust pressures inside the "house" will be shown in the pressure unit selected under **Pressure unit** (Pa or WG). You can change the pressure unit with the **Change unit** button, see below. Likewise, if **Constant air flow** is set as fan regulation method, the depicted airflow inside the "house" will be shown in the airflow unit, that you have selected under **Airflow unit** (m3/h, I/s, or CFM). You can also change the air flow unit with the **Change unit** button, see below.

| EXHAUSTO         | Settings<br>Set the control form, in whice | ch fans and air volumes | are to be controlled          |                 | Commissioning technician V                                                                                                    |
|------------------|--------------------------------------------|-------------------------|-------------------------------|-----------------|----------------------------------------------------------------------------------------------------|
| < Back           | AHU settings - \                           | /entilation             |                               |                 | Change units Save                                                                                                    |
| Setpoint         | Set fan regulation                         | n<br>Max.s              | upply air capacity Max. extra | ct air capacity |                                                                                                    |
| Compensation     | Constant pressure                          | • •                     | 885 CFM 5885                  | CFM             |                                                                                                    |
| •••• Accessories | Supply air                                 |                         | Extract air                   |                 | 0 Pa                                                                                                    |
| ⊘ Fire           | Low speed                                  | Max. airflow            | Low speed N                   | lax. airflow    | 0 Pa                                                                                                    |
|                  | 50 Pa                                      | 5825 CFM                | 50 Pa                         | 5825 CFM        |                                                                                                    |
|                  | Medium speed                               |                         | Medium speed                  |                 |                                                                                                    |
|                  | 120 Pa                                     |                         | 120 Pa                        |                 | Current operation                                                                                                    |
|                  | High speed                                 |                         | High speed                    |                 | The system runs according to calendar                                                                                             |
| Operation        | 200 Pa                                     |                         | 200 Pa                        |                 | Current status<br>Cool / Heat combination not valid for Dehumidification<br>Extract air fan starting<br>At least one active alarm |
|                  |                                            |                         |                               |                 | © 2024 0J Electronics                                                                                                    |

#### Change units:

Click on the Change units button if you wish to change the pressure and airflow units, see below:

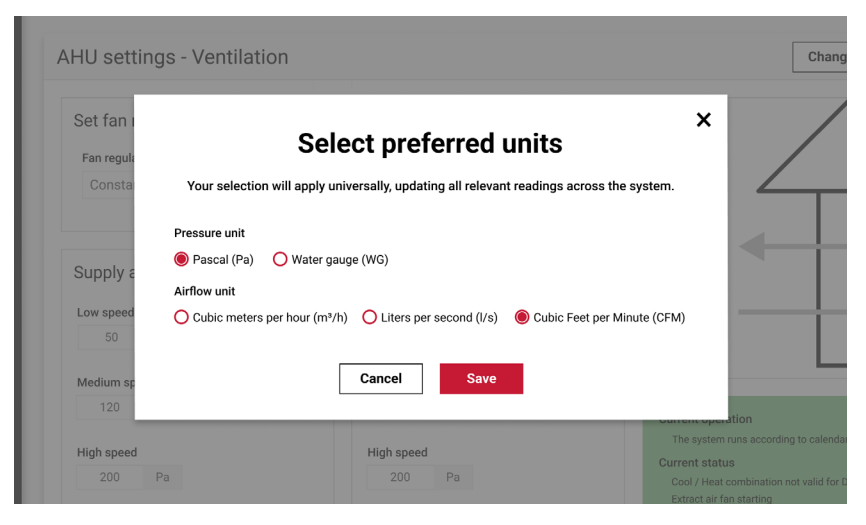

#### Airflow unit:

Here you can select which unit shall be used when displaying the airflow: m3/h, l/s, or CFM (Info: CFM is an abbreviation for cubic feet per minute).

#### Pressure unit:

Pascal or WG (Inch water gauge)

#### The Set fan regulation section:

Constant pressure is the default fan regulation method in most HVAC systems. Below, you will find some background information about the supported fan regulation methods. Use the dropdown list to select a fan regulation method.

#### 10.1.1.2 The fan regulation methods explained

#### **Constant pressure**

The Supply and Extract fan speeds are individually controlled to maintain duct air pressure according to the setpoints (Pa, WG). The duct pressure is maintained, even if Variable Air Volume (VAV) dampers have been installed in the ducts.

\* The Supply and Extract duct pressures shall be measured by pressure transmitters.

#### **Constant airflow**

The Supply and Extract fan speeds are individually controlled to maintain duct air volume according to the setpoints (m3/h, I/s, CFM). Increased internal pressure drops due to filter clogging are automatically compensated.

\* The Inlet cone pressure in both fans shall be measured by pressure transmitters.

#### **Extract air slave**

The Supply fan speed is controlled to maintain duct air pressure according to the setpoint (Pa, WG). The Extract fan speed is controlled to maintain the same Extract air volume as measured in the Supply air duct, with an optional offset of up to +/-50%. Balanced ventilation is maintained, even if Variable Air Volume (VAV) dampers have been installed in the supply duct, and none have been installed in the extract duct.

\* The Supply duct pressure shall be measured by a pressure transmitter.

\* The Inlet cone pressure in both fans shall be measured by pressure transmitters.

#### Supply air slave

The Extract fan speed is controlled to maintain duct air pressure according to the setpoint (Pa, WG). The Supply fan speed is controlled to maintain the same Supply air volume as measured in the Extract air duct with an optional offset of up to +/-50%. Balanced ventilation is maintained even if Variable Air Volume (VAV) dampers have been installed in the extract duct, and none have been installed in the supply duct.

\* The Extract duct pressure shall be measured by a pressure transmitter.

\* The Inlet cone pressure in both fans shall be measured by pressure transmitters.

#### Constant VOC/CO2

The Extract fan speed is controlled to maintain Extract air quality according to the setpoint (ppm). The air volume decreases to the minimum airflow setpoint in case of low VOC/CO2. The Supply fan speed is controlled to maintain the same Supply air volume as measured in the Extract air duct with an optional offset of up to +/-50%. Balanced ventilation is maintained at all operation points.

\* The Inlet cone pressure in both fans shall be measured by pressure transmitters.

\* The Extract duct or room Air Quality shall be measured by a VOC or CO2 transmitter.

#### **Mixing dampers**

If your Air Handling Unit includes Mixing dampers, the VOC/CO2 level is controlled by recirculation.

This reduces the heating/cooling energy consumption when the CO2 levels are fine.

#### **Recirculation VOC/CO2**

The system must be configured with a VOC or CO2 sensor, either positioned in the room as a room sensor or in the extract duct as a duct sensor.

- \* If the CO2 concentration in the room rises, the recirculation damper is regulated in a modulated way (0 100%) towards the closed position. The Outdoor air damper is regulated towards 100% open on the condition that the "Maximum outdoor air" setting has not been reached.
- \* If the CO2 level in the room falls, the recirculation damper is regulated in a modulated way (0 100%) towards the open position. The Outdoor air damper is regulated towards closed on the condition that the "Minimum outdoor air" setting has not been reached.

#### Fan optimizer

The Supply and Extract fan speeds are individually controlled to maintain duct air volume according to the Fan optimizer 0-10V input signals. Increased internal pressure drops due to filter clogging are automatically compensated.

\* The Inlet cone pressure in both fans shall be measured by pressure transmitters.

\* The air volume setpoints shall be controlled by a 0-10V signal, for example from Belimo COU24-A-MP.

#### Fan optimizer slave

The Supply fan speed is controlled to maintain duct air volume according to the Fan optimizer 0-10V input signals. The Extract fan speed is controlled to maintain the same Extract air volume as measured in the Supply air duct with an optional offset of up to +/-50%. Balanced ventilation is maintained even if Variable Air Volume (VAV) dampers have been installed in the supply duct and none have been installed in the extract duct.

\* The Inlet cone pressure in both fans shall be measured by pressure transmitters.

\* The Supply air volume setpoint shall be controlled by a 0-10V signal, for example from Belimo COU24-A-MP.

#### **Green Zone**

The Supply and Extract fan speeds are individually controlled to maintain optimized duct air pressure according to setpoints from an OJ ZoneMaster in an advanced dual duct VAV system.

\* The OJ ZoneMaster is a part of an OJ Electronics GreenZone system.

\* Fan setpoints are communicated by Modbus RS485 between the EXcon+ and the OJ ZoneMaster.

#### Green Zone slave

The Supply fan speed is controlled to maintain optimized duct air pressure according to setpoint(s) from an OJ ZoneMaster in a VAV system. The Extract fan speed is controlled to maintain the same Extract air volume as measured in the Supply air duct with an optional offset of up to +/-50%. Balanced ventilation is maintained even if Variable Air Volume (VAV) dampers have been installed in the supply duct, and none have been installed in the extract duct.

\* The Inlet cone pressure in both fans shall be measured by pressure transmitters.

- \* The OJ ZoneMaster is a part of an OJ Electronics GreenZone system.
- \* Fan setpoints are communicated by Modbus RS485 between the EXcon+ and the OJ-ZoneMaster.

#### Constant motor speed

The Supply and Extract fan speeds are individually controlled by fixed setpoints. Duct pressure and air volume are unregulated and depend on actual loads and internal pressure drops, for example in filters.

\* No sensors are required.

#### Dynamic pressure (Patented "courbe montante")

The Supply and Extract fan pressure setpoints are individually and dynamically adjusted depending on the air flow value in order to compensate for the duct pressure loss. The ductwork pressure loss curve is defined by Min. and Max. duct pressure settings and corresponding Min. and Max. Air flow settings. This avoids excessive duct pressure in VAV systems and saves energy.

Setpoint range: 0 - 5000 Pa depending on the pressure transmitter. 0 - 300.000 m3/h, I/s, CFM depending on the max. airflow settings.

The Inlet cone pressure in both fans must be measured by pressure transmitters.

#### 0-10V Exhaust slave

The Supply fan speed is controlled to maintain duct air volume according to the 0-10V input signal within the set Air volume range. The Extract fan speed is controlled to maintain the same Extract air volume as measured in the Supply air duct with an optional offset of up to +/-50%. Balanced ventilation is maintained, even if Variable Air Volume (VAV) dampers are fitted in the supply duct, and none are in the extract duct.

- The Inlet cone pressure in both fans must be measured by pressure transmitters.
- The Supply air volume setpoint must be controlled by a 0-10V signal, for example from a potentiometer enabling the user to adjust the fan speed, a temperature transmitter increasing the fan speed at high temperatures, a CO2 sensor increasing the fan speed at high CO2 levels, or a VAV 0-10V output.

#### 0-10V Supply slave

The Extract fan speed is controlled to maintain duct air volume according to the 0-10V input signal within the set Air volume range. The Supply fan speed is controlled to maintain the same Supply air volume as measured in the Extract air duct with an optional offset of up to +/-50%. Balanced ventilation is maintained, even if Variable Air Volume (VAV) dampers are fitted in the extract duct and none are in the supply duct.

- The Inlet cone pressure in both fans must be measured by pressure transmitters.
- The Supply air volume setpoint must be controlled by a 0-10V signal, for example from a potentiometer enabling the user to adjust the fan speed, a temperature transmitter increasing the fan speed at high temperatures, a CO2 sensor increasing the fan speed at high CO2 levels, or a VAV 0-10V output.

#### Exhaust backup fan

In the event of a malfunction of the Exhaust fan, the Exhaust backup fan starts up. In order to balance out the fan wear, the operation automatically alternates between the Exhaust fan and the Exhaust backup fan every 1st Tuesday of each month at 06:00 hours. Alarm signals must be available from the Exhaust fans.

• The Exhaust backup fan must be of the same type as the Exhaust fan.

#### Supply backup fan

In the event of a malfunction of the Supply fan, the Supply backup starts up. In order to balance out the fan wear, the operation automatically alternates between the Supply fan and the Supply backup fan every 1st Tuesday of each month at 06:00 hours.

- Alarm signals must be available from the Supply fans.
- The Supply backup fan must be of the same type as the Supply fan.

#### Max. air capacity:

Here you can see the maximum air volume your Air Handling Unit is designed for.

#### The Supply air section

| EXHAUSTO        | Settings<br>Set the control form, in which fans and air volumes a | re to be controlled                          | R Commissioning technician V English V                                                                         |
|-----------------|-------------------------------------------------------------------|----------------------------------------------|----------------------------------------------------------------------------------------------------|
| < Back          | AHU settings - Ventilation                                        |                                              | Change units Save                                                                                              |
| Setpoint        | Set fan regulation                                                | upply air capacity Max. extract air capacity |                                                                                                    |
| Compensation    | Constant pressure                                                 | 5885 CFM 5885 CFM                            |                                                                                                    |
| ••• Accessories |                                                                   |                                              | 0 Pa                                                                                                    |
| 🖒 Fire          | Supply air                                                        | Extract air Low speed Max. airflow           | 0 Pa                                                                                                    |
|                 | 50 Pa 5825 CFM                                                    | 50 Pa 5825 CFM                               |                                                                                                    |
|                 | 120 Pa<br>High speed                                              | 120 Pa<br>High speed                         | Current operation<br>The system runs according to calendar                                                     |
| Operation       | 200 Pa                                                            | 200 Pa                                       | Cool / Hat combination not valid for Dehumidification<br>Extract air fan starting<br>At least one active alarm |
|                 |                                                                   |                                              | © 2024 0J Electronics                                                                                          |

Both in the **Supply air** and in the **Extract air** section, you can define the **Low speed**, **Medium Speed**, **High speed**, and **Max. airflow** setpoints.

Note the dependency between the chosen **Fan regulation** method and the available options in the **Supply** and **Extract air** sections. If for example:

\* Fan regulation is set to Supply air slave, the Supply air section displays the input field Offset supply air. Moreover, the Extract air section will then contain the Low speed, Medium speed, and High speed fields.

Also, if

\* Fan regulation is set to GreenZone slave, the Supply air section contains the read-out field Fan speed showing the fan speed as a percentage. The Extract air section will then contain the input field Offset extract air with a percentage value.

Note: The dependencies will become visible if you browse through the fan regulation methods and view their effects on the displayed fields in the **Supply** and **Extract air** sections.

See above for a description of all fan regulation methods.

#### 10.1.1.3 Compensation

The compensation function reduces the air exchange rate during periods with low outdoor air temperatures. The purpose of the compensation function is to reduce the amount of energy consumed by the ventilation system, when both the outside air temperature drops, and the absolute humidity in the outdoor air is low. The reduction in the intake of outdoor air means that less outdoor air needs to be heated and the lower intake of dry air helps maintain the building's humidity levels. In the **Compensation** window shown below, you can define the relation between temperature drop and the reduction in the intake of outdoor air.

In the diagram on the right side of the picture below, the compensation is shown by means of a curve. It displays how the ventilation rate is reduced at low outdoor temperatures.

| EXHAUSTO        | Settings<br>Set compensation of ventilati | on level depending on ou | tside temperature      | Commissioning technician V                                                                                      |
|-----------------|-------------------------------------------|--------------------------|------------------------|----------------------------------------------------------------------------------------------------|
| < Back          | AHU settings - Ve                         | entilation               |                        | Save                                                                                                    |
| ලදි Setpoint    | Set outdoor air ter                       | nperature compens        | sation of ventilation  | ¢% @ 9.8 ℃                                                                                                    |
| ℽ Compensation  | Current compensation                      | Max. compensation        |                        | 100%                                                                                                    |
| ••• Accessories | Outdoor air temperature                   | Min. outdoor air temp.   | Max. outdoor air temp. | ilation rate                                                                                                    |
| 🗑 Fire          | 9.8 °C                                    | -20.0 °C                 | 0.0 °C                 | 75%                                                                                                    |
|                 | Supply air                                | E                        | Extract air            |                                                                                                    |
|                 | Current value                             |                          | Current value          | -20.0 °C 0.0 °C<br>Outdoor air temperature                                                                      |
|                 | 0 Pa                                      |                          | 0 Pa                   |                                                                                                    |
|                 |                                           |                          |                        | Current operation                                                                                               |
|                 |                                           |                          |                        | The system runs according to calendar Current status                                                            |
| Operation       |                                           |                          |                        | Cool / Heat combination not valid for Dehumidification<br>Extract air fan starting<br>At least one active alarm |
| operation       |                                           |                          |                        | © 2024 OJ Electronics                                                                                           |

#### 10.1.1.4 Accessories

| EXHAUSTO     | Settings<br>Set additional control functio | ns for ventilation                             | A Commissioning technician V                                                |
|--------------|--------------------------------------------|------------------------------------------------|-----------------------------------------------------------------------------|
| < Back       | AHU settings - Ve                          | entilation                                     | Save                                                                        |
| භී Setpoint  | Set alarm relay                            | function                                       |                                                                             |
| Compensation | Alarm relay                                | User relay                                     |                                                                             |
|              | A-alarm                                    | B-alarm 🗸                                      |                                                                             |
| S Fire       | The digital output, co                     | nfigured for the User relay, follows B-alarms. |                                                                             |
|              | Set run-on time                            | on external high input                         | External start switch                                                       |
|              | Run-on time                                |                                                |                                                                             |
|              | 0 mi                                       | nutes                                          | The AHU will start when the digital input "Start - external signal" is open |
| Operation    | If, e.g., the digital inp                  | ut is connected to a PIR sensor.               | If, e.g., the digital input is connected to a rotary operation switch       |

The Set alarm relay function

The controller has two digital outputs that can be customized as an **Alarm relay** and a **User relay**. This window shows the current setting defining the conditions under which these relays operate. As a commissioning technician, you can change the User relay settings.

The section Set run-on time on external high input

| Set run-on t       | time on ex      | ternal high input        |  |
|--------------------|-----------------|--------------------------|--|
| Run-on time        |                 |                          |  |
| 0                  | minutes         |                          |  |
| If, e.g., the digi | tal input is co | nnected to a PIR sensor. |  |
|                    |                 |                          |  |

A PIR sensor (motion sensor) can automatically start or increase ventilation from the low speed to the high speed setpoint when there are people present.

\* A PIR sensor must be connected to the Air Handling Unit controller.

**Run-on time** is the period during which the Air Handling Unit operation stays at high speed after a trigger event from a PIR sensor ends. A passing person triggering the PIR sensor will start the Air Handling Unit for a short time. If the person returns within for example, 4 minutes, the Air Handling Unit will start again. Starting and stopping is prevented if the Run-on time is set to 5 minutes.

#### The External start switch

This function must be used if you use an operation mode switch, like this 5-step external rotary switch:

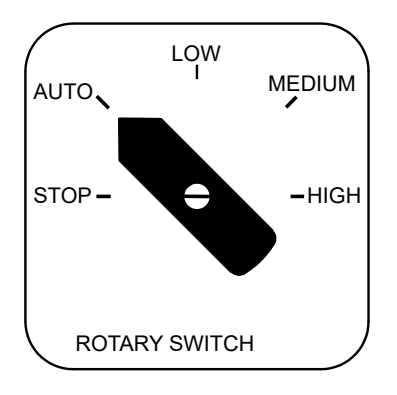

#### When the **External start switch** is activated:

• If you are using a rotary switch with multiple positions to control the AHU, you must make sure the toggle switch is activated. In this mode, the AHU will start when the rotary switch is turned to a position that opens the circuit.

#### When the External start switch is deactivated:

• If you use a basic switch to control the AHU, you must make sure the toggle switch in the system settings is deactivated. The AHU will then start operating when the switch is turned on (closing the circuit).

#### 10.1.1.5 Fire

|      |   | -    |
|------|---|------|
| Fire | а | larm |

| EXHAUSTO        | Settings<br>Set fan operation in case of fire alarm | Commissioning technician V English V                                                 |  |  |
|-----------------|-----------------------------------------------------|--------------------------------------------------------------------------------------|--|--|
| < Back          | AHU settings - Ventilation                          | i Save                                                                               |  |  |
| ලි Setpoint     | Set fire alarm                                      | Set internal fire alarm limit                                                        |  |  |
|                 | Supply air fan Extract air fan                      | Supply duct Extract duct                                                             |  |  |
| Compensation    | 80 % 80 %                                           | 55 °C 40 °C                                                                          |  |  |
| ••• Accessories | Automatic reset of fireman's stop                   | Temperatures above setpoints will stop the AHU.                                      |  |  |
| 🚫 Fire          | Heat exchanger stop                                 |                                                                                      |  |  |
|                 | Set testing of fire damper                          | Fire damper test result                                                              |  |  |
|                 | Day of the week Time                                |                                                                                      |  |  |
|                 | None • 0 0                                          | Fire damper Test duration: 5 minutes<br>When the test is activated, the relay output |  |  |
|                 | Fire damper open at stop                            | Not tested "Fire damper test" is opened.                                             |  |  |
| Operation       | Stop the AHU in case of fire damper error           | Manual test                                                                          |  |  |
| operation       |                                                     | © 2024 0.1 Electronic                                                                |  |  |

This dialog box is used for setting fan operations in case of fire alarms.

#### Set fire fan speed

The fan speed will follow these settings if a fire is detected in the building (the digital Fire input is open). However, this only applies if the system has not been brought to a Service stop.

#### Set Internal fire alarm limit:

If the temperature exceeds the value set for **Supply duct** or **Extract duct**, a fire alarm (an A-alarm) is activated. The system then stops, dampers are closed, and all heating and cooling systems are shut down.

#### Set testing of fire damper:

The fire damper test enables you to systematically test the fire dampers' functionality. The test stops the AHU, and this function disconnects the fire dampers' power supply, thus closing them. The dampers are closed using the "Spring return" function. If smoke evacuation dampers are installed, they will always be in an opposite position to the fire dampers. See the wiring diagram in <u>Appendix B - Fire and smoke damper wiring diagram</u>.

#### The option box Day of the week

The following options regarding testing days are available:

| None          | = No fire damper testing is performed   |  |  |  |  |
|---------------|-----------------------------------------|--|--|--|--|
| All days      | = Testing is performed every day        |  |  |  |  |
| Every 2nd day | = Testing is performed every second day |  |  |  |  |
| Monday        | = Testing is performed every Monday     |  |  |  |  |
| Tuesday       | = Testing is performed every Tuesday    |  |  |  |  |
| Wednesday     | = Testing is performed every Wednesday  |  |  |  |  |
| Thursday      | = Testing is performed every Thursday   |  |  |  |  |
| Friday        | = Testing is performed every Friday     |  |  |  |  |
| Saturday      | = Testing is performed every Saturday   |  |  |  |  |
| Sunday        | = Testing is performed every Sunday     |  |  |  |  |

#### The option box Time

The exact hours and minutes for the testing to occur can be freely entered here.

#### Fire damper open at stop

This switch can be activated to specify whether the fire dampers are to stay open (ON) or closed (OFF) when the system is stopped, for example at night.

#### Stop the AHU in case of fire damper error

If the fire damper test is completed with errors, you may select whether the AHU must continue or discontinue operation.

#### Info on external signals

To test a fire damper, the system uses at least one digital input, which allows the fire damper to respond when it is closed. It also uses one digital output, which allows a signal to be sent to the fire damper.

If the fire damper does not confirm the digital input signal "Fire damper closed" within 180 seconds, an alarm is activated indicating that the fire damper test has failed. The digital input should be connected to the damper motor's response switch for the closed damper.

See the illustrated example of an electrical wiring diagram in <u>Appendix B - Fire and smoke</u> <u>damper wiring diagram</u>.

#### Fire damper test result

Here, you can see the test results, and with the Manual test button, you can activate an instant testing of the fire damper. Note, that a fire damper error raises a B-alarm.

#### Info on the digital input Fire damper open

A digital input can also be configured to indicate that the fire damper is open. An alarm for lacking response on an open fire damper will only be raised if the digital input for "Fire damper open" receives no response.

#### 10.1.2 Temperature

#### 10.1.2.1 Regulation

The temperature control settings are used to control and regulate a range of temperature-related parameters.

If you have not configured an external temperature setpoint, the following screen will be shown:

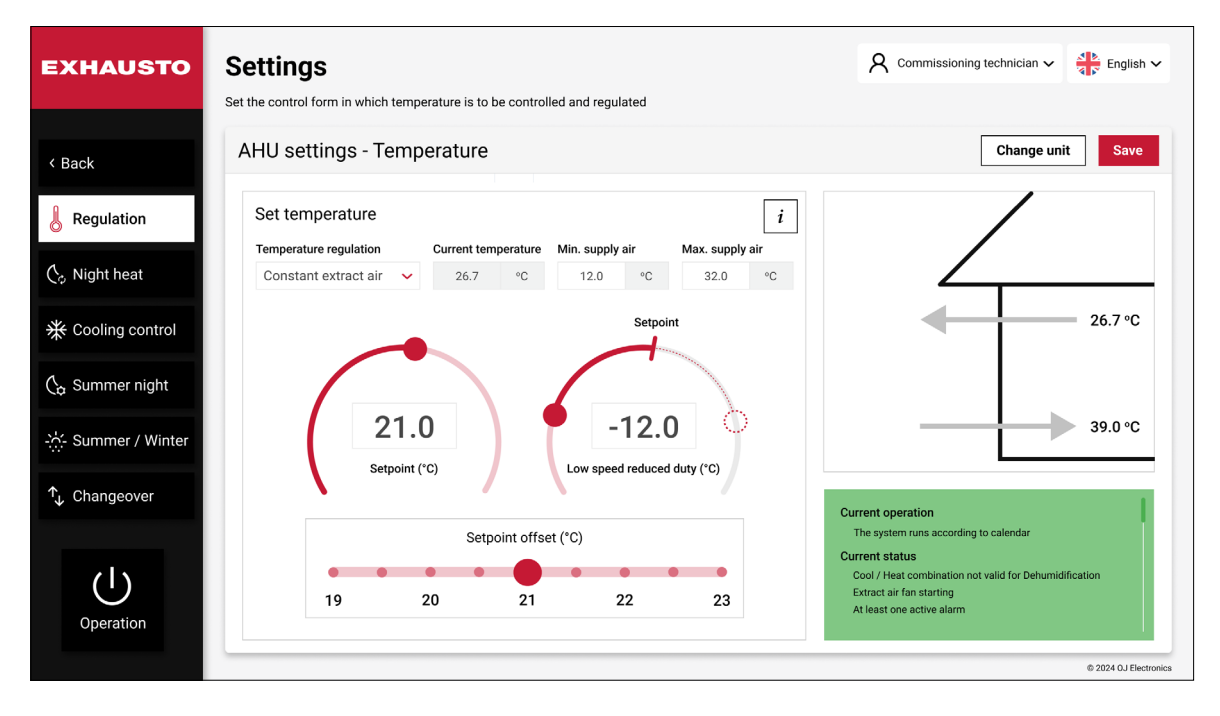

#### Change unit

Click on the **Change unit** button if you wish to change the temperature unit from Celsius to Fahrenheit or vice versa, see below:

| EXHAUSTO                                                                       | Settings Commissioning technician V                                                                                                    | 🖡 English 🗸              |
|--------------------------------------------------------------------------------|----------------------------------------------------------------------------------------------------|--------------------------|
| < Back  Regulation  Night heat  Cooling control  Summer night  Summer / Winter | AHU settings - Temperature  Temperature  Temperature  Vour selection will apply universally, updating all relevant readings across the system.  Temperature unit  Cancel Save | Save                     |
| Operation                                                                      | Setpoint offset (°C)       Current operation         19       20       21       22       23                                                                                   | n<br>2024 OJ Electronics |

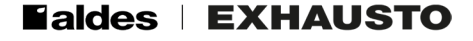
#### Temperature settings

You need to know which **Temperature regulation** method must control the temperature settings. If for example, you choose **Constant extract air**, you have the options shown on the previous page.

In the middle of the screen, you can specify the temperature setpoint for the current temperature control mode.

If you have configured an external temperature setpoint, the following screen will be visible:

| EXHAUSTO                             | Set the control form in which temperature is to be controlled and regulated | Commissioning technician V English V                                                                            |
|--------------------------------------|-----------------------------------------------------------------------------|----------------------------------------------------------------------------------------------------|
| < Back                               | AHU settings - Temperature                                                  | Change unit Save                                                                                                |
| Regulation                           | Set temperature Temperature regulation Current temperature                  | 38.9 °C                                                                                                    |
| ♀ Night heat ★ Cooling control       | Constant supply air V 26.7 °C                                               |                                                                                                    |
| G Summer night<br>-☆ Summer / Winter | 21.0<br>Setpoint (°C)                                                       | 39.0 °C                                                                                                    |
|                                      | External offset Corrected setpoint                                          | Current operation<br>The system runs according to calendar<br>Current status                                    |
| Operation                            | External setpoint O.0 °C O.0 °C                                             | Cool / Heat combination not valid for Dehumidification<br>Extract air fan starting<br>At least one active alarm |
|                                      |                                                                             | © 2024 OJ Electronics                                                                                           |

When activating the **External setpoint**, the **External offset** and **Corrected setpoint** become visible. The External offset is set by the small flywheel on the remote temperature control panel.

The **External outdoor air temperature sensor** is to be activated, if there is a physical external outdoor air temperature sensor installed in the HVAC system, and you want its temperature reading to be used.

#### 10.1.2.2 Night heating

| EXHAUSTO                | Settings<br>Secure room temperatu | ire when                 | the AHU is in sche                             | eduler sto | p mode                                                                              | Commissioning technician V                                                                                                    |
|-------------------------|-----------------------------------|--------------------------|------------------------------------------------|------------|-------------------------------------------------------------------------------------|----------------------------------------------------------------------------------------------------|
| < Back                  | AHU settings                      | - Ten                    | nperature                                      |            |                                                                                     | Change unit Save                                                                                                    |
| Regulation              | Set night-time                    | e heatii                 | ng via recircul                                | ation      | _                                                                                   |                                                                                                    |
| 🏷 Night heat            | 38.9                              | °C                       | 21.0                                           | °C         |                                                                                     |                                                                                                    |
| ☆ Cooling control       | Start room temper                 | rature                   | Stop room temp                                 | erature    | Fan speed                                                                           |                                                                                                    |
| 🖕 Summer night          | When the conditio                 | ons for the<br>lamper fu | e start-up of the nig<br>illy opening. The rec | ht heating | sequence are fulfilled, the AHU starts with air will be heated by the heating coil. | 22.0 °C                                                                                                    |
| -స్ల్:- Summer / Winter |                                   |                          |                                                |            |                                                                                     | 39.0 °C                                                                                                    |
| ↑ Changeover            |                                   |                          |                                                |            |                                                                                     | Current operation                                                                                                    |
| Operation               |                                   |                          |                                                |            |                                                                                     | The system runs according to calendar<br>Current status<br>Cool / Heat combination not valid for Dehumidification<br>Extract air fan starting<br>At least one active alarm |
|                         |                                   |                          |                                                |            |                                                                                     | @ 2024 0.J Electronics                                                                                                    |

Night heating is used to keep the building warm during the night if the ventilation system is the only heat source in the building.

The AHU starts, and the room air is recirculated. If the room temperature drops, the room air is also heated.

**Info:** During recirculation, the outdoor air damper and the exhaust air damper are closed. The supply air damper, the room air damper, and the recirculation damper are all open.

Note: The room temperature must be measured by a room temperature sensor.

In the **Night heat** window, you can set up the system to make use of recirculation heating. You must slide the round button by the arrow, to the right, to activate this function.

In the example above, recirculation is set to start, when the room temperature falls below 10 °C. Also, if the room temperature exceeds 20 °C, the recirculation function is no longer needed, and therefore, it will be deactivated.

#### 10.1.2.3 Cooling Control

| EXHAUSTO                       | Settings<br>Set cooling and heating conditions to control activ | e cooling activation                               | Commissioning technician V                                                                                      |
|--------------------------------|-----------------------------------------------------------------|----------------------------------------------------|----------------------------------------------------------------------------------------------------|
| < Back                         | AHU settings - Temperature                                      |                                                    | Change unit Save                                                                                                |
| Regulation                     | Set fan regulation<br>Current temperature Cold recovery         |                                                    |                                                                                                    |
| 🖕 Night heat                   | 15.9 °C Yes Speed increase                                      | ✓ Current increase                                 | Heat pump Compressor stops DX cooling                                                                           |
| * Cooling control              | Forced cooling 25                                               | % 25 %                                             |                                                                                                    |
| C Summer night                 | Heat pump<br>Outdoor temp. 4 stop                               | DX cooling<br>Outdoor temp. 1 stop Min. supply air | 14 °C 16 °C 18 °C 20 °C 24 °C 26 °C 30 °C<br>Outdoor air temperature                                            |
| - <u>···</u> - Summer / winter | 14 °C<br>Outdoor temp. 3 stop                                   | 24   °C   12.0   °C     Outdoor temp. 2 stop       |                                                                                                    |
|                                | 16 °C<br>Outdoor temp. 2 stop<br>18 °C                          | 26 °C<br>Outdoor temp. 3 stop<br>28 °C             | Current operation The system runs according to calendar Current status                                          |
| Operation                      | Outdoor temp. 1 stop<br>20 °C                                   | Outdoor temp. 4 stop<br>30 °C                      | Cool / Heat combination not valid for Dehumidification<br>Extract air fan starting<br>At least one active alarm |
|                                |                                                                 |                                                    | © 2024 OJ Electronics                                                                                           |

The overall purpose of the configuration options above is to obtain a desirable balance between energy consumption and room comfort.

Notice, that the dialog box above has a dynamic design: It varies depending on the number of compressors installed in the system. In the above configuration you have a system with a heat pump, 4 compressors and a DX cooling coil.

In the **Heat pump** and **DX cooling** sections, you can define outdoor temperature setpoints, that determine when the Heat pumps and cooling compressors will be activated. In the example shown, the first heat pump compressor starts when the outdoor air temperature falls below 20 °C. This is defined in the **Outdoor temp. 1. stop** box (see the arrows). The second compressor will be activated below 18 °C, that is when the outside temperature drops further. This is also visualized in the red, grey, and blue diagram on the right.

In the **DX cooling** section, the opposite takes place. The first DX cooling compressor will be activated when the outdoor temperature (**Outdoor temp. 1. stop**) exceeds 24 °C. The second compressor will be activated above 26 °C, and so on for the remaining 2 compressors. Notice, that not all compressors need to be active when the system is running.

If the HVAC system only comprises 2 compressors, the dialog box will look like this:

| EXHAUSTO                                                    | Settings<br>Set cooling and heating condit | ions to control active | cooling activ   | vation                    |             |       | Commissioning technician V                                                                                      |
|-------------------------------------------------------------|--------------------------------------------|------------------------|-----------------|---------------------------|-------------|-------|----------------------------------------------------------------------------------------------------|
| < Back                                                      | AHU settings - Te                          | mperature              |                 |                           |             |       | Change unit Save                                                                                                |
| Regulation                                                  | Set fan regulation<br>Current temperature  | Cold recovery          |                 |                           |             |       |                                                                                                    |
| <ul> <li>↔ Night heat</li> <li>┿ Cooling control</li> </ul> | 15.9 °C Forced cooling                     | Yes Speed increase 25  | Curre           | 25 %                      |             |       | Heat pump Compressor stops DX cooling                                                                           |
| (& Summer night<br>-:슈: Summer / Winter                     | Heat pump<br>Outdoor temp. 2 stop          |                        | DX cc<br>Outdoo | ooling<br>or temp. 1 stop | Min. supply | y air | 18 °C 20 °C 24 °C 26 °C<br>Outdoor air temperature                                                              |
| ↑, Changeover                                               | Outdoor temp. 1 stop                       |                        | Outdoo<br>26    | or temp. 2 stop           | 12.0        | °C    | Current operation                                                                                               |
| Operation                                                   |                                            |                        |                 |                           |             |       | Cool / Heat combination not valid for Dehumidification<br>Extract air fan starting<br>At least one active alarm |

If a water-based cooling coil is integrated in the system, the dialog box will also change. Then it will look like this:

| EXHAUSTO                                  | Settings<br>Set cooling and heating condit | ions to control acti | ive cod | ling activation |   |   | R Commissioni                                                                                                    | ng technician 🗸                         | English 🗸             |
|-------------------------------------------|--------------------------------------------|----------------------|---------|-----------------|---|---|----------------------------------------------------------------------------------------------------|-----------------------------------------|-----------------------|
| < Back                                    | AHU settings - Ter                         | mperature            |         |                 |   |   |                                                                                                    | Change uni                              | it Save               |
| Regulation                                | Set fan regulation                         | Cold recovery        |         |                 |   |   |                                                                                                    |                                         |                       |
| $( \ \ \ \ \ \ \ \ \ \ \ \ \ \ \ \ \ \ \$ | 15.9 °C                                    | Yes                  | ~       | 0               |   | c | Cooling stops                                                                                                    |                                         | Water cooling         |
| ✤ Cooling control                         | Forced cooling                             | 25                   | %       | 25              | % | 1 | 18 %                                                                                                    | <u>,</u>                                | <b></b>               |
| 🕼 Summer night                            | Water cooling                              |                      |         |                 |   |   | Outdoor                                                                                                    | air temperature                         |                       |
| -씄- Summer / Winter                       | Min. supply air<br>12.0 °C                 |                      |         |                 |   |   |                                                                                                    |                                         |                       |
| ↑ Changeover                              | Outdoor temp. 1 stop<br>18 °C              |                      |         |                 |   |   | Current operation                                                                                                    |                                         |                       |
| Operation                                 |                                            |                      |         |                 |   |   | The system runs accordin<br>Current status<br>Cool / Heat combination :<br>Extract air fan starting<br>At least one active alarm | ng to calendar<br>not valid for Dehumid | ification             |
|                                           |                                            |                      |         |                 |   |   |                                                                                                    |                                         | © 2024 OJ Electronics |

#### Set fan regulation

| S | Set fan regula   | ation |                |   |                  |   |
|---|------------------|-------|----------------|---|------------------|---|
|   | Current temperat | ure   | Cold recovery  |   |                  |   |
|   | 15.9             | °C    | Yes            | ~ |                  |   |
|   |                  |       | Speed increase |   | Current increase |   |
|   | Forced cooling   |       | 25             | % | 25               | % |

In the **Set fan regulation** window shown above, the **Current temperature** is shown. Next to the **Current temperature**, you can see whether the heat exchanger will be used for cooling recovery or not.

If you activate **Forced cooling** just below, the airflow will increase if cooling is active. This will allow more heat to be removed from the building. Here, you also see the **Current increase**, and you can set the **Speed increase** in percent.

#### 10.1.2.4 Summer night

| EXHAUSTO                       | Settings<br>Set the conditions in which the se | ummer night functi                                | on should be active                                    |                                                          |                                                                                                    | g technician マ 🛃 English マ                       |
|--------------------------------|------------------------------------------------|---------------------------------------------------|--------------------------------------------------------|----------------------------------------------------------|----------------------------------------------------------------------------------------------------|--------------------------------------------------|
| < Back                         | AHU settings - Tem                             | perature                                          |                                                        |                                                          |                                                                                                    | Change unit Save                                 |
| Regulation                     | Set summer night co                            | oling                                             |                                                        | •                                                        | 38.9 °C                                                                                                    |                                                  |
| $igl( _{\phi }$ Night heat     | Current room temp.   Min     22.0   °C         | 10.0 °C                                           | Setpoint supply air fan<br>50 Pa                       | Setpoint exhaust air fan<br>50 Pa                        | temperature                                                                                                    |                                                  |
| ✤ Cooling control              | Heating countdown Wh<br>60:00 be               | en the heating count<br>activated. The count      | tdown reaches zero, sumn<br>down will reset to 60 minu | ner night cooling will not<br>utes the next day at noon. | -                                                                                                    | 26.7 °C<br>Extract air<br>temperature<br>22.0 °C |
| Summer night                   | Set summer night co                            | oling condition                                   | ns                                                     |                                                          | 9.8 °C                                                                                                    | Room<br>temperature<br>39.0 °C                   |
| - <u>···</u> - Summer / Winter | Min. room temperature                          | Max. room temper<br>23.0                          | °C 12.0                                                | emperature<br>°C                                         | temperature                                                                                                    | temperature                                      |
| t Changeover<br>U<br>Operation | Start time 23 00 Enable in low speed           | Stop time<br>06 0<br>Summer night<br>and Low spee | 10<br>t cooling is allowed during<br>d operation.      | Scheduler Extended stop                                  | Current operation<br>The system runs according<br>Current status<br>Cool / Heat combination no<br>Extract air fan starting<br>At least one active alarm | to calendar<br>t valid for Dehumidification      |
|                                |                                                |                                                   |                                                        |                                                          |                                                                                                    | © 2024 OJ Electronics                            |

#### Summer night cooling: Standard sensors

Cold outside air during the night is utilized for energy-effective cooling and increased comfort. Summer night cooling starts a 10-minute temperature test run once every night if the conditions are met.

\* Outdoor Air, Supply Air, and Extract Air temperatures shall be measured by duct temperature sensors (PT-1000).

#### Summer night cooling: Additional sensors

Cold outside air during the night is utilized for energy-effective cooling and increased comfort. Summer night cooling starts and restarts anytime during the night if the conditions are met.

- \* Supply Air temperatures shall be measured by duct temperature sensors.
- \* Outdoor Air shall be measured by a dedicated Outdoor temperature sensor outside the ducts. \* Room temperature shall be measured by a dedicated room temperature sensor outside the

ducts.

#### The Summer night cooling only starts when:

- \* Schedule is selected, AND the AHU is in the status Stop or Low speed.
- \* There was less than 60 minutes of heating demand between Summer night cooling Stop time and 12.00 noon, during the latest operation period.
- \* The room temperature is above the set Max. room temperature.
- \* The Outdoor temperature is a minimum of 2 °C below the Room/Extract temperature.
- \* The Outdoor temperature is above the set Min. Outdoor temperature.
- \* The set Start time has been passed.

#### The Summer night cooling will stop when:

- \* Scheduler sets the AHU in the status Low speed, Medium speed, or High speed.
- \* The Operation mode is changed to Stop, Low speed, Medium speed, or High speed.
- \* The room temperature is below the set **Min. room temperature**.
- \* The Outdoor temperature is not below the Room/Extract temperature.
- \* The Outdoor temperature is below the set Min. Outdoor temperature.
- \* The set Stop time has been passed.
- \* The Supply Air temperature is below the set **Min. supply air temp**.

#### 10.1.2.5 Summer / Winter

| EXHAUSTO                | Settings<br>Set compensation offsets the temperature setpo         | int to outdoor temperature in summer and / or winter                     | R Commissioning technician V English V                                                                   |
|-------------------------|--------------------------------------------------------------------|--------------------------------------------------------------------------|----------------------------------------------------------------------------------------------------|
| < Back                  | AHU settings - Temperature                                         |                                                                          | Change unit Save                                                                                         |
| Regulation              | Configure setpoints for summer                                     | / winter compensation                                                    | •                                                                                                    |
| $(c_{\phi})$ Night heat | Current setpoint     Outdoor air temper       21.0     °C     23.0 | current compensation           °C         2.0         °C         31.0 °C |                                                                                                    |
| ╈ Cooling control       | Winter                                                             | 21.0 °C                                                                  | 2.0 °C @ 23.0 °C                                                                                         |
| 🖒 Summer night          | Winter temp. difference                                            | Summer temp. difference                                                  | Winter Summer                                                                                            |
| -☆- Summer / Winter     | Winter maximum                                                     | Summer start                                                             | -15.0 °C -3.0 °C 20.0 °C 30.0 °C<br>Outdoor air temperature                                              |
| ↑ Changeover            | -15.0 °C                                                           | 20.0 °C                                                                  |                                                                                                    |
|                         | Winter start                                                       | Summer maximum The s                                                     | system runs according to calendar                                                                        |
| Operation               | -3.0 °C                                                            | 30.0 °C Curren<br>Cool<br>Extra<br>At lea                                | status<br>Y Heat combination not valid for Dehumidification<br>t air fan starting<br>st one active alarm |
|                         |                                                                    |                                                                          | © 2024 OJ Electronics                                                                                    |

The Summer/Winter compensation adds an offset to the temperature setpoint depending on the current Outdoor temperature.

When clicking the **Configure setpoints for Summer / Winter compensation** button, it is possible to set temperature compensation parameters for summer and winter operations.

| ( | Configure se     | etpoint | s for summe      | r / wint | er compensa     | ition  |
|---|------------------|---------|------------------|----------|-----------------|--------|
|   | Current setpoint |         | Outdoor air temp | erature  | Current compens | sation |
|   | 21.0             | °C      | 23.0             | °C       | 2.0             | °C     |
|   |                  |         |                  |          |                 |        |

**Summer/winter compensation** can be activated when sliding the round button in the upper right corner to the right. When selected, temperature setpoint compensation offsets will be according to the settings in the **Summer** or **Winter** sections. The difference will be visually reflected in the diagram on the right.

Please note: The function is only available when one of the following temperature regulation methods is in use:

- Constant supply air
- Constant extract air
- Constant room

Note, that Summer / Winter compensation is not available when the temperature regulation method is:

• Supply air slave temperature

#### The Winter section

The temperature setpoint can be increased at low outdoor temperatures. This will help keep a comfortable room temperature if the building envelope has limited insulation.

**Winter temp. difference** – Here you define the maximum winter compensation offset you want to add to the setpoint.

Winter start – The outdoor temperature at which the winter compensation function is activated.

**Winter maximum** – This is the outdoor temperature at which the winter compensation level reaches maximum.

#### The Summer section

At high outdoor temperatures, the temperature setpoint can be increased or decreased. An increased temperature setpoint will reduce the risk of causing air conditioning colds and reduce energy spent on cooling.

A decreased temperature setpoint will help keep a comfortable room temperature if the building envelope has limited insulation.

#### Summer temp. difference

Here you define the maximum summer compensation offset, that you want to add to the setpoint. You can enter a positive or a negative value.

**Summer start** - The outdoor temperature at which the summer compensation function is activated.

**Summer maximum** – This is the outdoor temperature at which the summer compensation level reaches maximum.

#### 10.1.2.6 Changeover

| EXHAUSTO                                                                                           | Settings<br>The function can provide ventilation in wintertime and partial or complete room cooling in th                                                                                                    | A Commissioning technician V The English V                                                                                                    |
|----------------------------------------------------------------------------------------------------|----------------------------------------------------------------------------------------------------|----------------------------------------------------------------------------------------------------|
| < Back                                                                                             | AHU settings - Temperature                                                                                                    | Change unit Save                                                                                                    |
| Regulation         Night heat         Cooling control         Summer night         Summer / Winter | Set changeover between summer / winter operation          Current setpoint       Outdoor air temperature         21.0       °C         Summer / Winter changeover       The system switches between summer and winter operation based on outdoor air temperature.         Outdoor air temperature       Winter supply temperature         Summer room temperature       Winter supply temperature         Summer start       "C" | Setpoint<br>31.0 °C<br>21.0 °C<br>21.0 °C<br>Winter<br>-3.0 °C<br>25.0 °C<br>Outdoor air temperature                                                                                            |
| Changeover                                                                                         | 31.0<br>Setpoint (°C)                                                                                                    | Current operation<br>The system runs according to calendar<br>Current status<br>Cool / Heat combination not valid for Dehumidification<br>Extract air fan starting<br>At least one active alarm |

Use the drop-down button **Summer / Winter changeover** (see the red arrow above) to control the switchover between summer and winter operation.

During the summer period, the temperature control loop is set to **Room temperature**, thus allowing the AHU to cool the room. In the winter period, the temperature control loop is set to **Supply Air temperature**, so the ventilation system works well in combination with radiators or floor heating. The changeover is done automatically according to the Outdoor temperature or calendar dates.

When activated, the switch between summer and winter operation can follow 4 different criteria:

- Outdoor air temperature
- Calendar
- Summer
- Winter

Note, that the function is only available if one of the following temperature control types is used:

- Constant extract temperature
- Constant room temperature

1. If you select **Off** on the **Summer / Winter changeover** dropdown list, there will be no switch between summer and winter operation.:

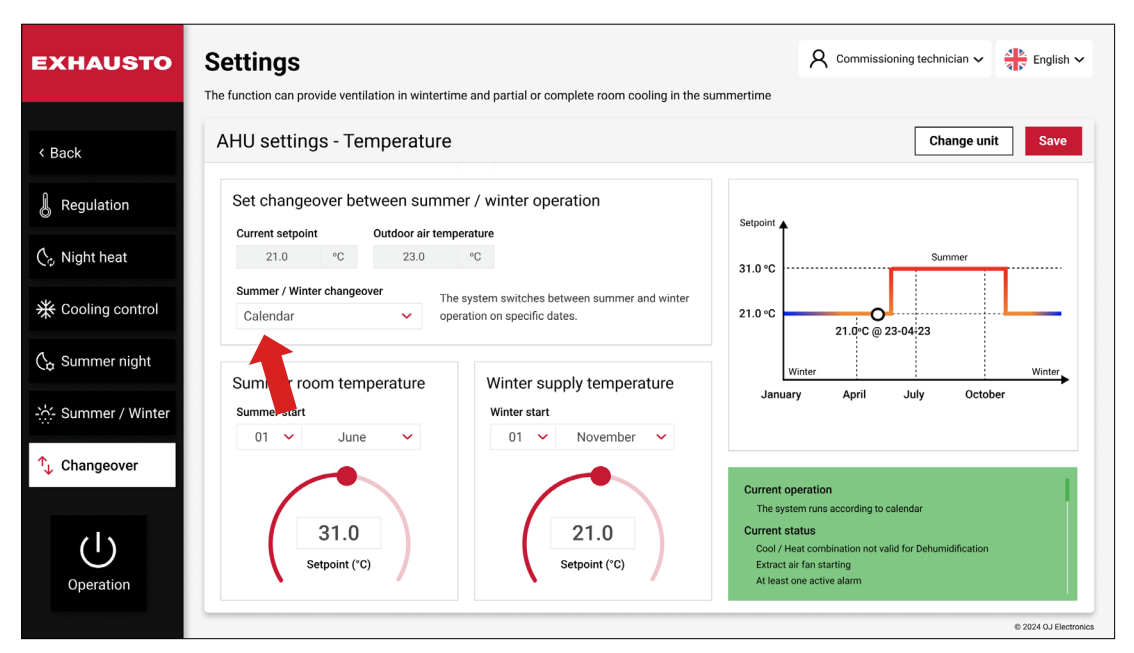

2. If you select **Outdoor air temperature** you will be presented with these options:

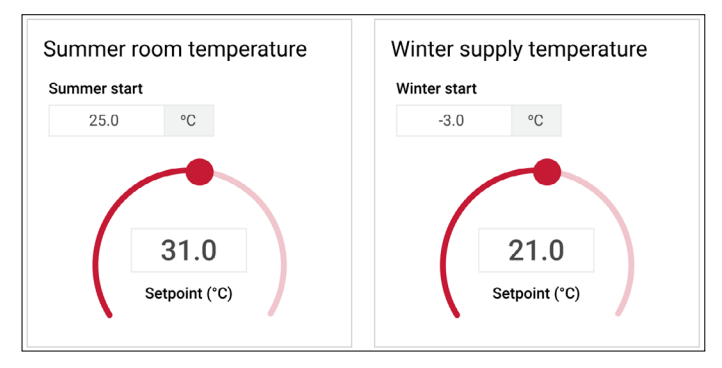

Here you can set the summer **Room temperature setpoint** and the **Summer start** outdoor temperature. In the illustrated example above, the control loop will switch to summer operation when the outdoor air temperature (**Summer start**) reaches 25°C. It will switch back to Winter operation when the outdoor air temperature (**Winter start**) falls to -3°C.

3. If you choose a calendar-based approach, the settings will look similar to this:

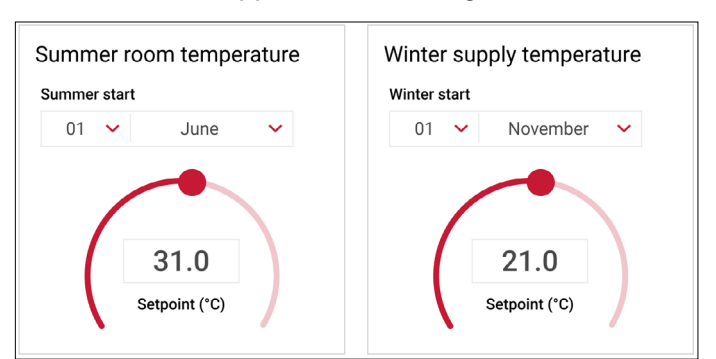

With a calendar-triggered changeover between summer and winter operation, you must choose a specific date for the changeover. In this case the outdoor air temperatures will have no influence on the timing for the changeover.

4. If you choose Summer or Winter operation, the system will run permanently according to the temperature setpoint defined under Summer or Winter.

## 10.1.3 Humidity

## 10.1.3.1 Humidification

| EXHAUSTO                 | Settings The humidity and the air humidifier are controlled by the humidity sensor              | 2 Commissioning technician V English V                                                                                                    |
|--------------------------|-------------------------------------------------------------------------------------------------|----------------------------------------------------------------------------------------------------|
| < Back                   | AHU settings - Humidity                                                                         | Save                                                                                                    |
| O Humidification         | Set humidification                                                                              |                                                                                                    |
| _                        | Humidification Setpoint Air humidity                                                            |                                                                                                    |
| $(\geq$ Dehumidification | Supply air V 20.0 %RH 0.0 %RH                                                                   |                                                                                                    |
|                          | Air humidity alarm Alarm limit for min. air humidity 25.0 %RH Alarm limit for max. air humidity | 0.0 °C<br>9.8 °C<br>26.7 °C<br>0.0 %RH<br>38.3 °C<br>0.0 %RH                                                                                                    |
| Operation                | 70.0 %RH                                                                                        | Current operation<br>The system runs according to calendar<br>Current status<br>Cool / Heat combination not valid for Dehumidification<br>Extract air fan starting<br>At least one active alarm |
|                          |                                                                                                 | © 2024 OJ Electronics                                                                                                    |

The humidifier is used to raise the moisture content of the supply air.

Supply air humidity can either be controlled by a supply setpoint or by an extract setpoint. In the example above, **Supply air** has been chosen.

#### Setpoint

Here, you can specify the setpoint (in relative humidity percentage) for the current humidification method (supply/extract).

#### Air humidity

Actual humidity reading for the selected control sensor.

The section Air humidity alarm

| Air humid      | ity alarm     |
|----------------|---------------|
| Alarm limit fo | or min. air h |
| 25.0           | %RH           |
| Alarm limit fo | or max. air h |
| 70.0           | %RH           |
|                |               |
|                |               |
|                |               |
|                |               |

Here you can activate **Air humidity alarms**. If this setting is active, you can define the alarm limits for minimum and maximum air humidity.

## 10.1.3.2 Dehumidification

| EXHAUSTO       | Settings<br>Set dehumidification to decrease the relative humidity                                          | Commissioning technician V                                                                                                    |
|----------------|----------------------------------------------------------------------------------------------------|----------------------------------------------------------------------------------------------------|
| < Back         | AHU settings - Humidity                                                                                     | Save                                                                                                    |
| Humidification | Set dehumidification<br>Extract air regulation setpoint<br>70.0 %RH<br>Cooling<br>Cooling output<br>100.0 % | 0.0 °C<br>0.0 °C<br>0.0 %RH<br>0.0 g/kg<br>38.3 °C<br>0.0 %RH<br>0.0 g/kg                                                                                                    |
| Operation      |                                                                                                    | Current operation<br>The system runs according to calendar<br>Current status<br>Cool / Heat combination not valid for Dehumidification<br>Extract air fan starting<br>At least one active alarm |

Info: This function is used to lower the relative humidity in the room or in the supply air duct.

#### Set dehumidification

| Extract air regulation setpoint |  |  |
|---------------------------------|--|--|
| 70.0 %RH                        |  |  |

Slide the round button by the arrow to the side to activate or deactivate the dehumidification function.

#### Supply Air regulation setpoint

Here you can specify the setpoint (in relative humidity percentage) for the supply air.

#### **Extract Air regulation setpoint**

Here you can specify the setpoint (in relative humidity percentage) for the extract air.

Dehumidification is accomplished by controlling the power of the installed cooling element according to the calculated dew point temperature. The after-heating element ensures that the temperature in the supply air is maintained according to the temperature setpoint.

#### **Dew point**

| Current dew point temperature          0.0       °C         Calculated dew point temperature setpoint | Dew point       |            |                   |  |
|----------------------------------------------------------------------------------------------------|-----------------|------------|-------------------|--|
| 0.0 °C Calculated dew point temperature setpoint                                                      | Current dew poi | int tempe  | rature            |  |
| Calculated dew point temperature setpoint                                                             | 0.0             | °C         |                   |  |
| 0.0 00                                                                                                | Calculated dew  | point terr | perature setpoint |  |
| 0.0 %                                                                                                 | 0.0             | °C         |                   |  |
|                                                                                                    |                 |            |                   |  |
|                                                                                                    |                 |            |                   |  |
|                                                                                                    |                 |            |                   |  |
|                                                                                                    |                 |            |                   |  |
|                                                                                                    |                 |            |                   |  |

Current dew point temperature: Here, the current dew point temperature is shown.

Calculated dew point temperature setpoint: Here, the calculated dew point temperature setpoint is shown.

If no dew point temperature sensor is installed, you can set the cooling output power used for dehumidification.

## 10.1.4 Reset & backup settings

When the factory setting procedure is completed, the current settings will be saved in the AHU controller as a factory backup file. This will allow commissioning users to restore the factory settings. This is the case, even if some changes have been made during the commissioning.

| EXHAUSTO                  | Settings<br>Configure your Air Handling Unit settings or r | eset to default settings   | Commissioning technician 🗸 👫 English 🗸 |
|---------------------------|------------------------------------------------------------|----------------------------|----------------------------------------|
| < Back                    | AHU settings                                               |                            | Save                                   |
| 🐯 AHU settings            | Select a submenu f                                         | or more AHU settings       | Set Air Handling Unit Name             |
| <b>ℰ</b> Account settings |                                                            | Ο                          | Name<br>My AHU System                  |
| ත් Connectivity           | ८,5                                                        |                            |                                        |
| ፰ Balancing               | Ventilation                                                | Temperature                | About the Air Handling Unit            |
| 亡 Export report           |                                                            |                            | Air Handling Unit Type VEX1000         |
|                           | $\bigcirc$                                                 | (                          | Software version v01.00                |
| Ċ                         | Humidity                                                   | Reset & backup<br>settings | EXHAUSTO                               |
| Operation                 |                                                            |                            | © 2024 0J Electronics                  |

Click on Settings in the main menu to access the Reset & backup settings.

Having clicked on the Reset & backup settings button, your screen will look like this:

| EXHAUSTO | Settings<br>Save the current settings as a backup or reset to the previous settings                                                                                                    |                                                                                                    | $\aleph$ Commissioning technician $\sim$                                                      | English 🗸 |
|----------|----------------------------------------------------------------------------------------------------|----------------------------------------------------------------------------------------------------|-----------------------------------------------------------------------------------------------|-----------|
| < Back   | Reset & backup settings                                                                                                    |                                                                                                    |                                                                                               |           |
|          | Save commissioning settings By pressing the Save as backup button, you can securely save your modified If you wish to download the latest settings, you must ensure to first save ther Any unsaved changes will not be reflected in the downloaded file. Save as backup Download backup | settings as the new default com<br>m in order to update the default I                                                     | missioning backup on the controller.<br>aackup.                                               |           |
|          | Restore commissioning settings<br>By pressing the button, your recent changes will be erased, and the<br>system will return to the previously saved commissioning settings.<br>Please note that this action cannot be undone.<br>Restore settings                                       | Reset to factory s<br>By pressing the button,<br>will return to the factory<br>Please note that this ac<br>Reset settings | ettings<br>all your changes will be erased, and the<br>y settings.<br>ttion cannot be undone. | 9 system  |

Here, you can perform the following actions:

- Save the commissioning settings.
- Restore the commissioning settings.
- Reset to factory settings.

#### 10.2 Account settings

When you click on **Account settings** (under **Settings** in the main menu), you will see the following screen:

| EXHAUSTO           | Settings<br>Set alarm notification preference | es, update login details, or | adjust the date and time se | ttings        | Commissioning technician V           |
|--------------------|-----------------------------------------------|------------------------------|-----------------------------|---------------|--------------------------------------|
| < Back             | Account settings                              |                              |                             |               | Edit login Save                      |
| 铰 AHU settings     | Set alarm email                               |                              |                             | Date and time |                                      |
|                    | SMTP Server IP                                | Port                         | Domain                      | Current date  | Tuesday, 05 March 2024               |
| ♣ Account settings | 172.20.20.10                                  | 25                           | Localhost                   | Current time  | 10:20:25                             |
| റ്റ് Connectivity  | Server approval                               | Username                     | Password                    | Time zone     | (UTC+1:00) Copenhagen                |
| 王 Balancing        | Identity of AHU                               | From email address           | Alarm text language         | Current statu | s Daylight saving time is not active |
| _                  | My AHU system                                 | no-reply@exhausto.d          | English 🗸                   |               | Configure date and time              |
| [1] Export report  | To email addresses                            |                              | Subject of email            |               |                                      |
|                    | aaa@exhausto.dk                               |                              | Alarm                       | Network conne | ctions                               |
|                    | Info in email                                 |                              |                             |               |                                      |
|                    | http://10.1.33.4/45294                        | 46326                        |                             | Static / Dyna | amic IP Static IP                    |
|                    |                                               |                              |                             | IP address    | 194.255.4.74                         |
| Ú                  |                                               |                              |                             | MAC Addres    | s 002338003BA5                       |
| Operation          |                                               |                              | Test                        |               |                                      |
|                    |                                               |                              |                             |               | © 2024 OJ Electronics                |

Here, you can configure both login, time and date, network, and email settings.

## 10.2.1 How to configure an email server

# 10.2.1.1 The Set alarm email section

As a commissioning technician you will need to configure an email server to activate the email notification system. This detailed setup is necessary to ensure that relevant and needed information is sent to the appropriate recipients when issues or alarms occur. Below, you will find information on how to perform this configuration.

| Setting             | How to configure this setting                                                                                                    |
|---------------------|----------------------------------------------------------------------------------------------------|
| Set alarm email     | Activate this option for sending email alarms.                                                                                                    |
| SMTP Server IP      | Write the IP address of the network server SMTP service. The SMTP Server IP address must be a local server. Also, it must be on the same IP network as the EXcon+. No external SMTP Server can be used. |
| Port                | Enter the port number for the email server.                                                                                                    |
| Domain              | Here you write the domain name of the EXcon+ controller (Localhost). No spaces are allowed in the name.                                                                                                 |
| Server approval     | Select server approval if the network SMPT server requires it.                                                                                                    |
| Username            | Here you write the username for the AHU under which this AHU is created on the SMTP server.                                                                                                    |
| Password            | Here you write the password that fits the username.                                                                                                    |
| Identity of AHU     | Here your AHU name is shown, for example, "My AHU system".                                                                                                    |
| From email address  | Fake email address for the EXcon+ controller.<br>The address must be in standard format including @ + domain name (.dk).                                                                                |
| Alarm text language | Select the language that is to be used in the alarm text field.                                                                                                    |
| To email address    | Here you type in the email addresses of the people who are to receive the alarm emails from this AHU.                                                                                                   |
| Subject of email    | Here you write the text for the subject field in the email that shall be sent from this AHU.                                                                                                    |
| Info in email       | Here you write an info text for the receiver. This must be a text that explains to the receiver how to take action when receiving alarms from this AHU.                                                 |

## 10.2.1.2 How to set date and time

In this section, you can see the system's date and time. If you need to configure the date and time settings, you must click on the button **Configure date and time**. Here, you can choose between **Automatic** and **Manual** Time and Date settings. Also, you can adjust for **Daylight saving time** and configure the **Time zone**, see below.

| EXHAUSTO         | Settings & Commissioning t                                                                        | echnician 🗸 👗 English 🗸       |
|------------------|---------------------------------------------------------------------------------------------------|-------------------------------|
| < Back           | Configure date and time                                                                           | Edit login Save               |
| 袋 AHU settings   | Time and date setting                                                                             | lay, 05 March 2024            |
| Account settings | O Automatic     Date     Day of the week       ● Manual     10 ✓ September ✓ 2022 ✓     Wednesday | 10:20:25<br>-1:00) Copenhagen |
| G Connectivity   | <b>Time</b> 06 00                                                                                 | g time is not active          |
| ① Export report  | Time zone<br>(UTC+1:00) Copenhagen                                                                | figure date and time          |
|                  | Daylight saving time                                                                              | Static IP                     |
| (1)              | Cancel                                                                                            | 194.255.4.74<br>002338003BA5  |
| Operation        | lest                                                                                              |                               |

How to configure login for various users

Click on the Edit Login button under Account settings:

|                 | Edit        | login           |   |
|-----------------|-------------|-----------------|---|
| Role            |             | Username        |   |
| Commissioning t | echnician 🗸 | commissioning   |   |
| Password        |             | Repeat password |   |
| ******          | Ø           | ******          | 2 |
|                 |             |                 |   |

Here, you can change the username and password for all lower user types. For this to take effect, you must use the **Role** field.

You can edit these settings for the following user types:

- \* Facility managers pro
- \* Commissioning technicians

#### **Network connections**

Here you are provided with basic information about the network, such as Static or Dynamic IP address, IP address, and MAC Address.

Note: This information is provided not only for your own ability to fix errors in the system but also for you to pass on to the IT department.

Remember to always click the **Save** button to save your changes.

If you click on **Connectivity** on the left side of the screen, you will see the screen in the next paragraph:

#### 10.3 Connectivity

## 10.3.1 Communication

| EXHAUSTO       | Settings    | unication parameters |                 | R Commissioning technician V                                           |
|----------------|-------------|----------------------|-----------------|------------------------------------------------------------------------|
| < Back         | Connectivi  | ty - Communic        | cation          | Save                                                                   |
| Communication  | Set interne | t connection         |                 | Set BACnet protocol Running                                            |
|                | IP type     | IP address           | Requested DNS   | Enable BACnet                                                          |
| ខ្លុំនិ Portal | Static IP   | 172.20.20.10         | 1.1.1.1         | Automatic Device ID     Manual Device ID     Port                      |
|                | O DHCP      | NetMask              | Alternative DNS | 20010 47808                                                            |
| Cloud          |             | 255.255.255.224      | 1.1.1.1         |                                                                        |
|                |             | Gateway              | Mac address     | BBMD                                                                   |
|                |             | 194.255.4.65         | 002338003BA5    | BACnet FDT (IP:Port:Time to live) BACnet BBMD (IP:Port:Broadcast mask) |
| -<br>Options   |             |                      |                 | 0:                                                                     |
|                | Set Modbu   | is protocol          |                 | 1:                                                                     |
|                | Modbus ad   | dress Ba             | aud rate        | 2:                                                                     |
|                | 1           | 3                    | 38400 🗸         | 3:                                                                     |
|                | Stop bit    | Pa                   | rity            | 4:                                                                     |
|                | 2           | 1                    | None 🗸          | 5.                                                                     |
| Operation      |             |                      |                 |                                                                        |

The Communication settings are important for establishing and maintaining an internet connection for your AHU. As a commissioning technician, you can set the AHU's IP address, configure the Modbus protocol and enable BACnet.

If you choose **DHCP** in the **Set internet connection** section, you will have an IP address assigned from the DHCP server on the local network. If you choose Static IP, you will have to specify these settings manually.

The Modbus settings in the lower left section are used for configuring the AHU's Modbus RTU connection. These settings are used to configure how the AHU communicates with external devices or systems, such as a BMS. Note, that the Modbus address must be distinct in order to identify the AHU.

### 10.3.2 Portal

Go to Settings, Connectivity to find the Portal section.

| EXHAUSTO         | Settings<br>Set the local Air Handling Units that | you want to monitor and direct links | o each Air Handling Unit v | R<br>veb server | Commissioning technician 🗸 🐴 English |
|------------------|---------------------------------------------------|--------------------------------------|----------------------------|-----------------|--------------------------------------|
| < Back           | Connectivity - Portal                             |                                      |                            |                 | Save                                 |
| பே Communication | Set-up for current Air H                          | Handling Units                       | Links to                   | other websites  | 3                                    |
|                  | IP address                                        | Туре                                 | Link text                  |                 | Link URL                             |
| 🐯 Portal         | 1: 10.1.33.4                                      | EXcon                                | ✓ 1: EXHAU                 | ISTO            | www.exhausto.com                     |
| Cloud            | 2: 10.1.40.29                                     | EXcon                                | ✓ 2: EXHAU                 | JSTO Wi-Fi      | 192.168.1.101                        |
| <b>III Zanca</b> | 3: 10.1.33.23                                     | EXcon                                | Ƴ 3:                       |                 |                                      |
| E Zones          | <b>4</b> : 46.32.33.42                            | EXcon                                | ~                          |                 |                                      |
| C Options        | 5: 10.1.33.96                                     | EXact                                | ~                          |                 |                                      |
|                  | 6:                                                |                                      | ~                          |                 |                                      |
|                  | 7:                                                |                                      | ~                          |                 |                                      |
| (1)              | 8:                                                |                                      | ~                          |                 |                                      |
| Operation        | 9:                                                |                                      | ~                          |                 |                                      |

Here you can set the IP addresses of the HVAC systems that you want to see. Also, this is where you set up any links to relevant websites.

#### 10.3.3 Cloud

Go to Settings, Connectivity to find the Cloud section.

| EXHAUSTO                       | Settings<br>Configure cloud settings to monitor Air Handling Units across global facilities                                                                                                    | Commissioning technician          √         English          ✓                                           |
|--------------------------------|----------------------------------------------------------------------------------------------------|----------------------------------------------------------------------------------------------------|
| < Back                         | Connectivity - Cloud                                                                                                    |                                                                                                    |
| යා Communication               | Set cloud connection                                                                                                    | Network status                                                                                           |
| 얇 Portal<br>스 Cloud<br>⊞ Zones | Connect to cloud       All data sent to and from the cloud system is handled via secure connections. All data is encrypted, and the system utilises the most recent HTTPS/TLS technology.         Confirm       Go to the C Cloud page to read more about the terms and conditions. | Internet status     Cloud status       Connected     Not connected       Device ID     00/23:38:00:2D:78 |
| C Options                      | Request activation code                                                                                                    | About the cloud                                                                                          |
|                                | Your activation code         An activation code is necessary to create a new user<br>account or to access the device from an existing account.<br>It provides 7 days activation access for multiple users.<br>Reequest                                                              | Access the cloud page 🔀 Login page                                                                       |
| Operation                      | Create account                                                                                                    | EXHAUSTO<br>© 2024 OJ Electronics                                                                        |

In this section, you will be asked to accept the terms and conditions. Also, this is where you ask for an activation code. Here you can see if the system has Cloud access, and you can directly reach the Cloud page.

## 10.3.4 Zones

Go to Settings, Connectivity to find the Zones section.

The EXcon+ system supports up to 4 individual zones (4 room controllers). The Zones section is only shown if one or more room controllers are connected. Connected Zone Modules and components will automatically be detected by the Zone Module and selected in the **Settings** window. Analog (0-10V) damper actuators must be selected manually.

| EXHAUSTO      | Set the connected zone functionality |                              |                              |                              | ssioning technician 🗸 🍕 English 🗸 |
|---------------|--------------------------------------|------------------------------|------------------------------|------------------------------|-----------------------------------|
| < Back        | Connectivity - Zones                 | 0                            | 0                            | 0                            | Save                              |
|               |                                      | Zone 1 🕩<br>Your description | Zone 2 🕩<br>Your description | Zone 3 🕩<br>Your description | Zone 4 🗘<br>Your description      |
|               | RPT-20T Room panel                   | <b>V</b>                     | <b>~</b>                     | <b>v</b>                     |                                   |
| င်္လံ့ Portal | Room temperature                     | V Modbus                     | ✓ Modbus                     | V Modbus                     | V Modbus                          |
| Cloud         | ॾॾॕ Supply air temperature           | <b>V</b>                     | <b>~</b>                     |                              |                                   |
| 🔡 Zones       | • VOC / CO <sub>2</sub>              | <b>~</b>                     | -                            | -                            | -                                 |
| C Options     | <b>Humidity</b>                      | V Modbus                     |                              | <b>V</b>                     | ✓ Modbus                          |
|               | Supply air flow 1                    | MP-Bus                       | MP-Bus                       | <b>~</b>                     | ✓ Modbus                          |
|               | Supply air flow 2                    |                              |                              |                              |                                   |
| (1)           | Stract air flow                      | ✓                            | -                            |                              |                                   |
| Operation     | Operation mode: Normal               |                              |                              |                              | Reconfigure Setup                 |
|               |                                      |                              |                              |                              | © 2024 OJ Electroni               |

## When to use the "Reconfigure" button

Only if you add or remove a Zone Module to or from the system, will it be necessary to reconfigure the system. You do this by pressing the **Reconfigure** button.

## Set zone functionality

Use the **Setup** button in the lower right corner to enter the **Set zone functionality** dialog box. Here, you can configure various Zone options, see below:

| EXHAUSTO          | Settings                             |                                         |                                 | A Commis           | ssioning technicia | n 🗸 🕺 English 🗸 |
|-------------------|--------------------------------------|-----------------------------------------|---------------------------------|--------------------|--------------------|-----------------|
| < Back            | Set the connected zone functionality |                                         |                                 |                    | ×                  | Save            |
| ្មិ Communication |                                      | Set zone fi                             | unctionality                    |                    | ne 4 式<br>descrij  | Dition          |
| රිදී Portal       | Operation mode Normal                | Fire mode operation supply<br>Max. air  |                                 |                    |                    | Modbus          |
| Cloud             | Open window VAV operation Closed     | Fire mode operation extract<br>Max. air | Setpoint offset range<br>3.0 °C |                    | -                  |                 |
| C Options         | Zone 1 description                   | Zone 2 description                      | Zone 3 description              | Zone 4 description | 1                  | Modbus          |
|                   |                                      | Cor                                     | ıfirm                           |                    |                    | Aodbus          |
| Ċ                 |                                      |                                         |                                 |                    |                    |                 |
| Operation         | Operation mode: Normal               |                                         |                                 |                    | Recon              | figure Setup    |

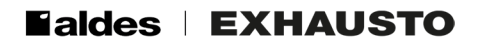

## 10.3.5 Options

Go to Settings, Connectivity to find the Options section (see below). Click on Options.

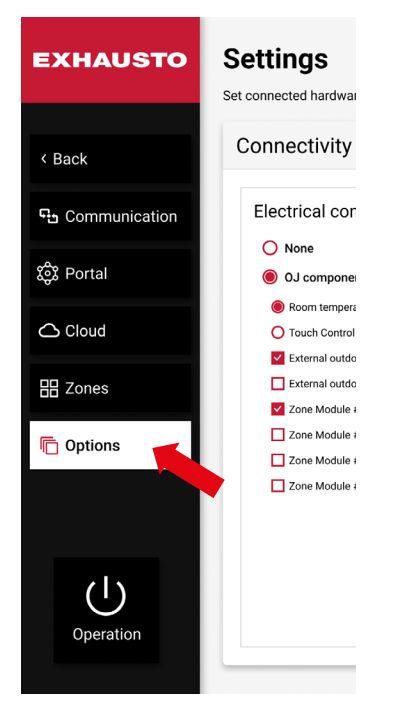

In the **Electrical connection** section under the **Options** settings, you can select optional components to connect to the AHU. Click on **OJ Components** to see a list of available components.

| EXHAUSTO                                                    | Settings<br>Set connected hardwares                                                                                                    |                                                                                                    | $R$ Commissioning technician $\checkmark$ | English 🗸 |
|-------------------------------------------------------------|----------------------------------------------------------------------------------------------------|----------------------------------------------------------------------------------------------------|-------------------------------------------|-----------|
| < Back<br>年 Communication<br>袋 Portal<br>合 Cloud<br>田 Zones | Set connected hardwares  Connectivity - Options  Electrical connection  None  O J components  Room temperature sensor (TTH-6040-W)  Touch Control Panel (Air2+HM-20T)  External outdoor temperature sensor (TTH-6040-0) External outdoor temperature sensor (PT-1000) | Controller<br>Room temperature<br>sensor (TTH-6040-W)<br>External outdoor<br>temperature sensor<br>(TTH-6040-0) | r - Port A                                | Save      |
| Coptions                                                    | Zone Module #1 Zone Module #2 Zone Module #3 Zone Module #4                                                                                                    |                                                                                                    |                                           |           |

Physically, the external Modbus components must be connected to the **RS485** port A on the controller. These settings are used for connecting components supported by OJ Electronics, for example, room temperature sensors, 2-inch touch control panels, external outdoor temperature sensors, and zone modules. For ease of overview, the connection diagram is illustrated graphically to the right. This may come in handy when you are working on rather complex AHUs.

#### Example:

How to turn on the PT-1000 external outdoor temperature sensor Click on Settings, Connectivity, Options. See picture:

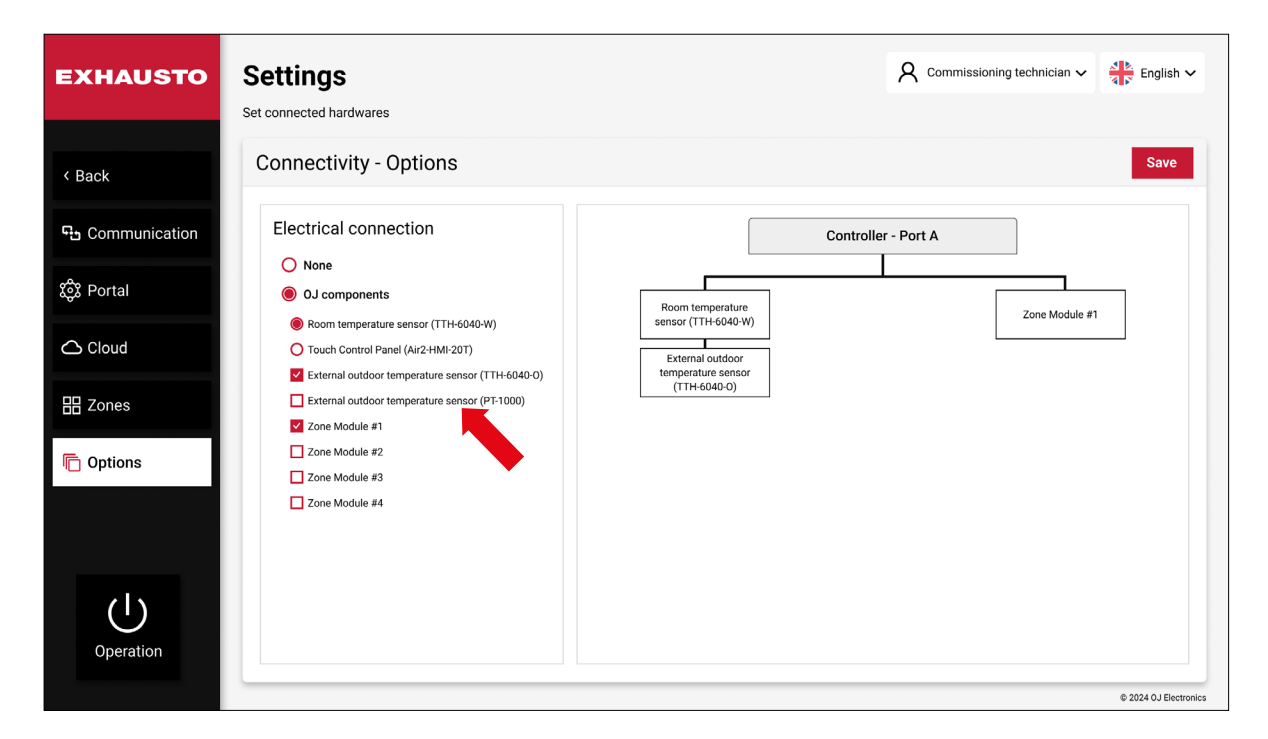

Here, you click on External outdoor temperature sensor (PT-1000), see the arrow above. When you go back to **Settings, Temperature** you will see the outdoor air temperature displayed. See the arrow below:

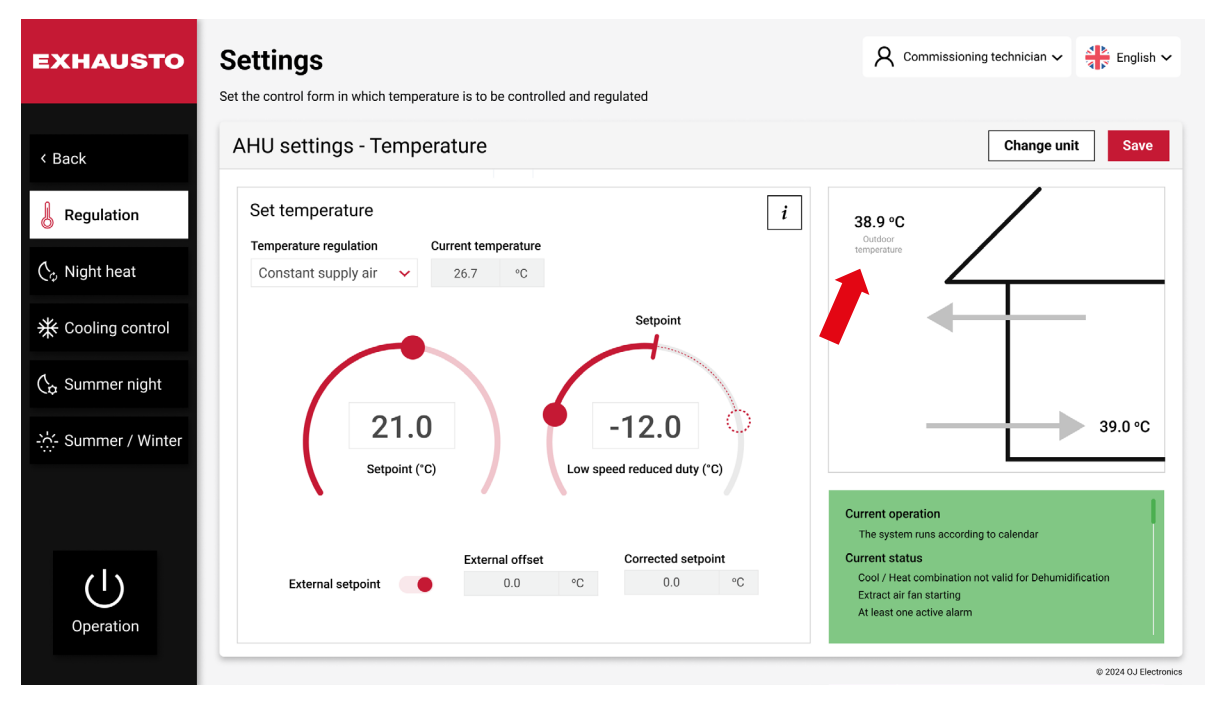

## 10.4 Balancing

Balancing enables you to maintain a consistent fan speed while adjusting the air distribution, such as calibrating manual dampers in a Constant Air Volume (CAV) system.

Click on **Settings, Balancing** in the main menu to access Balancing.

Selecting **Lock fan speed** will set the fan speed to the current value. The fans will remain at this speed until the timer runs out. When this period has elapsed the system will automatically return to normal operation.

If the balancing job finishes before the time runs out, you can manually return the function to normal operation.

| EXHAUSTO                  | Settings                                                                                                    | $R$ Commissioning technician $\checkmark$ | English 🗸             |
|---------------------------|----------------------------------------------------------------------------------------------------|-------------------------------------------|-----------------------|
| < Back                    | Balancing                                                                                                    |                                           |                       |
| 袋 AHU settings            | Set initial adjustment (VAV damper)                                                                                        |                                           |                       |
| <b>₽</b> Account settings | Initial adjustment O Normal operation O Lock fan speed                                                                     |                                           |                       |
| ന്റ് Connectivity         | The current fan speed is locked, the initial adjustment of the damper can be executed.                                     |                                           |                       |
| 茾 Balancing               | Supply air     Extract air       0     %     0     %                                                                       |                                           |                       |
| 1 Export report           | Remaining lock time           •         02:30:00 (+)         When the time expires, the lock is automatically deactivated. |                                           |                       |
| Operation                 |                                                                                                    |                                           | © 2024 O LElettronice |

## 10.5 Export report

Under **Export Report** under **Settings** in the main menu, you can generate a fully detailed commissioning report (pdf file) documenting the setup of the complete Air Handling Unit.

|                              |                        |                  | -                |
|------------------------------|------------------------|------------------|------------------|
| Technician                   | Company                | Customer         | Address          |
| Air Handling Unit name       | Air Handling Unit type | Software version | Date             |
|                              | VEX1000                | v01.00           | 12-06-2023 10:45 |
| Time and date set            | ٠                      | Notes            |                  |
| Filter calibration performed | •                      |                  |                  |
| Temperature sensor calibra   | tion performed         |                  |                  |

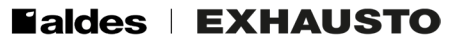

# 11. ZONES

You will find the **Zones** section in the main menu, see below.

| EXHAUSTO                   |                       |
|----------------------------|-----------------------|
|                            |                       |
| 🗘 Alarm log                |                       |
| Contact service            |                       |
| 📛 Scheduler                | Outdoor air<br>0 m²/h |
| 袋 Portal                   |                       |
| <ul><li>Settings</li></ul> |                       |
| 🔡 Zones                    | Exhaust air<br>0 m³/h |
| Control loop               |                       |

The EXcon+ system supports up to 4 individual zones (4 room controllers). The Zones section is only shown if one or more room controllers have been connected. If you click the **Zones** button in the lower-left corner of the main menu, you will see the following screen:

| EXHAUSTO | Zones<br>View and configure the connected zone | S                                      |                                        | A commi                                | issioning technician ∨ 40 English ∨    |
|----------|------------------------------------------------|----------------------------------------|----------------------------------------|----------------------------------------|----------------------------------------|
| < Back   |                                                | Zone 1<br>Your description<br>Schedule | Zone 2<br>Your description<br>Schedule | Zone 3<br>Your description<br>Schedule | Zone 4<br>Your description<br>Schedule |
|          | RPT-20T Room panel                             |                                        |                                        |                                        |                                        |
|          | Air Mode                                       | Auto                                   | Low                                    | High                                   | Stop                                   |
|          | Low air flow                                   | 20.0 %                                 | 20.0 %                                 | 20.0 %                                 | 20.0 %                                 |
|          | High air flow                                  | 100 %                                  | 100 %                                  | 100 %                                  | 100 %                                  |
|          | Override timeout                               | 60 min                                 | 60 min                                 | 60 min                                 | 60 min                                 |
|          | Menu show                                      | Show                                   | Hide                                   | Show                                   | Show                                   |
|          | Stop button show                               | Hide                                   | Show                                   | Show                                   | Show                                   |
|          | Password                                       | ***                                    | ***                                    | ****                                   | ***                                    |
|          | Room temperature                               |                                        |                                        |                                        |                                        |
|          |                                                |                                        |                                        |                                        | © 2024 OJ Electronic                   |

Here, you can monitor the data displayed for the components in the various zones. Most importantly, you can alter the settings for the individual components. Click, for example, on the red **Schedule** button by the arrow near **Zone 1**, see previous page. Then you will see the following screen:

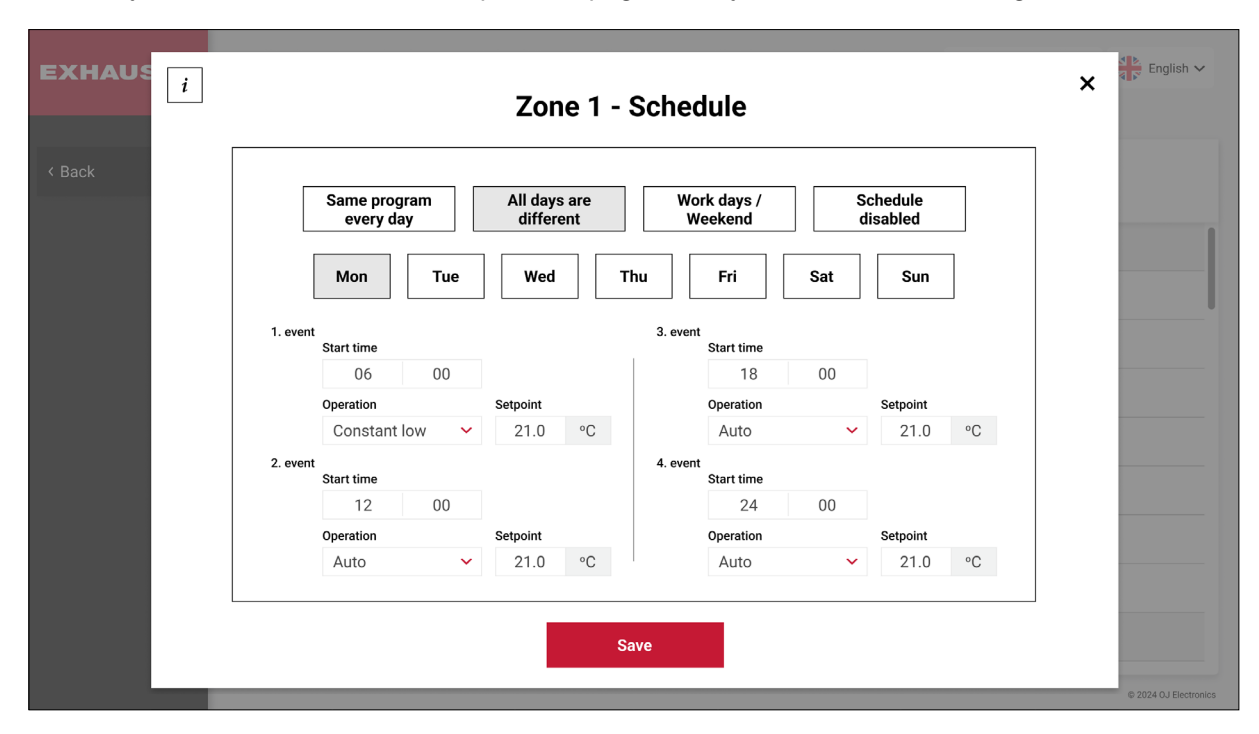

Here, you can change the specific settings for Zone 1. Likewise, you can change the settings for the other zones.

**Note**: Under Settings => Connectivity => Zones you also have a **Zones** Section. This is where you configure which hardware components go into the individual zones. Here, you can also change the name of the different zones, like "Production", "Common room", "lounge" etc.

# 12. CONTROL LOOP

Click on **Control loop** on the Home screen (see below) to access the Control loop functions.

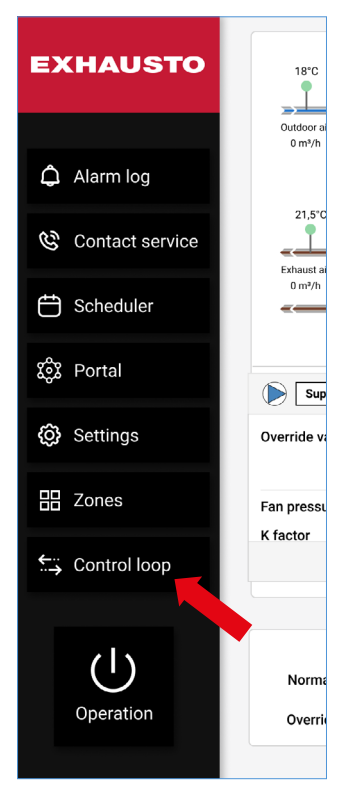

You will then be presented with a system overview looking similar to this:

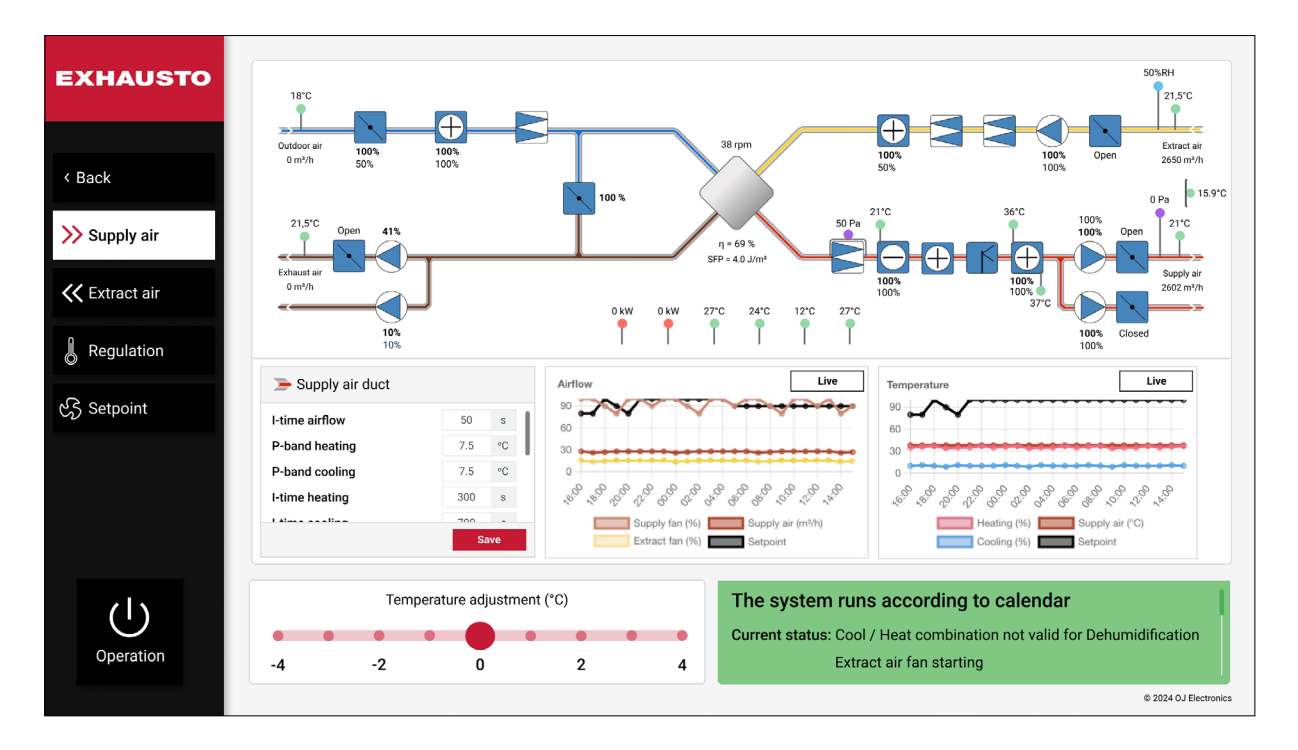

Here you can set and finetune the control loops. First, you need to complete the fan settings and then you can proceed to the temperature settings. Note, that you will need to complete the supply air temperature settings before the extract air temperature settings.

## 12.1 Supply Air Fan settings

Click on **Setpoint** in the menu to the left. Select the desired fan regulation type and enter the corresponding setpoints. Go back to the Supply air page and click on the **Operation** button in the lower left corner. Switch to either High speed, Medium speed or Low speed operation.

Monitor the live **Airflow** graph by clicking on the **Live** button. If reaching the fan speed setpoint is a slow process, you can decrease the **I-time Airflow** setting. Moreover, if the fan speed is fluctuating, you can increase the **I-time Airflow** setting.

## 12.2 Extract Air Fan settings

Click on the Extract air button in the menu on the left side of the screen.

Monitor the live **Airflow** graph by clicking on the **Live** button. If reaching the fan speed setpoint is a slow process, you can decrease the **I-time Airflow** setting. Moreover, if the fan speed is fluctuating, you can increase the **I-time Airflow** setting.

## 12.3 Supply Air Temperature settings

Click on the **Regulation** button in the menu on the left side of the screen. Select **Constant supply air** and enter a temperature setpoint.

Go back to the **Supply air** page. Then click on the **Operation** button and switch to High speed, Medium speed, or Low speed. Alternatively, you can adjust the temperature setpoint in increments by using the **Temperature adjustment** slider.

Monitor the live Temperature graph by clicking on the **Live** button. If reaching the supply air temperature setpoint is a slow process, you can decrease the I-time settings for heat recovery and coils. And you can decrease the P-band Heating or P-band Cooling settings.

If the temperature is fluctuating, you can increase the **I-time** settings and increase the **P-band Heating** or the **P-band Cooling** settings.

## 12.4 Extract Air Temperature settings

Click on the **Regulation** button in the menu on the left side of the screen. Select **Constant Extract air** or **Constant Room** as temperature regulation. Enter both a temperature setpoint and temperature limits for the supply air temperature control loop. Go back to the **Extract air** page. Then click on the **Operation** button and switch to High speed, Medium speed, or Low speed. Alternatively, you can adjust the temperature setpoint in increments by using the **Temperature adjustment** slider.

Monitor the live **Temperature** graph by clicking on the **Live** button.

If reaching the supply air temperature setpoint is a slow process, you can decrease the **I-time** settings for heat recovery and coils. And you can decrease the **P-band Heating** or **P-band Cooling** settings.

If the temperature fluctuates, you can increase the **I-time** settings and increase the **P-band Heating** or **P-band Cooling** settings.

# 12.5 Supply Air Duct

| Supply Air Duct      | Value | Units | Short explanation                          |
|----------------------|-------|-------|--------------------------------------------|
| I-time airflow       | ####  | S     | I time for the supply air fan control loop |
| P-band heating       | ###.# | °C    | P band for the heating control loop        |
| P-band cooling       | ###.# | °C    | P band for the cooling control loop        |
| I-time temperature   | ##### | S     | I time for Mixing dampers                  |
| I-time heating       | ###   | S     | I time for Heater 1 coil                   |
| I-time heating 2     | ###   | S     | I Time for Heater 2 coil                   |
| I-time heat pump     | ###   | S     | I time for Heat pump coil                  |
| I-time cooling       | ###   | S     | I time for Cooling coil                    |
| I-time heat recovery | ###   | S     | I time for the heat recovery unit          |
| I-time heat combi    | ###   | s     | I timer for the combi coil                 |

#### 12.6 Extract Air Duct

| Extract Air Duct     | Value | Units | Short explanation                          |
|----------------------|-------|-------|--------------------------------------------|
| I-time airflow       | ####  | s     | I time for the supply air fan control loop |
| P-band heating       | ###.# | °C    | P band for the heating control loop        |
| P-band cooling       | ###.# | °C    | P band for the cooling control loop        |
| I-time heating       | ###   | S     | I time for Heater 1 coil                   |
| I-time heating 2     | ###   | s     | I Time for Heater 2 coil                   |
| I-time heat pump     | ###   | S     | I time for Heat pump coil                  |
| I-time cooling       | ###   | s     | I time for Cooling coil                    |
| I-time heat recovery | ###   | S     | I time for the heat recovery unit          |
| I-time heat combi    | ###   | s     | I timer for the combi coil                 |

# **13. APPENDIX A - COMPONENTS**

# 13.1 Fans

The fan operation depends both on how advanced the AHU system is, and on whether the fan is Modbus controlled, 0-10V controlled, or Start/Stop controlled.

## 13.1.1 Control signals

|                       | Modbus RS485 | Aout | Ain | Dout | Din |
|-----------------------|--------------|------|-----|------|-----|
| Start/Stop            |              |      |     | Х    | Х   |
| 0-10V                 |              | Х    |     | Х    | Х   |
| DV Drives Ventilation | Х            |      |     |      |     |
| Swiss Rotors fan      | Х            |      |     |      |     |
| EBM Papst fan         | Х            |      |     |      |     |
| Ziehl Abegg fan       | Х            |      |     |      |     |

#### 13.1.2 Flow calculation

This formula calculates air volume [V] through a fan:

V= k'√∆P

**V**=Air volume

 $\Delta P$ = Pressure drop across the fan's inlet cone (See fig.2) k=The fan's k-factor as informed by the fan manufacturer.

The k-factor must be scaled to I/s (liters per second).

## 13.1.3 Supply Air Fan and Supply Air Backup fan

# 13.1.3.1 Start/stop and 0-10V control

| $q_{v} = k \cdot \sqrt{\Delta} p_{w}$ |
|---------------------------------------|

| Supply fan        | Value           | Units | Short explanation                                                                                                    |
|-------------------|-----------------|-------|----------------------------------------------------------------------------------------------------|
| Delayed start     | ###             | Sec.  | The time delay between start of the exhaust fan and start of the supply fan.                                                                      |
| K factor          | ###             |       | A constant used to convert the pressure drop across the fan's inlet cone into Air volume. The value depends on the actual fan used.               |
| Reduce airflow    |                 |       | This function reduces the fan speed in case of too low supply temperature when all heater setpoints are at maximum. (100%).                       |
|                   | No              |       | No fan speed reduction allowed.                                                                                                    |
|                   | Only supply air |       | Only Supply fan speed reduction allowed.                                                                                                    |
|                   | Both fans       |       | Both Supply and Extract fan speed reduction allowed.                                                                                              |
| Speed             | ###             | %     | Current fan speed set point (0-100%)                                                                                                    |
| Fan pressure      | ###             | Pa    | Current pressure drop measured across the fan's inlet<br>cone. This value is used for Air volume calculation in<br>combination with the K factor. |
|                   |                 |       | A digital output (Relay) is used to start and stop the fan.                                                                                       |
| Start relay       | Disconnected    |       | Fan stopped                                                                                                    |
|                   | Closed          |       | Fan started                                                                                                    |
| Otauturalau       |                 |       | A digital output (Relay) is used to start and stop the backup fan.                                                                                |
| Start relay       | Disconnected    |       | Backup fan stopped                                                                                                    |
|                   | Closed          |       | Backup fan started.                                                                                                    |
|                   |                 |       | A digital input is used to monitor the fan.                                                                                                    |
| Freq. conv. Alarm | No              |       | The fan is OK                                                                                                    |
|                   | Yes             |       | The fan is not operating as expected. Service is needed.                                                                                          |

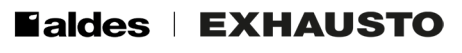

#### 13.1.3.2 Swiss rotor Fan Modbus controlled

| Supply fan           | Value                 | Units    | Explanation                                                                                                    |
|----------------------|-----------------------|----------|----------------------------------------------------------------------------------------------------|
| Speed                | ###                   | %        | Override setpoint                                                                                                    |
| K factor             | ###                   |          | A constant used to convert the pressure drop across<br>the fan's inlet cone into air volume. The value depends<br>on the actual fan used.                                                                                                    |
| Reduce airflow       |                       |          | This function reduces the fan speed in case of too low supply temperature when all heater setpoints are at maximum (100%).                                                                                                    |
|                      | No                    |          | No fan speed reduction allowed.                                                                                                    |
|                      | Only supply<br>air    |          | Only Supply fan speed reduction allowed.                                                                                                    |
|                      | Both fans             |          | Both Supply and Extract fan speed reduction allowed.                                                                                                    |
| Delaved start        |                       | Sec.     | Time delay from Exhaust fan was started until the                                                                                                    |
|                      |                       |          | Supply fan starts.                                                                                                    |
| Rpm out              | ###                   | rpm      | Current fan revolutions per minute                                                                                                    |
| Internal temperature | ###.#                 | °C       | Current Internal temperature in the Fan                                                                                                    |
| DC-Bus voltage       | ###                   | V        | Current Internal DC voltage in the Fan                                                                                                    |
| Stator current       | #,###                 | A        | Current Stator current in the Fan motor                                                                                                    |
| Power in             | # ###                 | <u>۸</u> | Current Fan Power consumption                                                                                                    |
|                      | <i>π</i> , <i>πππ</i> | ~~       | Current pressure drop measured across the fan's inlet                                                                                                    |
| Fan pressure         |                       | Pa       | cone. This value is used for Air volume calculation in combination with the K factor.                                                                                                    |
| Master error code    | ##                    |          | <ul> <li>7 = motor failed to start repeatedly</li> <li>6 = under or overvoltage</li> <li>5 = motor disconnected/faulty</li> <li>4 = internal frequency converter fault</li> <li>3 = temperature protection active</li> <li>2 = active overcurrent protection</li> <li>1 = slow blink = standby</li> <li>0 = always on (operating normally)</li> </ul> |
| Drift days           | ####                  | Days     | Current Accumulated operation hours converted to whole days.                                                                                                    |
| Drift minutes        | ##:##                 | Min.     | Current Accumulated operation minutes not converted to whole days.                                                                                                    |
| Motor                |                       |          | Current Fan operation status                                                                                                    |
|                      | Off                   |          | Fan stopped                                                                                                    |
|                      | On                    |          | Fan started                                                                                                    |
| Alarm reset          |                       |          | Current Fan Alarm reset status                                                                                                    |
|                      | Off                   |          | Fan alarm not reset                                                                                                    |
|                      | On                    |          | Fan alarm reset                                                                                                    |
|                      |                       |          | Setting the Fan rotation Clockwise or Counterclock-                                                                                                    |
| Rotation direction   | CCW                   |          | Counterclockwise                                                                                                    |
|                      | CW                    |          | Clockwise                                                                                                    |
| Percent set          | ##:##                 | %        | Current fan speed set point (0-100%)                                                                                                    |
| Min. RPM             | ###                   | RPM      | Minimal allowed speed                                                                                                    |
| Max. RPM             | ###                   | RPM      | Max rpm allowed in normal operation                                                                                                    |
| HW software version  | #####                 |          | Hardware version in fan                                                                                                    |
| SW software version  | #####                 |          | Software version in fan                                                                                                    |

## 13.1.3.3 EBM Papst Fan Modbus controlled

TBD

13.1.3.4 Ziehl Abegg Fan Modbus controlled

TBD

# 13.1.3.5 DV Drive

# 13.1.3.5.1 Frequency converter mode (FC-DV)

| Supply fan                    | Value              | Units | Short explanation                                                                                                    |
|-------------------------------|--------------------|-------|----------------------------------------------------------------------------------------------------|
| Current speed                 |                    | %     | Override setpoint                                                                                                    |
|                               |                    |       | Drive Ventilation                                                                                                    |
|                               | DV-1005            |       | One Phase drive 0.5 kW                                                                                                    |
|                               | DV-1007            |       | One Phase drive 0.7 kW                                                                                                    |
|                               | DV-1011            |       | One Phase drive 1.1 kW                                                                                                    |
|                               | DV-3015            |       | Three Phase drive 1.5 kW                                                                                                    |
|                               | DV-3024            |       | Three Phase drive 2.4 kW                                                                                                    |
| DV type                       | DV-3030            |       | Three Phase drive 3.0 kW                                                                                                    |
|                               | DV-3040            |       | Three Phase drive 4.0 kW                                                                                                    |
|                               | DV-3055            |       | Three Phase drive 5.5 kW                                                                                                    |
|                               | DV-3065            |       | Three Phase drive 6.5 kW                                                                                                    |
|                               | DV-3075            |       | Three Phase drive 7.5 kW                                                                                                    |
|                               | DV-3110            |       | Three Phase drive 10 kW                                                                                                    |
|                               | DV-3150            |       | Three Phase drive 15 kW                                                                                                    |
| Specific Fan Power            |                    | J/m3  | Specific fan power is calculated from the drive's power consumption and the fan's air volume.                                                    |
| Power rating                  |                    | W     | Current power consumption                                                                                                    |
| Frequency                     |                    | Hz    | Current output frequency to the Fan motor                                                                                                    |
| Motor current                 |                    | mA    | Current output current to the Fan motor                                                                                                    |
| Operating time                |                    | Days  | Accumulated operation time is displayed as days.                                                                                                 |
| Fan pressure                  |                    | Ра    | Current pressure drop measured across the fan's inlet<br>cone. This value is used for Air volume calculation in<br>combination with the K factor |
|                               |                    |       | A constant used to convert the pressure drop across the                                                                                          |
| K factor                      |                    |       | fan's inlet cone into Air volume. The value depends on                                                                                           |
|                               |                    |       | the actual fan used.                                                                                                    |
|                               |                    |       | This function reduces the fan speed in case of a too-low supply temperature when all heater setpoints are at maximum (100%).                     |
| Reduce airflow                | No                 |       | No fan speed reduction allowed.                                                                                                    |
|                               | Only supply<br>air |       | Only Supply fan speed reduction allowed.                                                                                                    |
|                               | Both fans          |       | Both Supply and Extract fan speed reduction allowed.                                                                                             |
| Delayed start                 |                    | Sec.  | The time delay between start of the exhaust fan and start of the supply fan.                                                                     |
| Min. frequency                |                    | Hz    | The minimum output frequency to the Fan motor (Speed at Fan setpoint 0%)                                                                         |
| Max. Frequency                |                    | Hz    | The maximum output frequency to the Fan motor (Speed at Fan setpoint 100%)                                                                       |
| Ramp up time                  |                    | Sec.  | The minimum ramp-up time for a setpoint change from 0% to 100%.                                                                                  |
| Ramp down time                |                    | Sec.  | Minimum ramp-down time for a setpoint change from 100% to 0%.                                                                                    |
| Max. Current                  |                    | mA    | Max. allowed output current to the Fan motor                                                                                                    |
|                               |                    |       | The switch frequency modulating the drive's output frequency.                                                                                    |
| Switch frequency              | Auto               |       | The drive automatically changes between Low and High switching frequencies.                                                                      |
|                               | Low                |       | The drive always uses a Low switching frequency                                                                                                  |
|                               | High               |       | The drive always uses a High switching frequency                                                                                                 |
| Voltage at min. Freq.         |                    | V     | The min. output voltage to the Fan motor. This is when the fan is operating at min. frequency.                                                   |
| Frequency for max.<br>Voltage |                    | Hz    | Above this frequency is the max. output voltage used on the Fan motor.                                                                           |
| V/F characteristic            |                    |       | This parameter can change the Drives output Voltage/<br>Frequency characteristic.                                                                |

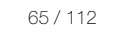

| Supply fan                                             | Value | Units | Short explanation                                             |
|--------------------------------------------------------|-------|-------|---------------------------------------------------------------|
| Rotation direction for<br>supply motor con-<br>troller |       |       | Setting the Fan rotation Clockwise or Counterclockwise        |
|                                                        | CCW   |       | Counterclockwise                                              |
|                                                        | CW    |       | Clockwise                                                     |
| Supply voltage<br>3x230V                               |       |       | Configuration of the drive to 3x400V or 3x230V input voltage. |
|                                                        | No    |       | 3x400V                                                        |
|                                                        | Yes   |       | 3x230V                                                        |

## 13.1.3.5.2 EC controller mode (EC-DV)

TBD

## 13.1.4 Exhaust/Extract Air Fan and Exhaust Backup fan

## 13.1.4.1 Start/stop and 0-10V control

| Extract fan       | Value        | Units | Short explanation                                                                                                    |
|-------------------|--------------|-------|----------------------------------------------------------------------------------------------------|
| Exhaust fan       |              |       |                                                                                                    |
| Delayed start     | ###          | Sec.  | Time delay between start of the exhaust fan and start of the supply fan.                                                                            |
| K factor          | ###          |       | A constant used to convert the pressure drop across the<br>fan's inlet cone into Air volume. The value depends on the<br>actual fan used.           |
| Speed             | ###          | %     | Override setpoint                                                                                                    |
| Fan pressure      | ###          | Pa    | Current pressure drop measured across the fan's inlet<br>cone. This value is used for Air volume calculation in com-<br>bination with the K factor. |
|                   |              |       | A digital output (Relay) is used to start and stop the fan.                                                                                         |
| Start relay       | Disconnected |       | Fan stopped                                                                                                    |
|                   | Closed       |       | Fan started                                                                                                    |
| Chart valey       |              |       | A digital output (Relay) is used to start and stop the back-<br>up fan.                                                                             |
| Start relay       | Disconnected |       | Backup fan stopped                                                                                                    |
|                   | Closed       |       | Backup fan started.                                                                                                    |
|                   |              |       | A digital input is used to monitor the fan.                                                                                                    |
| Freq. conv. Alarm | No           |       | The fan is OK                                                                                                    |
|                   | Yes          |       | The fan is not operating as expected. Service is needed.                                                                                            |

## 13.1.4.2 Swiss rotor Fans Modbus controlled

| Exhaust fan          | Value           | Units | Explanation                                                                                                    |
|----------------------|-----------------|-------|----------------------------------------------------------------------------------------------------|
| Speed                | ###             | %     | Override setpoint                                                                                                    |
| K factor             | ###             |       | A constant used to convert the pressure drop<br>across the fan's inlet cone into Air volume. The<br>value depends on the actual fan used. |
|                      |                 |       | This function reduces the fan speed in case of too<br>low supply temperature when all heater setpoints<br>are at maximum (100%).          |
| Reduce airflow       | No              |       | No fan speed reduction allowed.                                                                                                    |
|                      | Only supply air |       | Only Supply fan speed reduction allowed.                                                                                                  |
|                      | Both fans       |       | Both Supply and Extract fan speed reduction allowed.                                                                                      |
| Delayed start        |                 | Sec.  | Time delay from Exhaust fan was started until the Supply fan starts.                                                                      |
| Rpm out              | ###             | rpm   | Current fan Revolutions per minute                                                                                                    |
| Internal temperature | ###.# [°C, F]   | °C    | Current Internal temperature in the Fan                                                                                                   |
| DC-Bus voltage       | ###             | V     | Current Internal DC voltage in the Fan                                                                                                    |

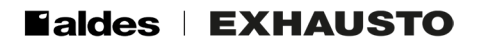

| Exhaust fan         | Value        | Units | Explanation                                          |
|---------------------|--------------|-------|------------------------------------------------------|
|                     | #,###        | •     | Current Stator current in the Fan motor              |
| Stator current      |              | A     |                                                      |
| Power in            | #,###        | W     | Current Fan Power consumption.                       |
|                     |              |       | Current pressure drop measured across the fan's      |
| Fan pressure        |              | Pa    | inlet cone. This value is used for Air volume calcu- |
|                     |              |       | lation in combination with the K factor.             |
|                     |              |       | 7 = motor failed to start repeatedly                 |
|                     |              |       | 6 = under or overvoltage                             |
|                     |              |       | 5 = motor disconnected/faulty                        |
| Master error code   | ##           |       | 4 = internal frequency converter fault               |
|                     |              |       | 3 = temperature protection active                    |
|                     |              |       | 2 = active overcurrent protection                    |
|                     |              |       | 1 = Slow Dlink = standby                             |
|                     |              |       | 0 = always on (operating normally)                   |
| Drift davs          | ####         | Days  | Current accumulated operation hours converted to     |
|                     |              |       | whole days.                                          |
| Drift minutes       | ##:## [Min.] | Min.  | Current accumulated operation minutes not con-       |
|                     |              |       | verted to whole days.                                |
| Motor               |              |       | Current Fan operation status                         |
|                     | Off          |       | Fan stopped                                          |
|                     | On           |       | Fan started                                          |
| Alarm reset         |              |       | Current Fan Alarm reset status                       |
|                     | Off          |       | Fan alarm not reset                                  |
|                     | On           |       | Fan alarm reset                                      |
|                     |              |       | Setting the Fan rotation Clockwise or Counter-       |
| Potation direction  |              |       | clockwise                                            |
| Rotation direction  | CCW          |       | Counterclockwise                                     |
|                     | CW           |       | Clockwise                                            |
| Percent set         | ##:##        | %     | Current fan speed set point (0-100%)                 |
| Min. RPM            | ###          | RPM   | Minimal allowed speed                                |
| Max. RPM            | ###          | RPM   | Max rpm allowed in normal operation                  |
| HW software version | #####        |       | Hardware version in fan                              |
| SW software version | #####        |       | Software version in fan                              |

# 13.1.4.3 EBM Papst Fan Modbus controlled

TBD

# 13.1.4.4 Ziehl Abegg Fan Modbus controlled

TBD

## 13.15 DV Drives

# 13.15.1 Frequency converter mode (FC-DV)

| Extract fan                                          | Value   | Units | Short explanation                                                                              |  |
|------------------------------------------------------|---------|-------|------------------------------------------------------------------------------------------------|--|
| Exhaust fan                                          |         |       |                                                                                                |  |
| Speed                                                | ### [%] |       | Override setpoint                                                                              |  |
| Current speed                                        | ###     | %     | Current fan speed set point (0-100%)                                                           |  |
|                                                      |         |       | Drive Ventilation                                                                              |  |
|                                                      | DV-1005 |       | One Phase drive 0.5 kW                                                                         |  |
|                                                      | DV-1007 |       | One Phase drive 0.7 kW                                                                         |  |
|                                                      | DV-1011 |       | One Phase drive 1.1 kW                                                                         |  |
|                                                      | DV-3015 |       | Three Phase drive 1.5 kW                                                                       |  |
|                                                      | DV-3024 |       | Three Phase drive 2.4 kW                                                                       |  |
| DV type                                              | DV-3030 |       | Three Phase drive 3.0 kW                                                                       |  |
|                                                      | DV-3040 |       | Three Phase drive 4.0 kW                                                                       |  |
|                                                      | DV-3055 |       | Three Phase drive 5.5 kW                                                                       |  |
|                                                      | DV-3065 |       | Three Phase drive 6.5 kW                                                                       |  |
|                                                      | DV-3075 |       | Three Phase drive 7.5 kW                                                                       |  |
|                                                      | DV-3110 |       | Three Phase drive 10 kW                                                                        |  |
|                                                      | DV-3150 |       | Three Phase drive 15 kW                                                                        |  |
| 16 fe ete u                                          |         |       | A constant used to convert the pressure drop across the fan's inlet                            |  |
| K factor                                             |         |       | cone into Air volume. The value depends on the actual fan used.                                |  |
| Delayed start                                        |         | 6.00  | Time delay between start of the exhaust and start of the supply                                |  |
| Delayed start                                        |         | Sec.  | fan.                                                                                           |  |
| Min. frequency                                       |         | rpm   | The minimum output frequency to the Fan motor (Speed at Fan setpoint 0%)                       |  |
| Max. Frequency                                       |         | rpm   | The maximum output frequency to the Fan motor (Speed at Fan setpoint 100%)                     |  |
| Ramp up time                                         |         | Sec.  | Minimum ramp up time for a setpoint change from 0% to 100%.                                    |  |
| Ramp down time                                       |         | Sec.  | Minimum ramp down time for a setpoint change from 100% to                                      |  |
| Max. Current                                         |         | mA    | Max, allowed output current to the Fan motor                                                   |  |
|                                                      |         |       | The switching frequency modulating the drive's output frequency.                               |  |
| Switch frequency                                     | Auto    |       | The drive automatically changes the switch frequency between Low and High.                     |  |
|                                                      | Low     |       | The drive always uses a Low switching frequency                                                |  |
|                                                      | High    |       | The drive always uses a High switching frequency                                               |  |
| Voltage at min.<br>freq.                             |         | V     | The min. output voltage to the Fan motor. This is when the fan is operating at min. frequency. |  |
| Frequency for max.<br>Voltage                        |         | Hz    | Above this frequency is the max. output voltage used on the Fan motor.                         |  |
| V/F characteristic                                   |         |       | This parameter can change the Drives output Voltage/Frequency characteristic.                  |  |
| Rotation direction<br>for supply motor<br>controller |         |       | Setting the Fan rotation Clockwise or Counterclockwise.                                        |  |
|                                                      | CCW     |       | Counterclockwise                                                                               |  |
|                                                      | CW      |       | Clockwise                                                                                      |  |
| Supply voltage<br>3x230V                             |         |       | Configuration of the drive to 3x400V or 3x230V input voltage.                                  |  |
|                                                      | No      |       | 3x400V                                                                                         |  |
|                                                      | Yes     |       | 3x230V                                                                                         |  |

## 13.15.2 EC controller mode (EC-DV)

DV Drive Modbus controlled in EC controller mode (EC-DV)

TBD

#### 13.2 Backup fans

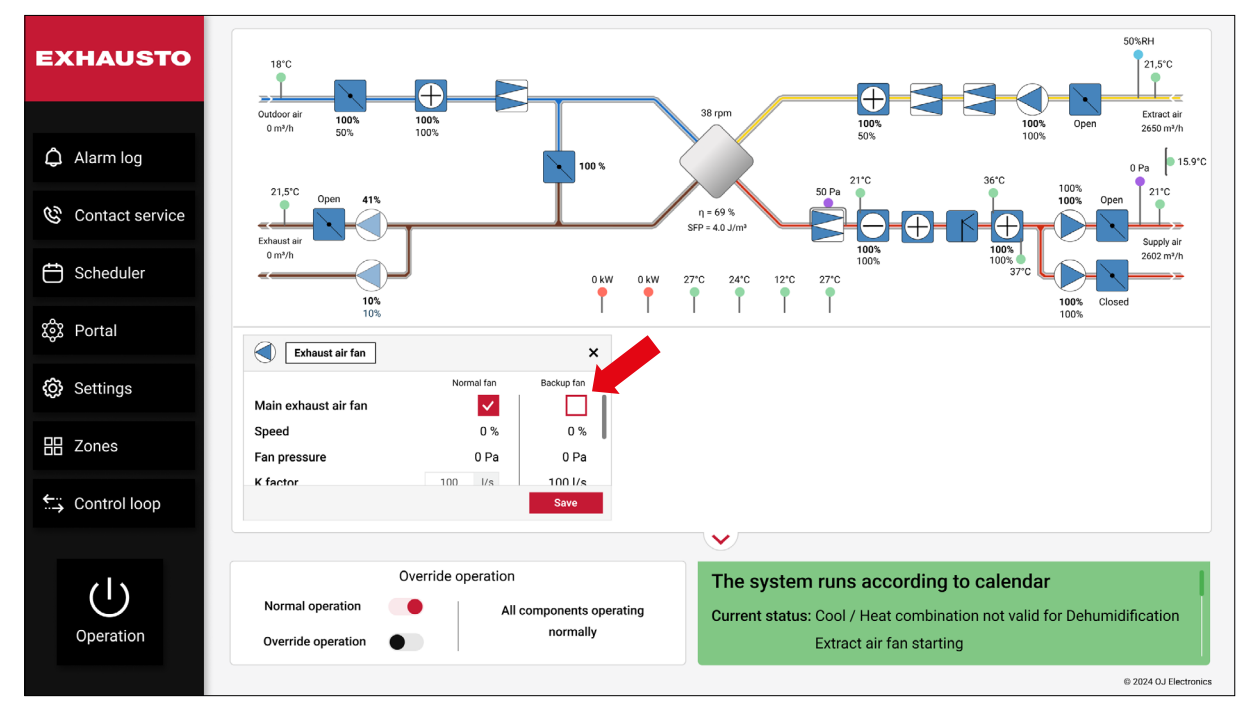

Backup fans are used if there is a risk that critical issues or hazardous situations might occur if there is a faulty fan. In normal operation the primary fans are active, and the backup fans are inactive. In case there is an alarm on the primary fans, the backup fans start up automatically, and they keep the ventilation running. Should a failure on both fans occur, the system will raise an "A"-alarm. See Control sequence figure on the next page.

#### Dampers

- The supply air damper follows the Main supply air fan operation.
- The supply air backup damper follows the Main supply air backup fan operation.
- The exhaust air damper follows the Main exhaust air fan operation.
- The exhaust air backup damper follows the Main exhaust air backup fan operation.

## Normal fan and Backup fan test

A checkmark in the **Main Exhaust Air fan** under **Normal Fan**, will cause the system to use the normal fan as the main fan. See arrow above.

A checkmark in the **Main Exhaust Air fan** under **Backup Fan**, will cause the system to use the backup fan as the main fan.

By moving the checkmark between the 2 settings, you can force an alternation between the two fans and verify that both fans are working.

A similar setting is available for the supply air fan.

## **Automatic Fan Alternation**

To balance out fan wear, the system will switch between the main fan and the backup fan the **first Tuesday at 6.00 am every month**. This will also ensure that both fans can operate without triggering any alarms.

© 2024 OJ Electronics A/S

## Control sequence backup fans

| Contr                | Control sequence Supply Backup Fan |        |                                                      |  |  |  |
|----------------------|------------------------------------|--------|------------------------------------------------------|--|--|--|
|                      | Normal Operation                   |        | Supply Backup Fan Operation A-alarm Operation (Stop) |  |  |  |
| Supply<br>Backup Fan |                                    |        |                                                      |  |  |  |
| Que la Packup        |                                    |        | Supply Backup Fan Alarm                              |  |  |  |
| Damper               |                                    |        |                                                      |  |  |  |
|                      | Supply F                           | an Ala | arm                                                  |  |  |  |
| Supply Fan           |                                    | X      |                                                      |  |  |  |
|                      |                                    | Ì      |                                                      |  |  |  |
| Exhaust Fan          |                                    |        |                                                      |  |  |  |
|                      |                                    |        |                                                      |  |  |  |
| Supply Damper        |                                    |        |                                                      |  |  |  |
|                      |                                    |        |                                                      |  |  |  |
| Exhaust Damper       |                                    |        |                                                      |  |  |  |
|                      |                                    |        |                                                      |  |  |  |
| Start Signal         |                                    |        |                                                      |  |  |  |
|                      |                                    |        |                                                      |  |  |  |

| Contr                    | Control sequence Exhaust Backup Fan |   |                             |     |                          |  |
|--------------------------|-------------------------------------|---|-----------------------------|-----|--------------------------|--|
|                          | Normal Operation                    | , | Supply Backup Fan Operation |     | A-alarm Operation (Stop) |  |
| Exhaust<br>Backup Fan    |                                     |   |                             | X   |                          |  |
|                          |                                     |   | Supply Backup               | Fan | Alarm                    |  |
| Exhaust Backup<br>Damper |                                     |   |                             |     |                          |  |
|                          |                                     |   |                             |     |                          |  |
| Supply Fan               |                                     |   |                             |     |                          |  |
|                          | Supply Fan Alarm                    |   |                             |     |                          |  |
| Exhaust Fan              |                                     | X |                             |     |                          |  |
|                          |                                     |   |                             |     |                          |  |
| Exhaust Damper           |                                     |   |                             |     |                          |  |
|                          |                                     |   |                             |     |                          |  |
| Outdoor Damper           |                                     |   |                             |     |                          |  |
|                          |                                     |   |                             |     |                          |  |
| Start Signal             |                                     |   |                             |     |                          |  |
|                          |                                     |   |                             |     |                          |  |

# 13.3 Dampers

The Damper control and monitoring depend on how advanced the AHU system is built and whether Belimo Direct Modbus damper actuators are installed.

## 13.3.1 Control signals

|                      | Modbus RS485 | Aout | Ain | Dout | Din |
|----------------------|--------------|------|-----|------|-----|
| On/Off               |              |      |     | Х    |     |
| Modulated 0-10V      |              | Х    |     |      |     |
| Belimo Direct Modbus | Х            |      |     |      |     |

## 13.3.2 Outdoor Air damper, Exhaust Air damper, and Exhaust Air Backup damper

## 13.3.2.1 On/Off

| Outdoor air damper | Value   | Units Short explanation |                                                       |
|--------------------|---------|-------------------------|-------------------------------------------------------|
| Fan delay          | ### [s] |                         | Delay from damper opens until the Exhaust fan starts. |
| Damper delay       | ### [s] |                         | Delay from fan stops until dampers close.             |
|                    |         |                         | On/Off damper status                                  |
| Damper             | Closed  |                         | Damper closed                                         |
|                    | Open    |                         | Damper open                                           |

# 13.3.2.2 Modulated 0-10V

| Outdoor air damper     | Value   | Units                                             | Short explanation                              |
|------------------------|---------|---------------------------------------------------|------------------------------------------------|
| Fan delay              | ### [s] | Delay from damper opens until the exhaust fan sta |                                                |
| Damper delay           | ### [s] |                                                   | Delay from fan stops until dampers close.      |
| Correction factor      |         |                                                   | Output voltage pitch. Default 1.0.             |
| Offset                 | ### [%] |                                                   | Output voltage offset.                         |
| Gain factor damper     |         |                                                   | Default 100. See Appendix C - Control Sequence |
| Damper                 | ### [%] |                                                   | Override setpoint                              |
| Current damper setting | ### [V] |                                                   | Output voltage to the damper actuator.         |
|                        |         |                                                   | Damper actuator input voltage range.           |
| Damper motor           | 0-10 V  |                                                   | Start modulation from 0 volt.                  |
|                        | 2-10 V  |                                                   | Start modulation from 2 volt.                  |

## 13.3.2.3 Belimo Direct Modbus

| Outdoor air damper        | Value       | Units | Short explanation                                     |
|---------------------------|-------------|-------|-------------------------------------------------------|
| Fan delay                 | ### [s]     |       | Delay from damper opens until the exhaust fan starts. |
| Damper delay              | ### [s]     |       | Delay from fan stops until dampers close.             |
| Correction factor         |             |       | Output voltage pitch. Default 1.0.                    |
| Offset                    | ### [%]     |       | Output voltage offset.                                |
| Gain factor damper        |             |       | Default 100. See Appendix C - Control Sequence        |
| Damper                    | ### [%]     |       | Override setpoint                                     |
| Damper setpoint           | ### [%]     |       | Setpoint to the damper actuator                       |
| Damper setpoint, current  | ### [%]     |       | Current damper actuator position                      |
| Damper setpoint, absolute | ### []      |       | Current absolute actuator position                    |
| Test run                  |             |       | Test the damper actuator by an end-to-end position    |
|                           |             |       | test run.                                             |
|                           | Not active  |       | Test run not active                                   |
|                           | Active      |       | Test run in progress                                  |
|                           | Start       |       | Start test run                                        |
| Firmware version          | ###         |       | Actuator software version                             |
| Serial number             | ###.###.### |       | Actuator serial number                                |

# 13.3.3 Extract Air damper, Supply Air damper and Supply Air Backup damper

## 13.3.3.1 On/Off

| Supply air damper | Value   | Units | Short explanation                                     |
|-------------------|---------|-------|-------------------------------------------------------|
| Fan delay         | ### [s] |       | Delay from damper opens until the exhaust fan starts. |
| Damper delay      | ### [s] |       | Delay from fan stops until dampers close.             |
| Damper            |         |       | On/Off damper status                                  |
|                   | Closed  |       | Damper closed                                         |
|                   | Open    |       | Damper open.                                          |

# 13.3.3.2 Belimo Direct Modbus

| Supply air damper         | Value       | Units | Short explanation                                       |
|---------------------------|-------------|-------|---------------------------------------------------------|
| Fan delay                 | ### [s]     |       | Delay from damper opens until the exhaust fan starts.   |
| Damper delay              | ### [s]     |       | Delay from fan stops until dampers close.               |
| Damper                    | ### [%]     |       | Override setpoint                                       |
| Damper setpoint           | ### [%]     |       | Setpoint to the damper actuator                         |
| Damper setpoint, current  | ### [%]     |       | Current damper actuator position                        |
| Damper setpoint, absolute | ### []      |       | Current absolute actuator position                      |
| Test run                  |             |       | Test the damper actuator by an end-to-end position test |
|                           |             |       | run.                                                    |
|                           | Not active  |       | Test run not active                                     |
|                           | Active      |       | Test run in progress                                    |
|                           | Value       |       | Start test run                                          |
| Firmware version          | ###         |       | Actuator software version                               |
| Serial number             | ###.###.### |       | Actuator serial number                                  |

## 13.3.4 Drying damper

## 13.3.4.1 On/Off

| Drying damper | Value   | Units | Short explanation                                         |
|---------------|---------|-------|-----------------------------------------------------------|
| Drying time   | ### [s] |       | Duration of filter drying operation before the AHU stops. |
| Damper        |         |       | On/Off damper status                                      |
|               | Closed  |       | Damper closed                                             |
|               | Open    |       | Damper open.                                              |

## 13.3.4.2 Belimo Direct Modbus

| Drying damper             | Value       | Units | Short explanation                                         |
|---------------------------|-------------|-------|-----------------------------------------------------------|
| Drying time               | ### [s]     |       | Duration of filter drying operation before the AHU stops. |
| Damper                    | ### [%]     |       | Override setpoint                                         |
| Damper setpoint           | ### [%]     |       | Setpoint to the damper actuator                           |
| Damper setpoint, current  | ### [%]     |       | Current damper actuator position                          |
| Damper setpoint, absolute | ### []      |       | Current absolute actuator position                        |
|                           |             |       | Test the damper actuator by an end-to-end position        |
| Test run                  |             |       | test run.                                                 |
|                           | Not active  |       | Test run not active                                       |
|                           | Active      |       | Test run in progress                                      |
|                           | Start       |       | Start test run                                            |
| Firmware version          | ###         |       | Actuator software version                                 |
| Serial number             | ###.###.### |       | Actuator serial number                                    |
#### 13.3.5 Recirculation damper and Mixing damper

#### 13.3.5.1 On/Off

| Recirculation | Value  | Units | Short explanation    |
|---------------|--------|-------|----------------------|
|               |        |       | On/Off damper status |
| Damper        | Closed |       | Damper closed        |
|               | Open   |       | Damper open.         |

#### 13.3.5.2 Modulated 0-10V

| Recirculation/Mixing damper    | Value        | Units | Short explanation                                     |
|--------------------------------|--------------|-------|-------------------------------------------------------|
| Damper                         | ### [%]      |       | Override setpoint                                     |
| Current damper setting         | ###,# [V]    |       | Output voltage to the damper actuator.                |
| Correction factor              | ##,# []      |       | Output voltage pitch. Default 1.0.                    |
| Offset                         | ##,# [V]     |       | Output voltage offset.                                |
| Gain factor damper             | #### []      |       | Default 100. See <u>Appendix C - Control Sequence</u> |
|                                |              |       | Damper actuator input voltage range.                  |
| Damper motor                   | 0-10 V       |       | Start modulation from 0 volt.                         |
|                                | 2-10 V       |       | Start modulation from 2 volt.                         |
| Software version HTH-6202      | ##.## []     |       | Humidity sensor sw version                            |
| Temperature HTH-6202           | ###,# [°C]   |       | Humidity sensor temperature                           |
| Absolute air humidity HTH-6202 | ###,# [g/kg] |       | Calculated absolute humidity                          |
| Relative air humidity HTH-6202 | ###,# [%RH]  |       | Humidity sensor relative humidity                     |
| Software version HTH-6203      | ##.## [      |       | Humidity sensor sw version                            |
| Temperature HTH-6203           | ###,# [°C]   |       | Humidity sensor temperature                           |
| Absolute air humidity HTH-6203 | ###,# [g/kg] |       | Calculated absolute humidity                          |
| Relative air humidity HTH-6203 | ###,# [%RH]  |       | Humidity sensor relative humidity                     |
| Software version HTH-6204      | ##.## []     |       | Humidity sensor sw version                            |
| Temperature HTH-6204           | ###,# [°C]   |       | Humidity sensor temperature                           |
| Absolute air humidity HTH-6204 | ###,# [g/kg] |       | Calculated absolute humidity                          |
| Relative air humidity HTH-6204 | ###,# [%RH]  |       | Humidity sensor relative humidity                     |

#### 13.3.5.3 Belimo Direct Modbus

| Recirculation/Mixing damper    | Value        | Units | Short explanation                         |
|--------------------------------|--------------|-------|-------------------------------------------|
| Damper                         | ### [%]      |       | Override setpoint                         |
| Correction factor              | ##,# []      |       | Output voltage pitch. Default 1.0.        |
| Gain factor damper             | #### []      |       | Default 100. See Appendix C - Control Se- |
|                                |              |       | quence                                    |
| Software version HTH-6202      | ##.## [      |       | Humidity sensor sw version                |
| Temperature HTH-6202           | ###,# [°C]   |       | Humidity sensor temperature               |
| Absolute air humidity HTH-6202 | ###,# [g/kg] |       | Calculated absolute humidity              |
| Relative air humidity HTH-6202 | ###,# [%RH]  |       | Humidity sensor relative humidity         |
| Software version HTH-6203      | ##.## [      |       | Humidity sensor sw version                |
| Temperature HTH-6203           | ###,# [°C]   |       | Humidity sensor temperature               |
| Absolute air humidity HTH-6203 | ###,# [g/kg] |       | Calculated absolute humidity              |
| Relative air humidity HTH-6203 | ###,# [%RH]  |       | Humidity sensor relative humidity         |
| Software version HTH-6204      | ##.## []     |       | Humidity sensor sw version                |
| Temperature HTH-6204           | ###,# [°C]   |       | Humidity sensor temperature               |
| Absolute air humidity HTH-6204 | ###,# [g/kg] |       | Calculated absolute humidity              |
| Relative air humidity HTH-6204 | ###,# [%RH]  |       | Humidity sensor relative humidity         |
| Damper setpoint                | ### [%]      |       | Setpoint to the damper actuator           |
| Damper setpoint, current       | ### [%]      |       | Current damper actuator position          |
| Damper setpoint, absolute      | ### []       |       | Current absolute actuator position        |

| Recirculation/Mixing damper | Value       | Units | Short explanation                                            |
|-----------------------------|-------------|-------|--------------------------------------------------------------|
| Test run                    |             |       | Test the damper actuator by an end-to-end position test run. |
|                             | Not active  |       | Test run not active                                          |
|                             | Active      |       | Test run in progress                                         |
|                             | Start       |       | Start test run                                               |
| Firmware version            | ###         |       | Actuator software version                                    |
| Serial number               | ###.###.### |       | Actuator serial number                                       |

#### 13.4 Filters

The filter monitoring depends both on how advanced the AHU system is, and on whether pressure drop and air volume are measured.

#### 13.4.1 Control signals

|                                     | Modbus RS485 | Aout | Ain | Dout | Din |
|-------------------------------------|--------------|------|-----|------|-----|
| Timer                               |              |      |     |      |     |
| Pressure switch                     |              |      |     |      | X   |
| Pressure transmitter                | Х            |      |     |      |     |
| Pressure transmitter and Air volume | Х            |      |     |      |     |

#### 13.4.2 Outdoor Air Filter, Supply Air Filter, Extract Air filter 1, Extract Air Filter 2

#### 13.4.2.1 Timer settings

| Outdoor air Filter              | Value       | Units | Short explanation                                   |
|---------------------------------|-------------|-------|-----------------------------------------------------|
| Number of days to filter change | ### [days]  |       | Current count down until filter change alarm        |
|                                 | Reset       |       | Restart the countdown                               |
| Filter change interval          | ### [hours] |       | Count down setpoint                                 |
| Alarm triggered                 |             |       |                                                     |
|                                 | No          |       | Filter alarm timer is still counting down           |
|                                 | Yes         |       | Filter alarm timer value is Zero. Filter service is |
|                                 |             |       | needed.                                             |

#### 13.4.2.2 Pressure switch

| Outdoor air Filter | Value | Units            | Short explanation                                                                      |
|--------------------|-------|------------------|----------------------------------------------------------------------------------------|
|                    |       |                  | A digital input is used to monitor the filter.                                         |
| Alarm triaggrad No |       | The filter is OK |                                                                                        |
| Alarm inggered     | Yes   |                  | The filter pressure drop is above the pressure switch level. Filter service is needed. |

#### 13.4.2.3 Pressure transmitter

| Outdoor air Filter          | Value    | Units | Short explanation                                                    |
|-----------------------------|----------|-------|----------------------------------------------------------------------|
| Current pressure drop       | ### [Pa] |       | Current pressure drop across the filter                              |
| Alarm limit static ### [Pa] |          |       | Filter alarm is released if the current pressure drop is above the   |
|                             |          |       | alarm limit.                                                         |
| Alarm triggered             |          |       | A pressure transmitter is used to monitor the filter.                |
|                             | No       |       | The filter is OK.                                                    |
|                             | Voc      |       | The filter pressure drop is above the alarm level. Filter service is |
| fes                         |          |       | needed.                                                              |

| Outdoor air Filter        | Value        | Units | Short explanation                                                                       |
|---------------------------|--------------|-------|-----------------------------------------------------------------------------------------|
| Current pressure drop     | ### [Pa]     |       | Current pressure drop across the filter                                                 |
|                           |              |       |                                                                                         |
| Alarm type                | Static       |       | Use the static setpoint as alarm level                                                  |
|                           | Dynamic      |       | Use the flow-dependent dynamic alarm level.                                             |
|                           |              |       | Flow-dependent filter pressure reference on a clean filter.                             |
|                           | Not measured |       | The pressure reference value has not been measured.                                     |
| Filter pressure reference | ОК           |       | The pressure reference value measurement has been successfully completed.               |
|                           | Measure      |       | Start measuring flow-dependent pressure reference values on a clean filter.             |
| Alarm limit static        | ### [Pa]     |       | Filter alarm is released if the current pressure drop is above the alarm limit.         |
| Alarm limit is dynamic    | ### [Pa]     |       | Filter alarm is released if the current pressure drop is above the dynamic alarm limit. |
| Alarm limit is dynamic    | ### [%]      |       | The alarm limit is x % above the flow-dependent pres-<br>sure reference table.          |
| Alarm triggered           |              |       | A pressure transmitter is used to monitor the filter.                                   |
|                           | No           |       | The filter is OK.                                                                       |
|                           | Yes          |       | The filter pressure drop is above the alarm level. Filter service is needed             |

#### 13.4.2.4 Pressure transmitter and Air volume: Dynamic filter monitoring

#### 13.4.2.5 Dynamic Filter Monitoring

**Info:** This function can only be used when filter pressure drops are measured by pressure transmitters and the corresponding air volume also is measured.

The dynamic filter alarm limit represents a percentage increase (see the red graph in the diagram) in relation to flow dependent pressure drop across a new filter (see the green graph).

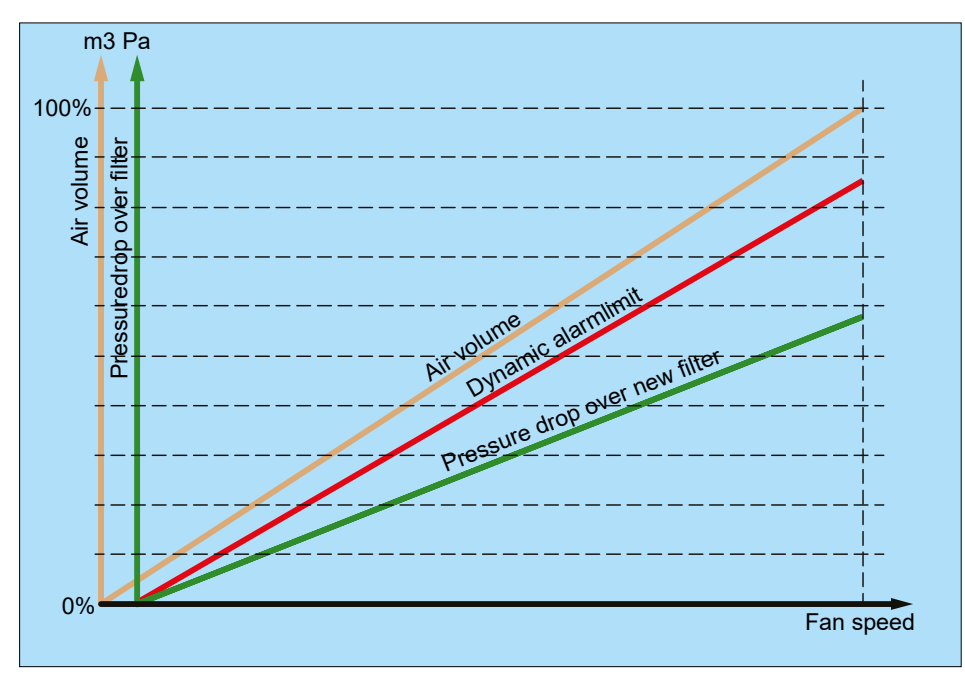

A re-measurement of the "Pressure drop over a new filter" can be performed by following these steps:

- 1. Make sure that all filters are new and clean.
- 2. Click on "Measurement".

Now the system automatically runs this sequence:

- 1. All fans stop.
- 2. The system performs a zero-calibration of the pressure transmitters.
- 3. The fans will slowly start up from 30 -> 70% (see the orange graph) in 10% steps and simultaneously create pressure reference tables for all filters (see the green graph).
- 4. The measurement is completed, and the filter reference status becomes OK.

**Note**: If the flow and filter pressure doesn't increase during the 10% steps, the re-measurement will have failed, and the monitoring status becomes "Not measured".

#### 13.5 Heat recovery

The heat recovery control depends both on how advanced the AHU system is, and on the de-icing strategy.

#### 13.5.1 Control signals

|                                                | Modbus<br>RS485 | Aout | Ain | Dout | Din | Tin |
|------------------------------------------------|-----------------|------|-----|------|-----|-----|
| Counterflow, Cross flow                        |                 |      |     |      |     |     |
| Bypass damper On/Off                           |                 |      |     | X    |     | Х   |
| Bypass damper 0-10V                            |                 | Х    |     |      |     | Х   |
| 0-10V, Dynamic ice detection                   | X               | Х    |     |      |     | Х   |
| Belimo Direct Modbus                           | X               |      |     |      |     | Х   |
| Rotor Heat Exchanger                           |                 |      |     |      |     |     |
| 0-10V                                          |                 | Х    |     | Х    | Х   | Х   |
| 0-10V, Dynamic ice detection                   | Х               | Х    |     | X    | Х   | Х   |
| DRHX                                           | Х               |      |     |      |     | Х   |
| DRHX, Dynamic ice detection                    | Х               |      |     |      |     | Х   |
| Run around coil                                |                 |      |     |      |     |     |
| 0-10V                                          |                 | Х    |     | X    | Х   | Х   |
| Belimo Direct modbus                           | Х               |      |     |      |     | Х   |
| Mixing dampers<br>(See <u>Mixing dampers</u> ) | X               | x    |     |      |     | х   |

# 13.5.2 Counterflow Heat Exchanger, Cross flow Heat exchanger and Double Crossflow Heat Exchanger

#### Bypass damper On/Off and Bypass damper 0-10V

| Crossflow heat exchanger                                         | Value      | Units | Explanation                                                                                                    |
|------------------------------------------------------------------|------------|-------|----------------------------------------------------------------------------------------------------|
| Ice protection                                                   | ###,# [°C] | °C    | Exhaust air temperature setpoint for full ice protec-<br>tion (100% supply air bypass)                            |
| Ice protection P-band                                            | ###,# [°C] | °C    | Ice protection is active at Exhaust temperatures<br>lower than Ice protection P-band + Ice protection<br>setpoint |
|                                                                  |            |       | Current Ice protection status                                                                                     |
| Ice protection in progress                                       | No         |       | Ice protection not active                                                                                         |
|                                                                  | Yes        |       | Ice protection active                                                                                             |
| Gain factor, heat recovery                                       | ### []     |       | Default 100. See Appendix C - Control Sequence                                                                    |
|                                                                  |            |       | Alarm settings                                                                                                    |
| Alarm in case of low efficiency                                  | No         |       | No alarm in case of low heat recovery efficiency                                                                  |
|                                                                  | Yes        |       | Alarm in case of low heat recovery efficiency                                                                     |
| Current efficiency: correction factor, heat exchanger efficiency | ###,#      | %     | Calibration value for Heat recovery efficiency read-<br>ing                                                       |
| Alarm level, efficiency                                          | ###        | %     | Alarm is released if the heat efficiency is lower than setpoint                                                   |
| Heat recovery                                                    | ###        | %     | Override setpoint                                                                                                 |
| Analogue output                                                  | ###,#      | V     | Current output voltage for the Bypass damper actuator.                                                            |
| Current efficiency                                               | ###        | %     | Current heat recovery efficiency                                                                                  |

#### 13.5.3 Bypass damper 0-10V, Dynamic ice detection

| Crossflow heat exchanger                                              | Value          | Units | Explanation                                                                                                    |
|-----------------------------------------------------------------------|----------------|-------|----------------------------------------------------------------------------------------------------|
|                                                                       |                |       | De-icing strategy                                                                                                 |
| De-icing type                                                         | Static         |       | Use the static setpoint as De-icing trigger level.                                                                |
|                                                                       | Dynamic        |       | Use the flow dependent dynamic setpoint as De-icing trigger level.                                                |
| Crossflow heat exchanger pres-<br>sure drop                           | ###            | Ра    | Current pressure drop across the heat exchanger measured from Extract air to Exhaust air.                         |
| De-icing pressure, static                                             | ###            | Ра    | De-icing starts if the current pressure drop is above the setpoint.                                               |
| De-icing pressure, dynamic                                            | ### [%]        | %     | De-icing starts if heat exchanger pressure drop<br>is x % above the flow dependent pressure refer-<br>ence table. |
|                                                                       |                |       | Flow dependent heat exchanger pressure drop reference on a clean heat exchanger without ice.                      |
|                                                                       | Not calibrated |       | The pressure reference values have not been measured                                                              |
| Status, de-icing                                                      | Ok             |       | The pressure reference value measurement has been successfully completed.                                         |
|                                                                       | Measure        |       | Start measuring flow dependent pressure refer-<br>ence values on a clean heat exchanger without<br>ice.           |
| Current de-icing                                                      | ###            | Pa    | Current De-icing trigger level.                                                                                   |
| De-icing time                                                         | ### [s]        | %     | Duration of the De-icing sequence                                                                                 |
| Current remaining time of de-icing sequence                           | ###            | s     | Current remaining time of the De-icing sequence                                                                   |
|                                                                       |                |       | Current Ice protection status                                                                                     |
| Ice protection in progress                                            | No             |       | Ice protection not active                                                                                         |
|                                                                       | Yes            |       | Ice protection active                                                                                             |
| Gain factor, heat recovery                                            | ### []         |       | Default 100. See <u>Appendix C - Control Se-</u><br><u>quence</u>                                                 |
|                                                                       |                |       | Alarm settings                                                                                                    |
| Alarm in case of low efficiency                                       | No             |       | No alarm in case of low heat recovery efficiency                                                                  |
|                                                                       | Yes            |       | Alarm in case of low heat recovery efficiency                                                                     |
| Current efficiency: correction fac-<br>tor, heat exchanger efficiency | ###,#          | %     | Calibration value for Heat recovery efficiency reading                                                            |
| Alarm level, efficiency                                               | ###            | %     | Alarm is released if the heat efficiency is lower than setpoint                                                   |
| Heat recovery                                                         | ###            | %     | Override setpoint                                                                                                 |
| Analogue output                                                       | ###,#          | V     | Current output voltage for the Bypass damper actuator.                                                            |
| Current efficiency                                                    | ###            | %     | Current heat recovery efficiency                                                                                  |

#### 13.5.4 Bypass damper Belimo Direct Modbus

| Bypass damper             | Value       | Units | Explanation                                             |  |  |
|---------------------------|-------------|-------|---------------------------------------------------------|--|--|
| Damper                    | ###         | %     | Override setpoint                                       |  |  |
| Damper setpoint           | ###         | %     | Setpoint to the damper actuator                         |  |  |
| Damper setpoint, current  | ###         | %     | Current damper actuator position                        |  |  |
| Damper setpoint, absolute | ### []      |       | Current absolute actuator position                      |  |  |
|                           |             |       | Test the damper actuator by an end-to-end position test |  |  |
| Test win                  |             |       | run.                                                    |  |  |
| Not active                |             |       | Test run not active                                     |  |  |
| Active                    |             |       | Test run in progress                                    |  |  |
|                           | Start       |       | Start test run                                          |  |  |
| Firmware version          | ###         |       | Actuator software version                               |  |  |
| Serial number             | ###.###.### |       | Actuator Serial number                                  |  |  |

#### 13.5.5 Rotary Heat Exchanger

#### 13.5.5.1 0-10V

| Rotary heat exchanger                       | Value        | Units | Explanation                                  |
|---------------------------------------------|--------------|-------|----------------------------------------------|
| Cain factor boot recovery                   | <i>###</i> п |       | Default 100. See Appendix C - Control        |
| Gain factor, fleat recovery                 | ### []       |       | Sequence                                     |
|                                             |              |       | Alarm settings                               |
| Alarm from heat exchanger, select alarm     | A            | ]     | Stop the AHU if active rotor alarm.          |
| type                                        | Б            |       | Keep the AHU running if active rotor         |
|                                             | D            |       | alarm.                                       |
|                                             |              |       | Alarm settings                               |
|                                             | No           |       | No alarm in case of low heat recovery        |
| Alarm in case of low efficiency             | INO          |       | efficiency                                   |
|                                             | Vaa          |       | Alarm in case of low heat recovery effi-     |
|                                             | 165          |       | ciency                                       |
| Current efficiency: correction factor, heat | ### #        | 04    | Calibration value for Heat recovery effi-    |
| exchanger efficiency                        | ###,#        | 70    | ciency reading                               |
| Alarm level efficiency                      | ###          | 0/6   | Alarm is activated if the heat efficiency is |
| Alarmievel, enclency                        | ###          | 70    | lower than setpoint.                         |
| Outdoor air                                 | ##### m³/h   | l/s   | Current outdoor Air volume.                  |
| Heat recovery                               | ###          | %     | Override setpoint                            |
| Current efficiency                          | ###          | %     | Current heat recovery efficiency             |
|                                             | No           |       | Motor not overloaded.                        |
|                                             | Yes          |       | Motor overloaded. Check, that the rotor      |
|                                             |              |       | only requires normal torque.                 |

## 13.5.5.2 0-10V, Dynamic Ice detection

| Rotary heat exchanger                                                 | Value        | Units | Explanation                                                                                                    |
|-----------------------------------------------------------------------|--------------|-------|----------------------------------------------------------------------------------------------------|
|                                                                       |              |       | Flow dependent Rotor pressure reference on a clean rotor without ice.                                                                                           |
| Potor procesuro reference, de joing                                   | Not measured |       | The pressure reference values have not been measured                                                                                                    |
| Notor pressure reference, de-icing                                    | Ok           |       | The pressure reference value measurement has been successfully completed.                                                                                       |
|                                                                       | Measure      |       | Start measuring flow dependent pressure reference values on a clean rotor without ice.                                                                          |
|                                                                       |              |       | Enable rotor de-icing operation                                                                                                    |
| Rotor de-icing                                                        | No           |       | Rotor de-icing operation disabled.                                                                                                    |
|                                                                       | Yes          |       | Rotor de-icing operation enabled                                                                                                    |
| Pressure, start of de-icing                                           | ###          | %     | De-icing starts if Rotor pressure drop is x % above the flow dependent pressure reference table.                                                                |
| Rotor alarm                                                           | ###          | %     | Dirty rotor alarm is activated if the rotor pres-<br>sure drop is x % above the flow dependent<br>pressure reference table and the temperature<br>is above 0°C. |
| Gain factor, heat recovery                                            | ### []       |       | Default 100. See <u>Appendix C - Control Se-</u><br><u>quence</u>                                                                                               |
|                                                                       |              |       | Alarm settings                                                                                                    |
| Alarm from heat exchanger, select                                     | А            |       | Stop the AHU if there is an active rotor alarm.                                                                                                    |
| alarm type                                                            | В            |       | Keep the AHU running if there is an active rotor alarm.                                                                                                    |
|                                                                       |              |       | Alarm settings                                                                                                    |
| Alarm in case of low efficiency                                       | No           |       | No alarm in case of low heat recovery efficien-<br>cy                                                                                                    |
|                                                                       | Yes          |       | Alarm in case of low heat recovery efficiency                                                                                                    |
| Current efficiency: correction fac-<br>tor, heat exchanger efficiency | ###,#        | %     | Calibration value for Heat recovery efficiency reading                                                                                                    |
| Alarm level, efficiency                                               | ###          | %     | Alarm is activated if the heat efficiency is lower than setpoint.                                                                                               |

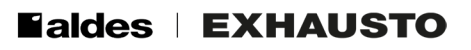

| Rotary heat exchanger | Value      | Units | Explanation                                                                           |
|-----------------------|------------|-------|---------------------------------------------------------------------------------------|
| Outdoor air           | ##### m³/h | l/s   | Current outdoor Air volume.                                                           |
| Heat recovery         | ###        | %     | Override setpoint                                                                     |
| Current efficiency    | ###        | %     | Current heat recovery efficiency                                                      |
|                       | No         |       | Motor not overloaded.                                                                 |
|                       | Yes        |       | Motor overloaded. Check the rotor only re-<br>quires normal torque.                   |
| Current pressure drop | ###        | Pa    | Current pressure drop across the rotor mea-<br>sured from Extract air to Exhaust air. |

#### 13.5.6 DRHX Drives

| Rotary heat exchanger                  | Value                   | Units | Explanation                                        |  |  |
|----------------------------------------|-------------------------|-------|----------------------------------------------------|--|--|
| Gain factor, heat recovery             | ### П                   |       | Default 100. See Appendix C - Control Se-          |  |  |
|                                        | <sup><i>πππ</i></sup> U |       | quence                                             |  |  |
|                                        |                         |       | Alarm settings                                     |  |  |
| Alarm from heat exchanger, select      | A                       |       | Stop the AHU if there is an active rotor alarm.    |  |  |
| alarm type                             | D                       |       | Keep the AHU running if there is an active rotor   |  |  |
|                                        | D                       |       | alarm.                                             |  |  |
|                                        |                         |       | Alarm settings                                     |  |  |
| Alarm in case of low efficiency        | No                      |       | No alarm in case of low heat recovery efficien-    |  |  |
| Alarm in case of low eniciency         |                         |       | су                                                 |  |  |
|                                        | Yes                     |       | Alarm in case of low heat recovery efficiency      |  |  |
| Current efficiency: correction factor, | ### #                   | 0/2   | Calibration value for Heat recovery efficiency     |  |  |
| heat exchanger efficiency              | ""","                   | /0    | reading                                            |  |  |
| Alarm level efficiency                 | ###                     | %     | Alarm is activated if the heat efficiency is lower |  |  |
|                                        |                         | /0    | than the setpoint.                                 |  |  |
| Outdoor air                            | ##### m³/h              | l/s   | Current outdoor Air volume.                        |  |  |
| Heat recovery                          | ###                     | %     | Override setpoint                                  |  |  |
| Current efficiency                     | ###                     | %     | Current heat recovery efficiency                   |  |  |
|                                        |                         |       | Connected Rotor drive type                         |  |  |
|                                        | None                    |       | No DRHX connected                                  |  |  |
|                                        | DRHX 3P01               |       | 1 Nm motor drive.                                  |  |  |
| Control type                           | DRHX 3P02               |       | 2 Nm motor drive.                                  |  |  |
|                                        | DRHX 3P04               |       | 4 Nm motor drive.                                  |  |  |
|                                        | DRHX 3P08               |       | 8 Nm motor drive.                                  |  |  |
|                                        | DRHX 3P14               |       | 14 Nm motor drive.                                 |  |  |
| Purging time                           | ####                    | s     | Duration of purging rotation                       |  |  |
|                                        |                         |       | Duration of Rotor stop before activation of        |  |  |
| Purging interval                       | #### [min]              | min   | purging rotation.                                  |  |  |
| Rotation motor speed                   | ###                     | %     | Motor speed during purging operation.              |  |  |
|                                        |                         |       | Motor control.                                     |  |  |
| Direction of rotation                  | CCW                     |       | Counterclockwise rotation                          |  |  |
|                                        | CW                      |       | Clockwise rotation.                                |  |  |
| Motor max. Speed                       | ####                    | rpm   | Motor speed at 100% setpoint                       |  |  |
| •                                      |                         | - 1   | Applied torque when the motor is stopped.          |  |  |
| Torque in stop                         | ###                     | %     | Some torque is required in order to prevent        |  |  |
|                                        |                         |       | rotor windmilling.                                 |  |  |
| Motor min. speed                       | ####                    | rpm   | Motor speed at 0% setpoint.                        |  |  |
| Current value                          | ###                     | %     | Current motor speed.                               |  |  |
|                                        |                         |       | Connected Rotor drive type                         |  |  |
|                                        | None                    |       | No DRHX connected                                  |  |  |
|                                        | DRHX 3P01               |       | 1 Nm motor drive.                                  |  |  |
| Control type                           | DRHX 3P02               |       | 2 Nm motor drive.                                  |  |  |
|                                        | DRHX 3P04               |       | 4 Nm motor drive.                                  |  |  |
|                                        | DRHX 3P08               |       | 8 Nm motor drive.                                  |  |  |
|                                        | DRHX 3P14               |       | 14 Nm motor drive.                                 |  |  |
| Motor rpm                              | ####                    | rpm   | Current motor rpm                                  |  |  |
| Motor current                          | ##### [mA]              | mA    | Current motor current                              |  |  |
| Operating time                         | ####                    | davs  | Accumulated operation time displayed as days       |  |  |

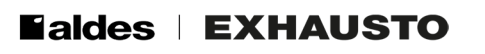

| Rotary heat exchanger | Value | Units                                                                                                    | ExplanationApplied torque when the motor is stopped.Some torque is required in order to preventrotor windmilling.Software version in DRHX driveCurrent Rotor rotation statusRotor rotation is OKNo Rotor Rotation, Check belt, Rotor and |  |  |  |
|-----------------------|-------|----------------------------------------------------------------------------------------------------|----------------------------------------------------------------------------------------------------|--|--|--|
| Holding torque        | ###   | %                                                                                                    | Applied torque when the motor is stopped.<br>Some torque is required in order to prevent<br>rotor windmilling.                                                                                                    |  |  |  |
| Software version      | #.##  | Applied torque when the motor is stopped.     %   Some torque is required in order to prevent rotor windmilling.     Software version in DRHX drive     Current Rotor rotation status     Rotor rotation is OK     No Rotor Rotation, Check belt, Rotor and drive.     Current Mains voltage status     Mains voltage is OK.     Mains voltage is too low.     Current Mains voltage status     Mains voltage is too low.     Current Mains voltage status     Mains voltage is too low.     Current Mains voltage status     Mains voltage is too low.     Current Mains voltage status     Mains voltage is OK.     Mains voltage is OK.     Mains voltage is too high.     Current Motor status     Motor is OK.                                                                                                    |                                                                                                    |  |  |  |
|                       |       |                                                                                                    | Current Rotor rotation status                                                                                                    |  |  |  |
| Rotation alarm        | No    |                                                                                                    | Rotor rotation is OK                                                                                                    |  |  |  |
|                       | Yes   |                                                                                                    | No Rotor Rotation, Check belt, Rotor and drive.                                                                                                    |  |  |  |
|                       |       |                                                                                                    | Current Mains voltage status                                                                                                    |  |  |  |
| Vlo alarm triggered   | No    |                                                                                                    | Mains voltage is OK.                                                                                                    |  |  |  |
|                       | Yes   |                                                                                                    | Mains voltage is too low.                                                                                                    |  |  |  |
|                       |       |                                                                                                    | Current Mains voltage status                                                                                                    |  |  |  |
| Vhi alarm triggered   | No    |                                                                                                    | Mains voltage is OK.                                                                                                    |  |  |  |
|                       | Yes   | ###   %   Some torque is required in order to prevent rotor windmilling.     t.##   Software version in DRHX drive     Current Rotor rotation status   No     No   Rotor rotation is OK     (es   No Rotor Rotation, Check belt, Rotor and drive.     Current Mains voltage status   No     No   Mains voltage is OK.     (es   Mains voltage is too low.     Current Mains voltage status   No     No   Mains voltage is too low.     Current Mains voltage is too low.   Current Mains voltage status     No   Mains voltage is too high.     Current Motor status   No     No   Motor draws too much current. Check wiring, Motor windings and spinning the rotor only requires normal torque.     Current Rotor drive temperature status   No     No   Drive temperature is OK     Rotor drive is too hot. Check for excessive ambient temperature, Torque overload and Motor winding failure.     Current Motor overloaded.     Motor overloaded.     Motor overloaded. |                                                                                                    |  |  |  |
|                       |       |                                                                                                    | Current Motor status                                                                                                    |  |  |  |
|                       | No    |                                                                                                    | Motor is OK.                                                                                                    |  |  |  |
| Ihi alarm triggered   | Yes   | ValueUnitsExplanation###%Applied torque when the motor is stopped<br>Some torque is required in order to prever<br>rotor windmilling.#.##Software version in DRHX driveCurrent Rotor rotation statusNoNoRotor rotation is OKYesNo Rotor Rotation, Check belt, Rotor and<br>drive.Current Mains voltage statusNoNoMains voltage is OK.YesMains voltage is too low.Current Mains voltage statusNoMains voltage is too low.Current Mains voltage is too low.Current Mains voltage is too low.Current Mains voltage is too low.Current Motor statusNoMains voltage is too high.Current Motor statusNoMotor is OK.YesMotor draws too much current. Check will<br>Motor windings and spinning the rotor on<br>requires normal torque.NoDrive temperature is OKYesRotor drive is too hot. Check for excessiv<br>bient temperature, Torque overload and N<br>                                                                                                    | Motor draws too much current. Check wiring,<br>Motor windings and spinning the rotor only<br>requires normal torque.                                                                                                    |  |  |  |
|                       |       |                                                                                                    | Current Rotor drive temperature status                                                                                                    |  |  |  |
|                       | No    |                                                                                                    | Drive temperature is OK                                                                                                    |  |  |  |
| Temp. alarm triggered | Yes   |                                                                                                    | Rotor drive is too hot. Check for excessive am-<br>bient temperature, Torque overload and Motor<br>winding failure.                                                                                                    |  |  |  |
|                       |       |                                                                                                    | Current Motor overload status                                                                                                    |  |  |  |
| Overload alarm        | No    |                                                                                                    | Motor not overloaded.                                                                                                    |  |  |  |
|                       | Yes   |                                                                                                    | Motor overloaded. Check, that the rotor only requires normal torque.                                                                                                    |  |  |  |

## 13.5.7 DRHX Drives, Dynamic Ice detection

| Rotary heat exchanger                                                  | Value                | Units | Explanation                                                                                                    |  |  |  |
|------------------------------------------------------------------------|----------------------|-------|----------------------------------------------------------------------------------------------------|--|--|--|
|                                                                        |                      |       | Flow dependent Rotor pressure reference on a clean rotor with-<br>out ice.                                                                           |  |  |  |
| Rotor pressure refer-                                                  | Not<br>mea-<br>sured |       | The pressure reference values have not been measured                                                                                                 |  |  |  |
| ence, de-icing                                                         | Ok                   |       | The pressure reference value measurement has been successfully completed.                                                                            |  |  |  |
|                                                                        | Mea-<br>sure         |       | Start measuring flow dependent pressure reference values on a clean rotor without ice.                                                               |  |  |  |
|                                                                        |                      |       | Enable rotor de-icing operation                                                                                                    |  |  |  |
| Rotor de-icing                                                         | No                   |       | Rotor de-icing operation disabled.                                                                                                    |  |  |  |
|                                                                        | Yes                  |       | Rotor de-icing operation enabled.                                                                                                    |  |  |  |
| Pressure, start of<br>de-icing                                         | ###                  | %     | De-icing starts if the rotor pressure drop is x % above the flow dependent pressure reference table.                                                 |  |  |  |
| Rotor alarm                                                            | ###                  | %     | Dirty rotor alarm is activated if the rotor pressure drop is x % above the flow dependent pressure reference table and the temperature is above 0°C. |  |  |  |
| Gain factor, heat re-<br>covery                                        | ### []               |       | Default 100. See Appendix C - Control Sequence                                                                                                    |  |  |  |
| Alarm from heat ex-                                                    |                      |       | Alarm settings                                                                                                    |  |  |  |
| changer, select alarm                                                  | А                    |       | Stop the AHU if there is an active rotor alarm.                                                                                                    |  |  |  |
| type                                                                   | В                    |       | Keep the AHU running if there is an active rotor alarm.                                                                                              |  |  |  |
| Alarm in case of low                                                   |                      |       | Alarm settings                                                                                                    |  |  |  |
| efficiency                                                             | No                   |       | No alarm in case of low heat recovery efficiency                                                                                                    |  |  |  |
| Yes                                                                    |                      |       | Alarm in case of low heat recovery efficiency                                                                                                    |  |  |  |
| Current efficiency:<br>correction factor, heat<br>exchanger efficiency | ###,#                | %     | Calibration value for Heat recovery efficiency reading                                                                                               |  |  |  |
| Alarm level, efficiency                                                | ###                  | %     | Alarm is activated if the heat efficiency is lower than the setpoint.                                                                                |  |  |  |

| Rotary heat exchanger | Value         | Units    | Explanation                                                   |  |  |  |
|-----------------------|---------------|----------|---------------------------------------------------------------|--|--|--|
| Outdoor oir           | #####         | 1/2      |                                                               |  |  |  |
|                       | m³/h          | 1/5      |                                                               |  |  |  |
| Heat recovery         | ###           | %        | Override setpoint                                             |  |  |  |
| Current efficiency    | ###           | %        | Current heat recovery efficiency                              |  |  |  |
|                       |               |          | Connected Rotor drive type                                    |  |  |  |
|                       | None          |          | No DRHX connected                                             |  |  |  |
|                       | DRHX          |          | 1 Nm motor drive.                                             |  |  |  |
|                       | 3P01          |          |                                                               |  |  |  |
|                       |               |          | 2 Nm motor drive.                                             |  |  |  |
| Control type          |               |          |                                                               |  |  |  |
|                       | 3P04          |          | 4 Nm motor drive.                                             |  |  |  |
|                       | DRHX          |          |                                                               |  |  |  |
|                       | 3P08          |          | 8 Nm motor drive.                                             |  |  |  |
|                       | DRHX          |          | 14 New master elvice                                          |  |  |  |
|                       | 3P14          |          | 14 NM motor drive.                                            |  |  |  |
| Purging time          | ####          | S        | Duration of purging rotation                                  |  |  |  |
| Purging interval      | ####          | min      | Duration of Rotor stop before activation of purging rotation. |  |  |  |
|                       | [min]         |          |                                                               |  |  |  |
| Rotation motor speed  | ###           | %        | Motor speed during purging operation.                         |  |  |  |
|                       |               |          | Motor control.                                                |  |  |  |
| Direction of rotation | CCW           |          | Counterclockwise rotation                                     |  |  |  |
|                       |               |          |                                                               |  |  |  |
| Motor max. Speed      | ####          | rpm      | Motor speed at 100% setpoint                                  |  |  |  |
| Torque in stop        | ###           | %        | Applied torque when the motor is stopped. Some torque is re-  |  |  |  |
| Motor min_speed       | ####          | rom      | Motor speed at 0% setpoint                                    |  |  |  |
| Current value         | ####          | 1pm<br>% | Current motor speed                                           |  |  |  |
|                       | ###           | 70       | Connected Reter drive type                                    |  |  |  |
|                       | None          |          | No DBHX connected                                             |  |  |  |
|                       | DBHX          |          |                                                               |  |  |  |
|                       | 3P01          |          | 1 Nm motor drive.                                             |  |  |  |
|                       | DRHX          |          |                                                               |  |  |  |
| Control turno         | 3P02          |          | 2 Nm motor drive.                                             |  |  |  |
| Control type          | DRHX          |          | 1 Nm motor drivo                                              |  |  |  |
|                       | 3P04          |          |                                                               |  |  |  |
|                       | DRHX          |          | 8 Nm motor drive                                              |  |  |  |
|                       | 3P08          |          |                                                               |  |  |  |
|                       |               |          | 14 Nm motor drive.                                            |  |  |  |
|                       | 3P14          |          |                                                               |  |  |  |
| Niotor rpm            | ####          | rpm      | Current motor rpm                                             |  |  |  |
| Motor current         | #####<br>[mΔ] | mA       | Current motor current                                         |  |  |  |
| Operating time        | ####          | davs     | Accumulated operation time displayed as days                  |  |  |  |
|                       |               | dayo     | Applied torque when the motor is stopped. Some torque is re-  |  |  |  |
| Holding torque        | ###           | %        | quired in order to prevent rotor windmilling.                 |  |  |  |
| Software version      | #.##          |          | Software version in DRHX drive                                |  |  |  |
|                       |               |          | Current Rotor rotation status                                 |  |  |  |
| Rotation alarm        | No            |          | Rotor rotation is OK.                                         |  |  |  |
|                       | Yes           |          | No Rotor Rotation, Check belt, Rotor and drive.               |  |  |  |
|                       |               |          | Current Mains voltage status                                  |  |  |  |
| Vlo alarm triggered   | No            |          | Mains voltage is OK.                                          |  |  |  |
|                       | Yes           |          | Mains voltage is too low.                                     |  |  |  |
|                       |               |          | Current Mains voltage status                                  |  |  |  |
| Vhi alarm triggered   | No            |          | Mains voltage is OK.                                          |  |  |  |
|                       | Yes           |          | Mains voltage is too high.                                    |  |  |  |
|                       |               |          | Current Motor status                                          |  |  |  |
| Ihi alarm triggered   | No            |          | Motor is OK                                                   |  |  |  |
|                       | Yes           |          | Motor uses too much current. Check wiring, Motor windings and |  |  |  |
|                       |               |          | spinning. The rotor only requires normal torque.              |  |  |  |

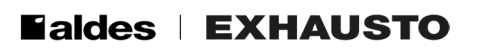

| Rotary heat exchanger        | Value | Units | Explanation                                                      |  |  |
|------------------------------|-------|-------|------------------------------------------------------------------|--|--|
|                              |       |       | Current Rotor drive temperature status                           |  |  |
| Temp. alarm triggered        |       |       | Drive temperature is OK.                                         |  |  |
|                              |       |       | Rotor drive is too hot. Check for excessive ambient temperature, |  |  |
|                              | ies   |       | Torque overload and Motor winding failure.                       |  |  |
|                              |       |       | Current Motor overload status                                    |  |  |
| Overload alarm No Yes        |       |       | Motor not overloaded.                                            |  |  |
|                              |       |       | Motor overloaded. Check, that the rotor only requires normal     |  |  |
|                              |       |       | torque.                                                          |  |  |
| Current pressure drop        |       |       | Current pressure drop across the rotor measured from Extract air |  |  |
| Current pressure drop ### Pa |       | i a   | to Exhaust air.                                                  |  |  |

## 13.5.8 Run around coil Heat exchanger

#### 13.5.8.1 0-10V

|                                                                  | Value                | Units | Explanation                                                                                                   |
|------------------------------------------------------------------|----------------------|-------|----------------------------------------------------------------------------------------------------|
| Heat recovery                                                    | ###                  | %     | Override setpoint                                                                                             |
|                                                                  | ### #                | V     | Current output voltage for the heat recovery                                                                  |
|                                                                  | ###,#                |       | valve actuator.                                                                                               |
|                                                                  |                      |       | Circulator pump status                                                                                        |
| Recovery relay                                                   | Closed               |       | Circulator pump started.                                                                                      |
|                                                                  | Disconnected         |       | Circulator pump stopped.                                                                                      |
| Recovery sensor                                                  | ###,# [°C]           | °C    | Current return water temperature.                                                                             |
|                                                                  |                      |       | Circulator pump operating conditions                                                                          |
|                                                                  | Constant             |       | The circulator pump is always On.                                                                             |
| Pump operation                                                   | Auto                 |       | The circulator pump starts when heat recovery is required.                                                    |
|                                                                  | Outdoor air<br>temp. |       | The circulator pump starts at low outdoor temperatures.                                                       |
| Pump start                                                       | ###,# [°C]           | °C    | Outdoor temperature setpoint for start of circula-<br>tor pump.                                               |
| Recovery temperature, alarm                                      | ###,# [°C]           | °C    | Alarm is active if the return water temperature is below setpoint + the current outdoor temperature.          |
| Outdoor air temperature                                          | ###,# [°C]           | °C    | Current outdoor air temperature                                                                               |
| Standby heating                                                  | ###,# [°C]           | °C    | Return water temperature setpoint keeps the heating coil and pipes heated during AHU stop. (frost protection) |
| Frost protection                                                 | ###,# [°C]           | °C    | Heating coil return water temperature setpoint for<br>full frost protection<br>(100% heating)                 |
| Frost P-band                                                     | ###,# [°C]           | °C    | Frost protection range = P-band + Frost protec-<br>tion setpoint.                                             |
| Frost alarm                                                      | ###,# [°C]           | °C    | Return water temperatures below setpoint trigger a Frost alarm.                                               |
| Gain factor, heat recovery                                       | ###,# []             |       | Default 100. See <u>Appendix C - Control Se-</u><br><u>quence</u>                                             |
|                                                                  |                      |       | Alarm settings                                                                                                |
| Alarm in case of low efficiency                                  | No                   |       | No alarm in case of low heat recovery efficiency                                                              |
|                                                                  | Yes                  |       | Alarm in case of low heat recovery efficiency                                                                 |
| Current efficiency: correction factor, heat exchanger efficiency | ###,#                | %     | Calibration value for Heat recovery efficiency<br>reading                                                     |
| Alarm level, efficiency                                          | ###,#                | %     | Alarm is activated if the heat efficiency is lower than setpoint.                                             |
|                                                                  |                      |       | Heat recovery valve input voltage range.                                                                      |
| Motor valve                                                      | 0-10 V               |       | Start modulation from 0 volt.                                                                                 |
|                                                                  | 2-10 V               |       | Start modulation from 2 volt.                                                                                 |
| Sensor correction: Recovery liquid temp.                         | ###,# [°C]           | °C    | Calibration value for Temperature sensor reading                                                              |
| Current efficiency                                               | ###                  | %     | Current heat recovery efficiency                                                                              |
| Valve setpoint                                                   | ###                  | %     | Setpoint to the damper actuator                                                                               |

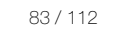

#### 13.5.8.2 Belimo Direct Modbus

|                                                                  | Value                       | Units | Explanation                                                                                                   |
|------------------------------------------------------------------|-----------------------------|-------|----------------------------------------------------------------------------------------------------|
| Heat recovery                                                    | ###                         | %     | Override setpoint                                                                                             |
| Analogue output                                                  | ###,#                       | V     | Current output voltage for the heat recovery valve actuator.                                                  |
|                                                                  |                             |       | Circulator pump status                                                                                        |
| Recovery relay                                                   | Closed                      |       | Circulator pump started                                                                                       |
|                                                                  | Disconnected                |       | Circulator pump stopped                                                                                       |
| Recovery sensor                                                  | ###,# [°C]                  | °C    | Current return water temperature.                                                                             |
|                                                                  |                             |       | Circulator pump operating conditions                                                                          |
|                                                                  | Constant                    |       | The circulator pump is always On.                                                                             |
| Pump operation                                                   | Auto                        |       | The circulator pump starts when heat recovery is required                                                     |
|                                                                  | Outdoor air<br>temp.        |       | The circulator pump starts at low outdoor tem-<br>peratures.                                                  |
| Pump start                                                       | ###,# [°C]                  | °C    | Outdoor temperature setpoint for start of circulator pump.                                                    |
| Recovery temperature, alarm                                      | ###,# [°C]                  | °C    | Alarm is active if the return water temperature is below setpoint + the current outdoor tempera-<br>ture.     |
| Outdoor air temperature                                          | ###,# [°C]                  | °C    | Current outdoor air temperature                                                                               |
| Standby heating                                                  | ###,# [°C]                  | °C    | Return water temperature setpoint keeps the heating coil and pipes heated during AHU stop. (frost protection) |
| Frost protection                                                 | ###,# [°C]                  | °C    | Heating coil return water temperature setpoint<br>for full frost protection<br>(100% heating)                 |
| Frost P-band                                                     | ###,# [°C]                  | °C    | Frost protection range = P-band + Frost protec-<br>tion setpoint.                                             |
| Frost alarm                                                      | ###,# [°C]                  | °C    | Return water temperatures below setpoint trig-<br>ger a Frost alarm.                                          |
| Gain factor, heat recovery                                       | ###,# []                    |       | Default 100. See <u>Appendix C - Control Se-</u><br>quence                                                    |
|                                                                  |                             |       | Alarm settings                                                                                                |
| Alarm in case of low efficiency                                  | No                          |       | No alarm in case of low heat recovery efficiency                                                              |
|                                                                  | Yes                         |       | Alarm in case of low heat recovery efficiency                                                                 |
| Current efficiency: correction factor, heat exchanger efficiency | ###,#                       | %     | Calibration value for Heat recovery efficiency reading                                                        |
| Alarm level, efficiency                                          | ###,#                       | %     | Alarm is activated if the heat efficiency is lower than setpoint.                                             |
| Sensor correction: Recovery liquid temp.                         | ###,# [°C]                  | °C    | Calibration value for Temperature sensor read-<br>ing                                                         |
| Current efficiency                                               | ###                         | %     | Current heat recovery efficiency                                                                              |
| Valve setpoint                                                   | ###                         | %     | Setpoint to the damper actuator                                                                               |
|                                                                  |                             |       | Test the damper actuator by an end-to-end position test run.                                                  |
| Test run                                                         | Not active                  |       | Test run not active                                                                                           |
|                                                                  | Active                      |       | Test run in progress                                                                                          |
|                                                                  | Start                       |       | Start test run                                                                                                |
| Valve setting, current                                           | ###,#                       | %     | Current damper actuator position                                                                              |
| Valve setting, absolute                                          | ###,#                       | %     | Current absolute actuator position                                                                            |
| Firmware version                                                 | ### []                      |       | Actuator software version                                                                                     |
| Serial number                                                    | ###(1)-###(2)-<br>###(3) [] |       | Actuator Serial number                                                                                        |

#### 13.5.9 Heat Recovery, Dynamic Ice Detection

The function can only be used when the heat recovery pressure drop is measured by pressure transmitters and the corresponding air volume also is measured.

The dynamic ice detection limit is a percentage increase (see the red graph in the diagram) in relation to flow dependent pressure drop across a clean heat recovery device without ice (see the green graph).

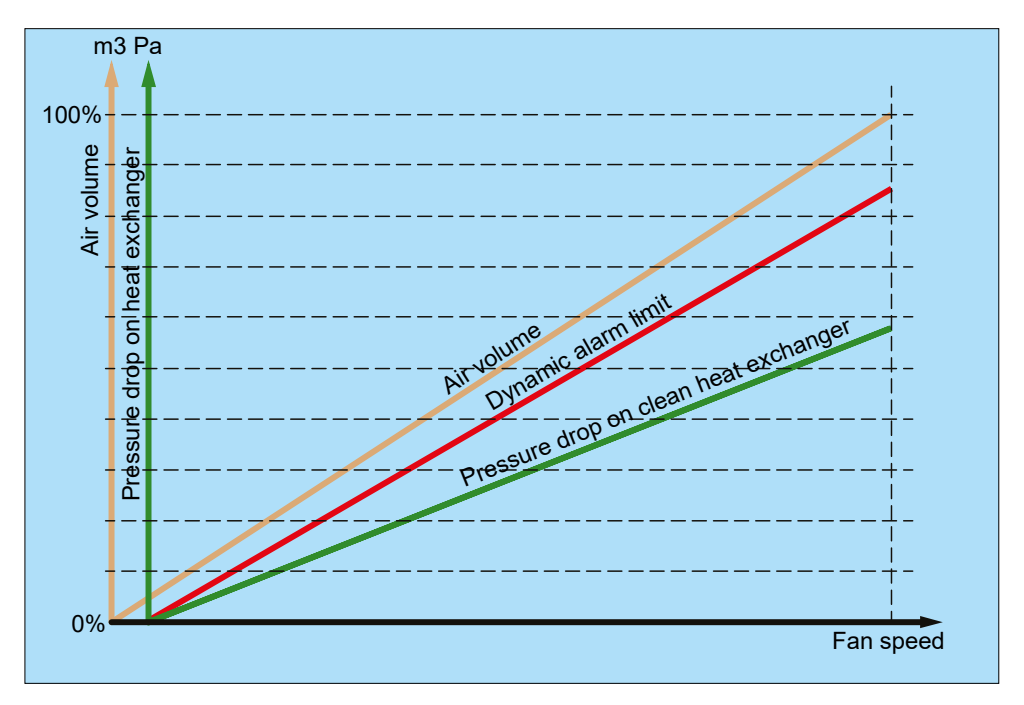

Re-measurement of **Pressure drop** across a "clean heat exchanger" can be done following these steps:

- 1. Make sure that the heat exchanger is both without ice, and that it is clean.
- 2. Click on "Measurement".

Now the system automatically runs this sequence:

- 1. All fans stop.
- 2. The system makes a zero-calibration of the pressure transmitters.

The fans will slowly start up from 30 -> 70% (see the orange graph) in 10% steps and simultaneously build a pressure reference table for the heat exchanger (see the green graph).
The measurement is completed and the Heat exchanger **Rotor pressure reference, de-icing** status becomes OK.

**Note**: If the flow and pressure doesn't increase during the 10% steps, the re-measurement will have failed, and the monitoring status becomes "Not measured".

#### 13.6 Heating coils

The heat control depends both on how advanced the AHU system is, and on how the frost protection is made.

#### 13.6.1 Control signals

|                      | Modbus RS485 | Aout | Ain | Dout | Din | Tin |
|----------------------|--------------|------|-----|------|-----|-----|
| Water coil           |              |      |     |      |     |     |
| 0-10V control        |              | Х    |     | Х    | Х   | Х   |
| Belimo Direct Modbus | X            |      |     | Х    | Х   | Х   |
| Electric coil        |              | Х    |     | Х    | Х   | Х   |
| Gas coil             |              | Х    |     | Х    | Х   | Х   |

#### 13.6.2 Heating 1

#### 13.6.2.1 Water coil 1

#### 13.6.2.1.1 0-10V control

| Water heating coil 1                    | Value             | Units | Short explanation                                                                                               |  |  |  |
|-----------------------------------------|-------------------|-------|----------------------------------------------------------------------------------------------------|--|--|--|
| Heating                                 | ###               | %     | Override setpoint                                                                                               |  |  |  |
| Heating output                          | ###,#             | V     | Current output voltage to the heating valve.                                                                    |  |  |  |
| Heating relay 1                         |                   |       | Circulator pump status.                                                                                         |  |  |  |
|                                         | Disconnected      |       | Circulator pump stopped.                                                                                        |  |  |  |
|                                         | Closed            |       | Circulator pump started.                                                                                        |  |  |  |
| Pump operation                          |                   |       | Circulator pump operating conditions                                                                            |  |  |  |
|                                         | Constant          |       | The circulator pump is always On.                                                                               |  |  |  |
|                                         | Auto              |       | The circulator pump starts when active heating is required.                                                     |  |  |  |
|                                         | Outdoor air temp. |       | The circulator pump starts at low outdoor temperatures.                                                         |  |  |  |
| Pump start                              | ###,# [°C]        | °C    | Outdoor temperature setpoint for start of circulator pump.                                                      |  |  |  |
| Frost protection                        | ###,# [°C]        | °C    | Heating coil return water temperature setpoint<br>for full frost protection .<br>(100% heating)                 |  |  |  |
| Frost alarm                             | ###,# [°C]        | °C    | Return water temperatures below setpoint trig-<br>ger a Frost alarm.                                            |  |  |  |
| Frost P-band                            | ###,# [°C]        | °C    | Frost protection range = P-band + Frost protec-<br>tion setpoint.                                               |  |  |  |
| Start-up heating                        | ###               | %     | Valve setpoint during AHU start up.                                                                             |  |  |  |
| Standby heating                         | ###,# [°C]        | °C    | Return water temperature setpoint keeping the heating coil and pipes heated during AHU stop. (frost protection) |  |  |  |
| Water heating coil temp.                | ###,# [°C]        | °C    | Current return water temperature.                                                                               |  |  |  |
| Gain factor, heat 1                     | ### []            |       | Default 100. See <u>Appendix C - Control Se-</u><br><u>quence</u>                                               |  |  |  |
| Motor valve                             |                   |       | Heating valve input voltage range.                                                                              |  |  |  |
|                                         | 0-10 V            |       | Start modulation from 0 volt.                                                                                   |  |  |  |
|                                         | 2-10 V            |       | Start modulation from 2 volt.                                                                                   |  |  |  |
| Sensor correction: Water heating coil 1 | ###,# [°C]        | °C    | Calibration value for Temperature sensor reading                                                                |  |  |  |

### 13.6.2.1.2 Belimo Direct Modbus

| Water heating coil 1                    | Value             | Units | Short explanation                                                                                                    |  |  |
|-----------------------------------------|-------------------|-------|----------------------------------------------------------------------------------------------------|--|--|
| Heating                                 | ###               | %     | Override setpoint                                                                                                    |  |  |
| Heating output                          | ###,#             | V     | Current output voltage to the heating valve.                                                                          |  |  |
|                                         |                   |       | Circulator pump status                                                                                                |  |  |
| Heating relay 1                         | Disconnected      |       | Circulator pump stopped.                                                                                              |  |  |
|                                         | Closed            |       | Circulator pump started.                                                                                              |  |  |
| Pump operation                          |                   |       | Circulator pump operating conditions                                                                                  |  |  |
|                                         | Constant          |       | The circulator pump is always On.                                                                                     |  |  |
|                                         | Auto              |       | The circulator pump starts when active heating is required.                                                           |  |  |
|                                         | Outdoor air temp. |       | The circulator pump starts at low outdoor tempera-<br>tures.                                                          |  |  |
| Pump start                              | ###,# [°C]        | °C    | Outdoor temperature setpoint for start of circulator pump.                                                            |  |  |
| Frost protection                        | ###,# [°C]        | °C    | Heating coil return water temperature setpoint for<br>full frost protection.<br>(100% heating)                        |  |  |
| Frost alarm                             | ###,# [°C]        | °C    | Return water temperatures below setpoint. Frost alarm triggered.                                                      |  |  |
| Frost P-band                            | ###,# [°C]        | °C    | Frost protection range = P-band + Frost protection setpoint.                                                          |  |  |
| Start-up heating                        | ###               | %     | Valve setpoint during AHU start up.                                                                                   |  |  |
| Standby heating                         | ###,# [°C]        | °C    | Return water temperature setpoint keeping the<br>heating coil and pipes heated during AHU stop.<br>(frost protection) |  |  |
| Water heating coil temp.                | ###,# [°C]        | °C    | Current return water temperature.                                                                                     |  |  |
| Gain factor, heat 1                     | ### []            |       | Default 100. See Appendix C - Control Sequence                                                                        |  |  |
|                                         |                   |       | Heating valve input voltage range.                                                                                    |  |  |
| Motor valve                             | 0-10 V            |       | Start modulation from 0 volt.                                                                                         |  |  |
|                                         | 2-10 V            |       | Start modulation from 2 volt.                                                                                         |  |  |
| Sensor correction: Water heating coil 1 | ###,# [°C]        | °C    | Calibration value for Temperature sensor reading                                                                      |  |  |
| Valve setpoint                          | ###               | %     | Setpoint to the heating valve                                                                                         |  |  |
| Valve setpoint, current                 | ###               | %     | Current heating valve position.                                                                                       |  |  |
| Valve setpoint, absolute                | ### []            |       | Current absolute heating valve position.                                                                              |  |  |
| Taat run                                |                   |       | Test the valve actuator by an end-to-end position test run.                                                           |  |  |
|                                         | Not active        |       | Test run not active                                                                                                   |  |  |
|                                         | Active            |       | Test run in progress                                                                                                  |  |  |
|                                         | Start             |       | Start test run                                                                                                    |  |  |
| Firmware version                        | ###               |       | Actuator software version                                                                                             |  |  |
| Serial number                           | ###.###.###       |       | Actuator Serial number                                                                                                |  |  |

### 13.6.2.2 Electric Coil 1

|                                     | Value  | Units | Comments                                                                                           |
|-------------------------------------|--------|-------|----------------------------------------------------------------------------------------------------|
| Electric heating coil 1             |        |       |                                                                                                    |
| Regulation mode                     |        |       | El heater control                                                                                  |
|                                     | 0-10V  |       | Heating controlled by an Analogue output                                                           |
|                                     | 1 Step |       | Heating section 1 controlled by an Analogue output and Heating section 2 by a Digital output.      |
|                                     | 2 Step |       | Heating section 1 controlled by an Analogue output.<br>Heating section 2 and 3 by Digital outputs. |
|                                     | Binary |       | Heating section 1 and 2 controlled by Digital outputs.                                             |
|                                     |        |       | Heating conditions                                                                                 |
| Heating coil, airflow monitor<br>OK | Not OK |       | Heating cannot be activated if the airflow status is Not OK.                                       |
|                                     | ОК     |       | Heating can only be activated if the airflow status is OK.                                         |
| After-cooling time                  |        | S     | Min. Fan operation time after heater shut down.                                                    |

|                            | Value        | Units | Comments                                                          |  |  |
|----------------------------|--------------|-------|-------------------------------------------------------------------|--|--|
| Min. airflow, 100% heating |              | m³/h  | Minimum current airflow allowing 100% heating.                    |  |  |
| Min. airflow, 0% heating   |              | m³/h  | Minimum current airflow allowing 0% heating                       |  |  |
| Gain factor, heat 1        |              |       | Default 100. See Appendix C - Control Sequence                    |  |  |
| Heating                    | ###          | %     | Override setpoint                                                 |  |  |
| Heating output             | ###          | V     | Current output voltage to the electric heater.                    |  |  |
|                            |              |       | Status El heater overheating switch                               |  |  |
| Overheating                | Closed       |       | Electric heater not overheated                                    |  |  |
|                            | Disconnected |       | Electric heater overheated.                                       |  |  |
|                            |              |       | Heating conditions                                                |  |  |
| Reduced heating            | No           |       | Heating power not reduced due to low air volume                   |  |  |
|                            | Yes          |       | Heating power is reduced due to low air volume                    |  |  |
| Aftercooling time          | ###          | s     | Current remaining Min. Fan operation time after heater shut down. |  |  |
|                            |              |       | Heating coil control                                              |  |  |
| Heating relay 1            | Disconnected |       | Section 1 Off                                                     |  |  |
|                            | Closed       |       | Section 1 On                                                      |  |  |
|                            |              |       | Heating coil control                                              |  |  |
| Heating relay 2            | Disconnected |       | Section 2 Off                                                     |  |  |
|                            | Closed       |       | Section 2 On                                                      |  |  |

#### 13.6.2.3 Gas coil 1

| Gas heater 1               | Value        | Units | Short explanation                                |  |
|----------------------------|--------------|-------|--------------------------------------------------|--|
| Heating                    | ###          | %     | Override setpoint                                |  |
| Heating output             | ###,#        | V     | Current output voltage to the gas-heater.        |  |
|                            |              |       | Heating coil control                             |  |
| Heating relay 1            | Disconnected |       | Gas heater Off                                   |  |
|                            | Closed       |       | Gas heater On                                    |  |
| Min. airflow, 100% heating | #####        | m³/h  | Minimum current airflow allowing 100% heating.   |  |
| Min. airflow, 0% heating   | #####        | m³/h  | Minimum current airflow allowing 0% heating      |  |
| After-cooling time         | ###          | s     | Min. fan operation time after heater shut down.  |  |
| Reduced heating            |              |       | Heating conditions                               |  |
|                            | No           |       | Heating power not reduced due to low air volume. |  |
|                            | Yes          |       | Heating power is reduced due to low air volume.  |  |
| Gain factor, heat 1        | ### []       |       | Default 100. See Appendix C - Control Sequence   |  |
| Minimum heating time       | ###          | s     |                                                  |  |
|                            |              |       | Gas heater alarm handling                        |  |
| Gas heater alarm           | В            |       | A gas heater alarm doesn't stop the AHU.         |  |
|                            | A            |       | A gas heater alarm stops the AHU.                |  |

#### 13.6.3 Heating 2

### 13.6.3.1 Water coil 2

#### 13.6.3.1.1 0-10V control

| Water heating coil 2                       | Value             | Units | Short explanation                                                                                               |
|--------------------------------------------|-------------------|-------|----------------------------------------------------------------------------------------------------|
| Heating                                    | ###               | %     | Override setpoint                                                                                               |
| Heating output2                            | ###,#             | V     | Current output voltage to the heating valve.                                                                    |
|                                            |                   |       | Circulator pump status                                                                                          |
| Heating relay 21                           | Disconnected      |       | Circulator pump stopped                                                                                         |
|                                            | Closed            |       | Circulator pump started.                                                                                        |
| Pump operation                             |                   |       | Circulator pump operating conditions                                                                            |
|                                            | Constant          |       | The circulator pump is always On.                                                                               |
|                                            | Auto              |       | The circulator pump starts when active heating is required.                                                     |
|                                            | Outdoor air temp. |       | The circulator pump starts at low outdoor tempera-<br>tures.                                                    |
| Pump start                                 | ###,# [°C]        | °C    | Outdoor temperature setpoint for start of circulator pump.                                                      |
| Frost protection                           | ###,# [°C]        | °C    | Heating coil return water temperature setpoint for full frost protection (100% heating)                         |
| Frost alarm                                | ###,# [°C]        | °C    | Return water temperatures below setpoint trigger a Frost alarm.                                                 |
| Frost P-band                               | ###,# [°C]        | °C    | Frost protection range = P-band + Frost protection setpoint.                                                    |
| Start-up heating                           | ###               | %     | Valve setpoint during AHU start up.                                                                             |
| Standby heating                            | ###,# [°C]        | °C    | Return water temperature setpoint keeping the heating coil and pipes heated during AHU stop. (frost protection) |
| Water heating coil temp.                   | ###,# [°C]        | °C    | Current return water temperature.                                                                               |
| Gain factor, heat 2                        | ### []            |       | Default 100. See Appendix C - Control Sequence                                                                  |
|                                            |                   |       | Heating valve input voltage range.                                                                              |
| Motor valve                                | 0-10 V            |       | Start modulation from 0 volt.                                                                                   |
|                                            | 2-10 V            |       | Start modulation from 2 volt.                                                                                   |
| Sensor correction:<br>Water heating coil 2 | ###,# [°C]        | °C    | Calibration value for Temperature sensor reading                                                                |

### 13.6.3.1.2 Belimo Direct Modbus

| Water heating coil 2 | Value             | Units | Short explanation                                                                        |  |  |  |
|----------------------|-------------------|-------|------------------------------------------------------------------------------------------|--|--|--|
| Heating              | ###               | %     | Override setpoint                                                                        |  |  |  |
| Heating output 2     | ###,#             | V     | Current output voltage to the heating valve.                                             |  |  |  |
|                      |                   |       | Circulator pump status                                                                   |  |  |  |
| Heating relay 21     | Disconnected      |       | Circulator pump stopped                                                                  |  |  |  |
|                      | Closed            |       | Circulator pump started.                                                                 |  |  |  |
| Pump operation       |                   |       | Circulator pump operating conditions                                                     |  |  |  |
|                      | Constant          |       | The circulator pump is always On.                                                        |  |  |  |
|                      | Auto              |       | The circulator pump starts when active heating is required.                              |  |  |  |
|                      | Outdoor air temp. |       | The circulator pump starts at low outdoor tem-<br>peratures.                             |  |  |  |
| Pump start           | ###,# [°C]        | °C    | Outdoor temperature setpoint for start of circulator pump.                               |  |  |  |
| Frost protection     | ###,# [°C]        | °C    | Heating coil return water temperature setpoint for full frost protection. (100% heating) |  |  |  |

| Water heating coil 2                    | Value       | Units | Short explanation                                                                                               |
|-----------------------------------------|-------------|-------|----------------------------------------------------------------------------------------------------|
| Frost alarm                             | ###,# [°C]  | °C    | Return water temperatures below setpoint trigger a Frost alarm.                                                 |
| Frost P-band                            | ###,# [°C]  | °C    | Frost protection range = P-band + Frost protection setpoint.                                                    |
| Start-up heating                        | ###         | %     | Valve setpoint during AHU start up.                                                                             |
| Standby heating                         | ###,# [°C]  | °C    | Return water temperature setpoint keeping the heating coil and pipes heated during AHU stop. (frost protection) |
| Water heating coil temp.                | ###,# [°C]  | °C    | Current return water temperature.                                                                               |
| Gain factor, heat 2                     | ### [       |       | Default 100. See Appendix C - Control Sequence                                                                  |
|                                         |             |       | Heating valve input voltage range.                                                                              |
| Motor valve                             | 0-10 V      |       | Start modulation from 0 volt.                                                                                   |
|                                         | 2-10 V      |       | Start modulation from 2 volt.                                                                                   |
| Sensor correction: Water heating coil 2 | ###,# [°C]  | °C    | Calibration value for Temperature sensor reading                                                                |
| Valve setpoint                          | ###         | %     | Setpoint to the heating valve                                                                                   |
| Valve setpoint, current                 | ###         | %     | Current heating valve position.                                                                                 |
| Valve setpoint, absolute                | ### []      |       | Current absolute heating valve position.                                                                        |
| Test run                                |             |       | Test the valve actuator by an end-to-end position test run.                                                     |
|                                         | Not active  |       | Test run not active                                                                                             |
|                                         | Active      |       | Test run in progress                                                                                            |
|                                         | Start       |       | Start test run                                                                                                  |
| Firmware version                        | ###         |       | Actuator software version                                                                                       |
| Serial number                           | ###.###.### |       | Actuator Serial number                                                                                          |

### 13.6.3.2 Electric Coil 2

|                                  | Value        | Units | Comments                                                          |  |  |  |
|----------------------------------|--------------|-------|-------------------------------------------------------------------|--|--|--|
| Electric heating coil 2          |              |       |                                                                   |  |  |  |
| Regulation mode                  |              |       | Electric heater control                                           |  |  |  |
|                                  | 0-10V        |       | Heating controlled by an analogue output.                         |  |  |  |
|                                  | 1 Sten       |       | Heating section 1 controlled by an analogue output                |  |  |  |
|                                  | ТОСЕР        |       | and Heating section 2 by a digital output.                        |  |  |  |
|                                  | 2 Step       |       | Heating section 1 controlled by an analogue out-                  |  |  |  |
|                                  | 2 0100       |       | put. Heating section 2 and 3 by digital outputs.                  |  |  |  |
|                                  | Binary       |       | Heating section 1 and 2 controlled by digital out-                |  |  |  |
|                                  | Bindiy       |       | puts.                                                             |  |  |  |
|                                  |              |       | Heating conditions                                                |  |  |  |
|                                  | Not OK       |       | Heating cannot be activated if the airflow status is              |  |  |  |
| Heating coil, airflow monitor OK | NOLOK        |       | Not OK.                                                           |  |  |  |
|                                  | OK           |       | Heating can only be activated if the airflow status               |  |  |  |
|                                  |              |       | is OK.                                                            |  |  |  |
| After-cooling time               |              | s     | Min. Fan operation time after heater shut down.                   |  |  |  |
| Min. airflow, 100% heating       |              | m³/h  | Minimum current airflow allowing 100% heating.                    |  |  |  |
| Min. airflow, 0% heating         | m³/h         |       | Minimum current airflow allowing 0% heating                       |  |  |  |
| Gain factor, heat 2              |              |       | Default 100. See Appendix C - Control Sequence                    |  |  |  |
| Heating                          | ###          | %     | Override setpoint                                                 |  |  |  |
| Heating output 2                 | ###          | V     | Current output voltage to the electric heater.                    |  |  |  |
|                                  |              |       | Status for the electric heater overheating switch                 |  |  |  |
| Overheating 2                    | Closed       |       | Electric heater not overheated.                                   |  |  |  |
|                                  | Disconnected |       | Electric heater overheated.                                       |  |  |  |
|                                  |              |       | Heating conditions                                                |  |  |  |
| Poducod boating                  | No           |       | Due to low air volume, the heating power is not                   |  |  |  |
| neuticed heating                 | NO           |       | reduced.                                                          |  |  |  |
|                                  | Yes          |       | Due to low air volume, Heating power is reduced.                  |  |  |  |
| Aftercooling time                | ###          | s     | Current remaining Min. Fan operation time after heater shut down. |  |  |  |

|                  | Value        | Units | Comments             |
|------------------|--------------|-------|----------------------|
|                  |              |       | Heating coil control |
| Heating relay 21 | Disconnected |       | Section 1 Off        |
|                  | Closed       |       | Section 1 On         |
|                  |              |       | Heating coil control |
| Heating relay 22 | Disconnected |       | Section 2 Off        |
|                  | Closed       |       | Section 2 On         |

#### 12.6.3.3 Gas coil 2

| Gas heater 2               | Value        | Units | Short explanation                               |  |
|----------------------------|--------------|-------|-------------------------------------------------|--|
| Heating                    | ###          | %     | Override setpoint                               |  |
| Heating output 2           | ###,#        | V     | Current output voltage to the Electric heater.  |  |
|                            |              |       | Heating coil control                            |  |
| Heating relay 21           | Disconnected |       | Gas heater Off                                  |  |
|                            | Closed       |       | Gas Heater On                                   |  |
| Min. airflow, 100% heating | #####        | m³/h  | Minimum current airflow allowing 100% heating.  |  |
| Min. airflow, 0% heating   | #####        | m³/h  | Minimum current airflow allowing 0% heating     |  |
| After-cooling time         | ###          | s     | Min. Fan operation time after heater shut down. |  |
| Reduced heating            |              |       | Heating conditions                              |  |
|                            | No           |       | Heating power not reduced due to low air volume |  |
|                            | Yes          |       | Heating power reduced due to low air volume     |  |
| Gain factor, heat 2        | ### []       |       | Default 100. See Appendix C - Control Sequence  |  |
| Minimum heating time       | ###          | s     |                                                 |  |
|                            |              |       | Gas heater alarm handling                       |  |
| Gas heater alarm           | В            |       | A gas heater alarm doesn't stop the AHU.        |  |
|                            | A            |       | A gas heater alarm stops the AHU.               |  |

#### 13.7 Preheating coils

The heat control depends both on how advanced the AHU system is built, and on how the frost protection is made.

#### 13.7.1 Control signals

|                      | Modbus RS485 | Aout | Ain | Dout | Din | Tin |
|----------------------|--------------|------|-----|------|-----|-----|
| Water coil           |              |      |     |      |     |     |
| 0-10V control        |              | Х    |     | Х    | Х   | Х   |
| Belimo Direct Modbus | X            |      |     | Х    | Х   | Х   |
| Electric coil        |              | Х    |     | Х    | Х   | Х   |
| Gas coil             |              | Х    |     | Х    | Х   | X   |

#### 13.7.2 Water Coil

#### 13.7.2.1 0-10V control

| Water preheating coil, preheater | Value        | Units                                         | Explanation                          |
|----------------------------------|--------------|-----------------------------------------------|--------------------------------------|
| Setpoint preheating              | ###,# [°C]   | °C                                            | Preheater temperature setpoint       |
| Heating                          | ###          | %                                             | Override setpoint                    |
| Analogue heating output          | ###,#        | V Current output voltage to the heatin valve. |                                      |
| Current temperature              | ###,# [°C]   | °C                                            | Current preheater temperature.       |
| Water heating coil temp.         | ###,# [°C]   | °C                                            | Current return water temperature.    |
|                                  |              |                                               | Circulator pump status               |
| Pre-heating coil relay 1         | Disconnected |                                               | Circulator pump stopped.             |
|                                  | Closed       |                                               | Circulator pump started.             |
| Pump operation                   |              |                                               | Circulator pump operating conditions |
|                                  | Constant     |                                               | The circulator pump is always On.    |

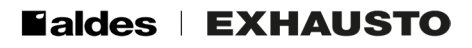

| Water preheating coil, preheater                        | Value             | Units | Explanation                                                                                                    |  |  |
|---------------------------------------------------------|-------------------|-------|----------------------------------------------------------------------------------------------------|--|--|
|                                                         | Auto              |       | The circulator pump starts when active heating is required.                                                                                                    |  |  |
|                                                         | Outdoor air temp. |       | The circulator pump starts at low outdoor temperatures.                                                                                                    |  |  |
| Pump start                                              | ###,# [°C]        | °C    | Outdoor temperature setpoint for start of circulator pump.                                                                                                    |  |  |
| Frost protection                                        | ###,# [°C]        | °C    | Heating coil return water temperature<br>setpoint for full frost protection<br>(100% heating)                                                                                              |  |  |
| Frost alarm                                             | ###,# [°C]        | °C    | Return water temperatures below setpoint triggers a Frost alarm.                                                                                                    |  |  |
| Frost P-band                                            | ###,# [°C]        | °C    | Frost protection range = P-band + Frost protection setpoint.                                                                                                    |  |  |
| Start-up heating                                        | ###               | %     | Valve setpoint during AHU start up.                                                                                                    |  |  |
|                                                         |                   |       | Return water temperature setpoint keeping                                                                                                    |  |  |
| Standby heating                                         | ###,# [°C]        | °C    | the heating coil and pipes heated during AHU stop. (frost protection)                                                                                                    |  |  |
| Water heating coil temp.                                | ###,# [°C]        | °C    | Current return water temperature.                                                                                                    |  |  |
| P-band                                                  | ###,# [°C]        | °C    | If the preheater is slow reaching the tem-<br>perature setpoint, you can decrease the<br>P-band.<br>If the temperature is fluctuating, you can<br>increase the P-band.                     |  |  |
| I-time                                                  | ###               | s     | If the preheater is slow reaching the tem-<br>perature setpoint, you can decrease the<br>I-time.<br>If the Preheater temperature is fluctuating,<br>you can increase the I-time settings.  |  |  |
|                                                         |                   |       | Heating valve input voltage range.                                                                                                    |  |  |
| Motor valve                                             | 0-10 V            |       | Start modulation from 0 volt.                                                                                                    |  |  |
|                                                         | 2-10 V            |       | Start modulation from 2 volt.                                                                                                    |  |  |
| Sensor correction: Pre-heating coil                     | ###,# [°C]        | °C    | Calibration value for Temperature sensor reading                                                                                                    |  |  |
| Sensor correction: Pre-heating coil return water sensor | ###,# [°C]        | °C    | Calibration value for Temperature sensor reading                                                                                                    |  |  |
| I-time                                                  | ###               | s     | If the preheater is very slow reaching the<br>temperature setpoint, you can reduce the<br>I-time.<br>If the preheater temperature is fluctuating,<br>you can increase the I-time settings. |  |  |
|                                                         |                   |       | Heating valve input voltage range.                                                                                                    |  |  |
| Motor valve                                             | 0-10 V            |       | Start modulation from 0 volt.                                                                                                    |  |  |
|                                                         | 2-10 V            |       | Start modulation from 2 volt.                                                                                                    |  |  |
| Sensor correction: Pre-heating coil                     | ###,# [°C]        | °C    | Calibration value for Temperature sensor reading                                                                                                    |  |  |
| Sensor correction: Pre-heating coil return water sensor | ###,# [°C]        | °C    | Calibration value for Temperature sensor reading                                                                                                    |  |  |

#### 13.7.2.2 Belimo Direct Modbus

| Water preheating coil, preheater | Value        | Units | Explanation                                  |
|----------------------------------|--------------|-------|----------------------------------------------|
| Setpoint preheating              | ###,# [°C]   | °C    | Preheater temperature setpoint               |
| Heating                          | ###          | %     | Override setpoint                            |
| Analogue heating output          | ###,#        | V     | Current output voltage to the heating valve. |
| Current temperature              | ###,# [°C]   | °C    | Current preheater temperature.               |
| Water heating coil temp.         | ###,# [°C]   | °C    | Current return water temperature.            |
|                                  |              |       | Circulator pump status                       |
| Pre-heating coil relay 1         | Disconnected |       | Circulator pump stopped.                     |
|                                  | Closed       |       | Circulator pump started.                     |
| Pump operation                   |              |       | Circulator pump operating conditions         |
|                                  | Constant     |       | The circulator pump is always On.            |

| Water preheating coil, preheater | Value              | Units | Explanation                                  |
|----------------------------------|--------------------|-------|----------------------------------------------|
|                                  | Auto               |       | The circulator pump starts when active       |
|                                  |                    |       | heating is required.                         |
|                                  | Outdoor air temp.  |       | The circulator pump starts at low outdoor    |
|                                  | •                  |       | temperatures.                                |
| Pump start                       | ###,# [°C]         | °C    | Outdoor temperature setpoint for start of    |
|                                  |                    |       | Leating coil return water temperature act    |
| Frost protection                 | ### # [°C]         | °C    | nearing conference water temperature set-    |
| riost protection                 | """," [ O]         |       | (100% heating)                               |
| <b>–</b>                         |                    |       | Return water temperatures below setpoint     |
| Frost alarm                      | ###,# [°C]         | °C    | trigger a frost alarm.                       |
| Freet D hand                     | <u>ини и гос</u> ј | •     | Frost protection range = P-band + Frost      |
| Frost P-band                     | ###,# [*6]         |       | protection setpoint.                         |
| Start-up heating                 | ###                | %     | Valve setpoint during AHU start up.          |
|                                  |                    |       | Return water temperature setpoint keeps      |
| Standby heating                  | ###,# [°C]         | °C    | the heating coil and pipes heated during     |
|                                  |                    |       | AHU stop. (frost protection)                 |
| Water heating coil temp.         | ###,# [°C]         | °C    | Current return water temperature.            |
|                                  |                    |       | If the preheater is very slow reaching the   |
| D band                           | ###,# [°C]         | °C    | D hand                                       |
| F-Daliu                          |                    |       | F-Dallu.                                     |
|                                  |                    |       | increase the P-band.                         |
|                                  | ###                | s     | If the preheater is very slow reaching the   |
|                                  |                    |       | temperature setpoint, you can decrease the   |
| I-time                           |                    |       | I-time.                                      |
|                                  |                    |       | If the preheater temperature is fluctuating, |
|                                  |                    |       | you can increase the I-time settings.        |
|                                  | - //               |       | Heating valve input voltage range.           |
| Motor valve                      | 0-10 V             |       | Start modulation from 0 volt.                |
|                                  | 2-10 V             |       | Start modulation from 2 volt.                |
| Sensor correction: Pre-heating   | ###,# [°C]         | °C    | Calibration value for Temperature sensor     |
| Sonsor correction: Pro boating   |                    |       | Calibration value for Temperature concer     |
| coil return water sensor         | ###,# [°C]         | °C    | reading                                      |
| Valve setpoint                   | ###                | %     | Setpoint to the heating valve                |
| Valve setpoint current           | ###                | %     | Current heating valve position               |
| Valve setpoint, absolute         | ### П              | 70    | Current absolute heating valve position.     |
|                                  |                    |       | Test the valve actuator with an end-to-end   |
|                                  |                    |       | position test run.                           |
| Test run                         | Not active         |       | Test run not active                          |
|                                  | Active             |       | Test run in progress                         |
|                                  | Start              |       | Start test run.                              |
| Firmware version                 | ###                |       | Actuator software version                    |
| Serial number                    | ###.###.###        |       | Actuator serial number                       |

#### 13.7.2.3 Electric coil

| Electric pre-heating coil | Value  | Units | Explanation                                                                                     |
|---------------------------|--------|-------|-------------------------------------------------------------------------------------------------|
| Regulation mode           |        |       | Electric heater control                                                                         |
|                           | 0-10V  |       | Heating controlled by an Analogue output.                                                       |
|                           | 1 Step |       | Heating section 1 controlled by an analogue output and Heating section 2 by a digital output.   |
|                           | 2 Step |       | Heating section 1 controlled by an analogue output. Heating section 2 and 3 by digital outputs. |
|                           | Binary |       | Heating section 1 and 2 controlled by Digital outputs.                                          |

| Electric pre-heating coil            | Value        | Units | Explanation                                                  |
|--------------------------------------|--------------|-------|--------------------------------------------------------------|
| Aftercooling time                    | ####         | s     | Minimum fan operation time after heater shut down.           |
| Min. airflow, 100% heating           | #####        | m³/h  | Minimum current airflow allowing 100% heat-<br>ing.          |
| Min. airflow, 0% heating             | #####        | m³/h  | Minimum current airflow allowing 0% heating                  |
| P-band                               | ###,# [°C]   | °C    | P-band for the preheater control loop                        |
| I-time                               | ####         | s     | I-time for the preheater control loop                        |
| Setpoint preheating                  | ###,# [°C]   | °C    | Preheater temperature setpoint                               |
| Heating                              | ###          | %     | Override setpoint                                            |
| Analogue heating output              | ###          | V     | Current output voltage to the Electric heater.               |
| Heating relay 1                      |              |       | Heating coil control                                         |
|                                      | Disconnected |       | Section 1 Off                                                |
|                                      | Closed       |       | Section 1 On                                                 |
| Heating relay 2                      |              |       | Heating coil control                                         |
|                                      | Disconnected |       | Section 2 Off                                                |
|                                      | Closed       |       | Section 2 On                                                 |
| Current temperature                  |              | °C    | Current preheater temperature                                |
| Pre-heating coil, airflow monitor OK |              |       | Heating conditions                                           |
|                                      | Not OK       |       | Heating cannot be activated if the airflow status is Not OK. |
|                                      | ОК           |       | Heating can only be activated if the airflow status is OK.   |
|                                      |              |       | Status Electrical heater overheating switch.                 |
| Overheating alarm                    | No           |       | Electric heater not overheated.                              |
|                                      | Yes          |       | Electric heater overheated.                                  |
|                                      |              |       | Heating conditions                                           |
| Output reduction                     | No           |       | Heating power not reduced due to low air volume.             |
|                                      | Yes          |       | Heating power reduced due to low air volume.                 |
| Sensor correction: Pre-heating coil  | ###,# [°C]   | °C    | Calibration value for Temperature sensor reading             |

### 13.7.2.4 Gas coil

| Gas heating coil                        | Value      | Units | Explanation                                                  |
|-----------------------------------------|------------|-------|--------------------------------------------------------------|
| Heating                                 | ###        | %     | Override setpoint                                            |
| Current temperature                     | ###,# [°C] | °C    | Current preheater temperature                                |
| Heating coil, airflow monitor OK        |            |       | Heating conditions                                           |
|                                         | Not OK     |       | Heating cannot be activated if the airflow status is Not OK. |
|                                         | ОК         |       | Heating can only be activated if the airflow status is OK.   |
| Heating output                          | ###,#      | V     | Current output voltage to the Gas heater.                    |
| Min. airflow, 100% heating              | #####      | m³/h  | Minimum current airflow allowing 100% heating.               |
| Minimum airflow for start of gas heater | #####      | m³/h  | Minimum current airflow allowing 0% heating                  |
| Aftercooling time                       | ###        | s     | Min. Fan operation time after heater shut down.              |
|                                         |            |       | Heating conditions                                           |
| Reduced heating                         | No         |       | Heating power not reduced due to low air volume              |
|                                         | Yes        |       | Heating power is reduced due to low air volume               |
| Minimum heating time                    | ###        | s     | Minimum Gas heater operation time.                           |
|                                         |            |       | Gas heater alarm handling                                    |
| Gas heater alarm                        | В          |       | A gas heater alarm doesn't stop the AHU                      |
|                                         | A          |       | A gas heater alarm stops the AHU                             |
| Setpoint preheating                     | ###,# [°C] | °C    | Preheater temperature setpoint                               |
| P-band                                  | ###,# [°C] | °C    | P band for the preheater control loop                        |
| I-time                                  | ###        | s     | I time for the preheater control loop                        |

#### 13.8 Cooling coils

The cooling control depends both on how advanced the AHU system is, and on the cooling power source.

#### 13.8.1 Control signals

|                      | Modbus RS485 | Aout | Ain | Dout | Din | Tin |
|----------------------|--------------|------|-----|------|-----|-----|
| Water cooling coil   |              |      |     |      |     |     |
| 0-10V control        |              | Х    |     | Х    | Х   | Х   |
| Belimo Direct Modbus | Х            |      |     | Х    | Х   | Х   |
| DX cooling coil      |              | Х    | Х   | Х    | Х   | Х   |
| External DX cooling  |              | Х    |     | Х    | Х   | Х   |

#### 13.8.2 Water Cooling coil

#### 13.8.2.1 0-10V control

|                         | Value             | Units | Short explanation                                             |
|-------------------------|-------------------|-------|---------------------------------------------------------------|
| Pump operation          |                   |       | Circulator pump operating conditions                          |
|                         | Constant          |       | The circulator pump is always On.                             |
|                         | Auto              |       | The circulator pump starts when active cooling is required.   |
|                         | Outdoor air temp. |       | The circulator pump starts at high outdoor tempera-<br>tures. |
| Pump start              | ### # [°C E]      | °C    | Outdoor temperature setpoint for start of circulator          |
| Fump start              | ###,# [ U, F]     |       | pump.                                                         |
| Motor valve             |                   |       | Cooling valve input voltage range.                            |
|                         | 0-10 V            |       | Start modulation from 0 volt.                                 |
|                         | 2-10 V            |       | Start modulation from 2 volt.                                 |
| Cooling                 | ###               | %     | Override setpoint                                             |
| Analogue cooling output | ###,#             | V     | Current output voltage to the cooling valve.                  |
| Cooling relay 1         |                   |       | Circulator pump status                                        |
|                         | Disconnected      |       | Circulator pump stopped.                                      |
|                         | Closed            |       | Circulator pump started.                                      |

#### 13.8.2.2 Belimo Direct Modbus

|                         | Value            | Units      | Short explanation                                      |
|-------------------------|------------------|------------|--------------------------------------------------------|
| Pump operation          |                  |            | Circulator pump operating conditions                   |
|                         | Constant         |            | The circulator pump is always On.                      |
|                         | Auto             |            | The circulator pump starts when active cooling is      |
|                         | Auto             |            | required.                                              |
|                         | Outdoor air temp |            | The circulator pump starts at high outdoor tempera-    |
|                         |                  |            | tures.                                                 |
| Pump start              | ### #            | <u></u> ∘c | Outdoor temperature setpoint for start of circulator   |
|                         |                  |            | pump.                                                  |
| Cooling                 | ###              | %          | Override setpoint                                      |
| Cooling relay 1         |                  |            | Circulator pump status                                 |
|                         | Disconnected     |            | Circulator pump stopped                                |
|                         | Closed           |            | Circulator pump started.                               |
| Valve setpoint          | ###,# [%]        |            | Setpoint to the cooling valve                          |
| Valve setting, current  | ###,# [%]        |            | Current cooling valve position.                        |
| Valve setting, absolute | ###,# []         |            | Current absolute cooling valve position.               |
| Test run                |                  |            | Test the valve actuator by an end-to-end position test |
| Test full               |                  |            | run.                                                   |
|                         | Not active       |            | Test run not active                                    |
|                         | Active           |            | Test run in progress                                   |
|                         | Start            |            | Start test run                                         |
| Firmware version        | ###              |            | Actuator software version                              |
| Serial number           | ###.###.###      |            | Actuator Serial number                                 |

## 13.8.3 DX Cooling coil

|                               | Value       | Units             | Comments                                                                                             |
|-------------------------------|-------------|-------------------|----------------------------------------------------------------------------------------------------|
| Regulation                    |             |                   | Compressor control                                                                                   |
|                               | 2 Step      |                   | Two sequential compressors                                                                           |
|                               | 3 Step Bin  |                   | One small and one large compressor.                                                                  |
|                               | 4 Step      |                   | Iwo cooling circuits. Each has two sequential com-                                                   |
|                               |             |                   | pressors.                                                                                            |
|                               | 15 Step Bin |                   | compressor.                                                                                          |
| Min airflow                   | #####       | m <sup>3</sup> /h | DX cooling can only be activated if the current air                                                  |
|                               |             |                   | volume is above this setpoint.                                                                       |
| 1st step modulating           | No          |                   | Set controller output control voltage to Compressor 1.                                               |
|                               | INO         |                   | Compressor 1 is speed controlled by a drive                                                          |
|                               | Yes         |                   | Setting to Yes is only possible if "Analog cooling out-<br>put sequential" is set to No.             |
| Min. cooling time             | ###         | S                 | Minimum compressor operation time.                                                                   |
| Max. restart per hour         | ###         | hours             | Maximum compressor restarts per hour.<br>(Only active if Min. stop time is set to 0)                 |
| Aftercooling time             | ###         | S                 | Min. Fan operation time after compressor shut down.                                                  |
| Low pressure circuit 1 alarm  | ###         | Bar               | Alarm in case of low compressor suction pressure.                                                    |
|                               |             |                   | Check the thermodynamic circuit and refrigerant filling.                                             |
| High pressure circuit 1 alarm | ###         | Bar               | Check the thermodynamic circuit and condenser air flow.                                              |
| Low pressure circuit 2 alarm  | ### [Pa]    | Bar               | Alarm if low compressor suction pressure. Check the thermodynamic circuit and refrigerant filling.   |
| High pressure circuit 2 alarm | ### [Pa]    | Bar               | Alarm if high compressor Discharge pressure. Check the thermodynamic circuit and condenser air flow. |
| Min. voltage low pressure 1   | ###         | V                 | Minimum output voltage from suction pressure trans-<br>mitter in circuit 1.                          |
| Min. pressure low pressure 1  | ### [Pa]    | Bar               | Pressure at Minimum output voltage from suction pressure transmitter in circuit 1.                   |
| Max. voltage low pressure 1   | ###         | V                 | Maximum output voltage from suction pressure trans-<br>mitter in circuit 1.                          |
| Max. pressure low pressure 1  | ### [Pa]    | Bar               | Pressure at Maximum output voltage from suction pressure transmitter in circuit 1.                   |
| Min. voltage high pressure 1  | ###         | V                 | Minimum output voltage from discharge pressure transmitter in circuit 1.                             |
| Min. pressure high pressure 1 | ### [Pa]    | Bar               | Pressure at Minimum output voltage from discharge pressure transmitter in circuit 1.                 |
| Max. voltage high pressure 1  | ###         | V                 | Maximum output voltage from discharge pressure transmitter in circuit 1.                             |
| Max. pressure high pressure 1 | ### [Pa]    | Bar               | Pressure at Maximum output voltage from discharge pressure transmitter in circuit 1.                 |
| Min. voltage low pressure 2   | ###         | V                 | Minimum output voltage from suction pressure trans-<br>mitter in circuit 2.                          |
| Min. pressure low pressure 2  | ### [Pa]    | Bar               | Pressure at Minimum output voltage from suction pressure transmitter in circuit 2.                   |
| Max. voltage low pressure 2   | ###         | V                 | Maximum output voltage from suction pressure trans-<br>mitter in circuit 2.                          |
| Max. pressure low pressure 2  | ### [Pa]    | Bar               | Pressure at Maximum output voltage from suction pressure transmitter in circuit 2.                   |
| Min. voltage high pressure 2  | ###         | V                 | Minimum output voltage from discharge pressure transmitter in circuit 2.                             |
| Min. pressure high pressure 2 | ### [Pa]    | Bar               | Pressure at Minimum output voltage from discharge pressure transmitter in circuit 2.                 |
| Max. voltage high pressure 2  | ###         | V                 | Maximum output voltage from discharge pressure transmitter in circuit 2.                             |
| Max. pressure high pressure 2 | ### [Pa]    | Bar               | Pressure at Maximum output voltage from discharge pressure transmitter in circuit 2.                 |

| Freq. conv. compressor 1      |              |     | Controllor monogone at of Comparison of All Inc.                                                                 |
|-------------------------------|--------------|-----|----------------------------------------------------------------------------------------------------|
|                               |              |     | Controller management of Compressor 1 Oil boost                                                                  |
|                               | No           |     | Compressor Oil boost is NOT managed by the Con-                                                                  |
|                               | NO           |     | troller output voltage to Compressor 1.                                                                          |
|                               | Yes          |     | Compressor Oil boost is managed by the Controller                                                                |
|                               | 100          |     | output voltage to Compressor 1.                                                                                  |
| Min. Stop time                | ###          | S   | Time before compressors are allowed to restart.                                                                  |
| Min. frequency                | ###          | Hz  | Minimum Compressor drive output frequency.                                                                       |
| Max. Frequency                | ###          | Hz  | Maximum Compressor drive output frequency                                                                        |
| Boost time                    | ###          | S   | Duration of compressor operation at Oil boost speed.                                                             |
| Boost frequency               | ###          | Hz  | Compressor drive output frequency at Oil boost speed.                                                            |
| Under frequency 1             | ###          | Hz  | Low frequency detection level for Oil boost triggering.                                                          |
| Operating period 1            | ###          | S   | Low frequency detection duration triggering an Oil boost cycle                                                   |
| Under frequency 2             | ###          | Hz  | Very low frequency detection level for Oil boost trig-<br>gering.                                                |
| Operating period 2            | ###          | s   | Very low frequency detection duration triggering of an Oil boost cycle                                           |
| Cooling                       | ###          | %   | Override setpoint                                                                                                |
| Analogue cooling output       | ###          | V   | Output voltage to the compressor drive                                                                           |
| Cooling relay 1               |              |     | Compressor 1 status                                                                                              |
|                               | Disconnected |     | Compressor 1 stopped.                                                                                            |
|                               | Closed       |     | Compressor 1 started.                                                                                            |
| Cooling relay 2               |              |     | Compressor 2 status                                                                                              |
| 1                             | Disconnected |     | Compressor 2 stopped                                                                                             |
|                               | Closed       |     | Compressor 2 started.                                                                                            |
| Cooling relay 3               |              |     | Compressor 3 status                                                                                              |
| 1                             | Disconnected |     | Compressor 3 stopped                                                                                             |
|                               | Closed       |     | Compressor 3 started.                                                                                            |
| Cooling relay 4               |              |     | Compressor 4 status                                                                                              |
| 1                             | Disconnected |     | Compressor 4 stopped.                                                                                            |
|                               | Closed       |     | Compressor 4 started.                                                                                            |
| Low pressure cooling circuit  | ###          | Bar | Current suction pressure in circuit 1.                                                                           |
| High pressure cooling circuit | ###          | Bar | Current discharge pressure in circuit 1.                                                                         |
| Low pressure cooling circuit  | ###          | Bar | Current suction pressure in circuit 2.                                                                           |
| High pressure cooling circuit | ###          | Bar | Current discharge pressure in circuit 2.                                                                         |
| Cooling error compr. 1        |              |     | Compressor 1 status                                                                                              |
| 1                             | No           |     | Compressor 1 OK                                                                                                  |
| ,                             | Yes          |     | Compressor 1 alarm. Check compressor overheating,<br>Check the thermodynamic circuit. Check compressor<br>drive. |
| Cooling error compr. 2        |              |     | Compressor 2 status                                                                                              |
| 1                             | No           |     | Compressor 2 OK                                                                                                  |
|                               | Yes          |     | Compressor 2 alarm. Check compressor overheating.<br>Check the thermodynamic circuit. Check compressor<br>drive. |
| Cooling error compr. 3        |              |     | Compressor 3 status                                                                                              |
| 1                             | No           |     | Compressor 3 OK                                                                                                  |
|                               | Yes          |     | Compressor 3 alarm. Check compressor overheating.<br>Check the thermodynamic circuit. Check compressor<br>drive. |
| Cooling error compr. 4        |              |     | Compressor 4 status                                                                                              |
| 1                             | No           |     | Compressor 4 OK                                                                                                  |
|                               | Yes          |     | Compressor 4 alarm. Check compressor overheating.<br>Check the thermodynamic circuit. Check compressor<br>drive. |
| Alarm triggered               |              |     | DX cooler status.                                                                                                |

|                                                                        | Value | Units                                                     | Comments                                                                                            |
|------------------------------------------------------------------------|-------|-----------------------------------------------------------|----------------------------------------------------------------------------------------------------|
|                                                                        | No    |                                                           | DX cooler OK                                                                                        |
|                                                                        | Yes   |                                                           | DX cooler alarm. Check compressor overheating.<br>Check the thermodynamic circuit. Check compressor |
| Cooling time relay 1                                                   | ###   | s                                                         | Current compressor 1 operation time.                                                                |
| Cooling time relay 2                                                   | ###   | S                                                         | Current compressor 2 operation time.                                                                |
| Cooling time relay 3                                                   | ###   | s                                                         | Current compressor 3 operation time.                                                                |
| Cooling time relay 4                                                   | ###   | s                                                         | Current compressor 4 operation time.                                                                |
| Restarting relay 1                                                     | ###   |                                                           | Current number of compressor 1 restarts the last 60 minutes.                                        |
| Restarting relay 2                                                     | ###   | Current number of compressor 2 restarts the last minutes. |                                                                                                    |
| Restarting relay 3                                                     | ###   |                                                           | Current number of compressor 3 restarts the last 60 minutes.                                        |
| Restarting relay 4                                                     | ###   |                                                           | Current number of compressor 4 restarts the last 60 minutes.                                        |
| Current stopping time, relay 1                                         | ###   | s                                                         | Current remaining compressor 1 stop time.                                                           |
| Current stopping time, relay 2                                         | ###   | s                                                         | Current remaining compressor 2 stop time.                                                           |
| Current stopping time, relay 3                                         | ###   | s                                                         | Current remaining compressor 3 stop time.                                                           |
| Current stopping time, relay 4                                         | ###   | s                                                         | Current remaining compressor 4 stop time.                                                           |
| DX Compressor relay 1<br>blocked due to low outdoor<br>air temperature |       |                                                           | Compressor 1 operating conditions                                                                   |
|                                                                        | No    |                                                           | Low outdoor temperature doesn't' stop compressor 1.                                                 |
|                                                                        | Yes   |                                                           | Low outdoor temperature doesn't allow compressor 1 to start.                                        |
| DX Compressor relay 2<br>blocked due to low outdoor<br>air temperature |       |                                                           | Compressor 2 operating conditions                                                                   |
|                                                                        | No    |                                                           | Low outdoor temperature doesn't' stop compressor 2.                                                 |
|                                                                        | Yes   |                                                           | Low outdoor temperature doesn't allow compressor 2 to start.                                        |
| DX Compressor relay 3<br>blocked due to low outdoor<br>air temperature |       |                                                           | Compressor 2 operating conditions                                                                   |
|                                                                        | No    |                                                           | Low outdoor temperature doesn't' stop compressor 3.                                                 |
|                                                                        | Yes   |                                                           | Low outdoor temperature doesn't allow compressor 3 to start.                                        |
| DX Compressor relay 4<br>blocked due to low outdoor<br>air temperature |       |                                                           | Compressor 3 operating conditions                                                                   |
|                                                                        | No    |                                                           | Low outdoor temperature doesn't' stop compressor 4.                                                 |
|                                                                        | Yes   |                                                           | Low outdoor temperature doesn't allow compressor 4 to start.                                        |
| Heat pump Oil/Defrost input active                                     |       |                                                           | External Heat pump status                                                                           |
|                                                                        | No    |                                                           | External Heat pump is in normal operation mode.                                                     |
|                                                                        | Yes   |                                                           | External Heat pump is de-icing or running an Oil                                                    |
| Analog cooling output se-<br>quential                                  |       |                                                           | Select one or two output voltages.<br>Forced to No if "1st step modulating" is set to Yes.          |
|                                                                        | No    |                                                           | One output voltage to the compressor drive                                                          |
|                                                                        | Yes   |                                                           | Two output voltages to the cooling units                                                            |
| Min. frequency                                                         | ###   | Hz                                                        | Minimum compressor drive output frequency.                                                          |
| Max. Frequency                                                         | ###   | Hz                                                        | Maximum Compressor drive output frequency                                                           |
| Boost time                                                             | ###   | S                                                         | Duration of compressor operation at Oil boost speed.                                                |
| Remaining boost                                                        | ##    |                                                           | Current remaining time during an active oil boost cycle.                                            |

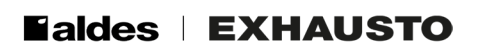

## 13.8.4 External DX cooling

|                         | Value        | Units | Short explanation                                           |
|-------------------------|--------------|-------|-------------------------------------------------------------|
| Regulation              |              |       | Compressor control                                          |
|                         | 1 Step       |       | Two sequential compressors                                  |
|                         | 2 Step       |       | One small and one large compressor.                         |
|                         | 3 Step       |       | Two cooling circuits. Three sequential compressors.         |
|                         | 3 Step Bin   |       | Two cooling circuits, Three compressors of different sizes. |
|                         | 4 Char       |       | Two cooling circuits. Each has two sequential compres-      |
|                         | 4 Step       |       | sors.                                                       |
|                         | 15 Step Bin  |       | Two cooling circuits. Each has one small and one large      |
|                         |              |       | compressor.                                                 |
| Min. airflow            | #####        | m3/h  | above this setpoint.                                        |
| 1st step modulating     |              |       | Compressor control                                          |
|                         | No           |       | Compressor 1 is On/Off controlled.                          |
|                         | Yes          |       | Compressor 1 is speed controlled by a drive.                |
| Min. cooling time       | ###          | s     | Minimum compressor operation time.                          |
| Max. restart per hour   | ###          | /h    | Maximum compressor restarts per hour.                       |
| Min. Stop time          | ###          | S     | Time before compressors are allowed to restart              |
| Cooling                 | ###          | %     | Override setpoint                                           |
| Analogue cooling output | ###          | V     | Output voltage to the compressor drive                      |
| Cooling relay 1         |              |       | Compressor 1 status                                         |
|                         | Disconnected |       | Compressor 1 stopped                                        |
|                         | Closed       |       | Compressor 1 started.                                       |
| Cooling relay 2         |              |       | Compressor 2 status                                         |
|                         | Disconnected |       | Compressor 2 stopped                                        |
|                         | Closed       |       | Compressor 2 started.                                       |
| Cooling relay 3         |              |       | Compressor 3 status                                         |
|                         | Disconnected |       | Compressor 3 stopped                                        |
|                         | Closed       |       | Compressor 3 started.                                       |
| Cooling relay 4         |              |       | Compressor 4 status                                         |
|                         | Disconnected |       | Compressor 4 stopped                                        |
|                         | Closed       |       | Compressor 4 started.                                       |
| Cooling error compr. 1  |              |       | Compressor 1 status                                         |
|                         | No           |       | Compressor 1 OK                                             |
|                         |              |       | Compressor 1 alarm. Check compressor overheating,           |
|                         | Yes          |       | Check the thermodynamic circuit. Check the compressor       |
|                         |              |       | drive.                                                      |
| Cooling error compr. 2  |              |       | Compressor 2 status                                         |
|                         | No           |       | Compressor 2 OK                                             |
|                         |              |       | Compressor 2 alarm. Check compressor overheating.           |
|                         | Yes          |       | Check the thermodynamic circuit. Check the compressor       |
| Cooling offer compt 2   |              |       | Grive.                                                      |
| Cooling error compr. 3  | No           |       | Compressor 3 Status                                         |
|                         | NO           |       | Compressor 3 alarm. Check compressor everbeating            |
|                         | Yes          |       | Check the thermodynamic circuit Check the compressor        |
|                         | 105          |       | drive.                                                      |
| Cooling error compr. 4  |              |       | Compressor 4 status                                         |
|                         | No           |       | Compressor 4 OK                                             |
|                         |              |       | Compressor 4 alarm. Check compressor overheating.           |
|                         | Yes          |       | Check the thermodynamic circuit. Check the compressor       |
|                         |              |       | drive.                                                      |
| Alarm triggered         |              |       | DX cooler status.                                           |
|                         | No           |       | DX cooler OK                                                |
|                         | Ves          |       | DX cooler alarm. Check compressor overheating. Check        |
|                         | 100          |       | the thermodynamic circuit. Check the compressor drive.      |
| Cooling time relay 1    | ###          | s     | Current compressor 1 operation time.                        |
| Cooling time relay 2    | ###          | s     | Current compressor 2 operation time.                        |

|                                       | Value | Units | Short explanation                                                 |
|---------------------------------------|-------|-------|-------------------------------------------------------------------|
| Cooling time relay 3                  | ###   | s     | Current compressor 3 operation time.                              |
| Cooling time relay 4                  | ###   | S     | Current compressor 4 operation time.                              |
| Restarting relay 1                    | ###   |       | Current number of compressor 1 restarts the last 60 min-<br>utes. |
| Restarting relay 2                    | ###   |       | Current number of compressor 2 restarts the last 60 min-<br>utes. |
| Restarting relay 3                    | ###   |       | Current number of compressor 3 restarts the last 60 min-<br>utes. |
| Restarting relay 4                    | ###   |       | Current number of compressor 4 restarts the last 60 min-<br>utes. |
| Current stopping time, relay 1        | ###   | s     | The current remaining compressor 1 stop time.                     |
| Current stopping time, relay 2        | ###   | s     | The current remaining compressor 2 stop time.                     |
| Current stopping time, relay 3        | ###   | s     | The current remaining compressor 3 stop time.                     |
| Current stopping time, relay 4        | ###   | s     | The current remaining compressor 4 stop time.                     |
| Heat pump Oil/Defrost<br>input active |       |       | External Heat pump status                                         |
|                                       | No    |       | External Heat pump is in normal operation mode.                   |
|                                       | Yes   |       | External Heat pump is de-icing or running an Oil boost.           |

#### 13.9 Combi coils

The temperature control depends both on how advanced the AHU system is built, and on the heating/cooling power source.

#### 13.9.1 Control signals

|               | Modbus RS485 | Aout | Ain | Dout | Din | Tin |
|---------------|--------------|------|-----|------|-----|-----|
| Combi coil    |              |      |     |      |     |     |
| 0-10V control |              | Х    |     | Х    | Х   | Х   |

#### 13.9.2 0-10V control

|                                        | Value             | Units | Short explanation                                                                                                |
|----------------------------------------|-------------------|-------|----------------------------------------------------------------------------------------------------|
| Analog cooling output sequential       |                   |       |                                                                                                    |
|                                        | No                |       | Analogue outputs control two external heat pumps in parallel.                                                    |
|                                        | Yes               |       | Analogue outputs control two external sequential heat pumps.                                                     |
| Pump operation                         |                   |       | Circulator pump operating conditions                                                                             |
|                                        | Constant          |       | The circulator pump is always On.                                                                                |
|                                        | Auto              |       | The circulator pump starts when active heating or cooling is required.                                           |
|                                        | Outdoor air temp. |       | The circulator pump starts at high outdoor temperatures for cooling and at low outdoor temperatures for heating. |
| Pump start heating                     | ###,#             | °C    | Outdoor temperature setpoint for start of circulator pump.                                                       |
| Pump start cooling                     | ###,#             | °C    | Outdoor temperature setpoint for start of circulator pump.                                                       |
| Start-up heating                       | ###,#             | %     | Valve setpoint during AHU start-up.                                                                              |
| Standby heating                        | ###,# [°C, F]     | °C    | Return water temperature setpoint keeping the combi coil and pipes heated during AHU stop. (frost protection)    |
| Gain factor multi-pur-<br>pose battery | ### []            |       | Default 100. See Appendix C - Control Sequence                                                                   |

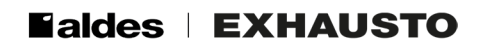

|                                                | Value         | Units | Short explanation                                                                             |  |
|------------------------------------------------|---------------|-------|-----------------------------------------------------------------------------------------------|--|
| Motor valve                                    |               |       | Combi coil valve input voltage range.                                                         |  |
|                                                | 0-10 V        |       | Start modulation from 0 volt.                                                                 |  |
|                                                | 2-10 V        |       | Start modulation from 2 volt.                                                                 |  |
| Heating/cooling<br>released via ext.<br>Modbus |               |       | Combi coil operation control                                                                  |  |
|                                                | No            |       | Heating/cooling release is not controlled by the BMS system.                                  |  |
|                                                | Yes           |       | Heating/cooling release is controlled by the BMS system.                                      |  |
| Cooling                                        | ###,#         | %     | Override setpoint                                                                             |  |
| Heating                                        | ###,#         | %     | Override setpoint                                                                             |  |
| Analogue cooling<br>output                     | ###,#         | V     | Current output voltage to the cooling valve/ external heat pump.                              |  |
| Analogue cooling<br>output 2                   | ###,#         | V     | Current output voltage to external heat pump 2.                                               |  |
| Heating relay                                  |               |       | External heat pump 1 status.                                                                  |  |
|                                                | Disconnected  |       | External heat pump 1 stopped                                                                  |  |
|                                                | Closed        |       | External heat pump 1 started for heating.                                                     |  |
| Cooling relay 1                                |               |       | External heat pump 1 status                                                                   |  |
|                                                | Disconnected  |       | External heat pump 1 stopped                                                                  |  |
|                                                | Closed        |       | External heat pump 1 started for cooling.                                                     |  |
| Cooling relay 2                                |               |       | External heat pump 2 status                                                                   |  |
|                                                | Disconnected  |       | External heat pump 2 stopped                                                                  |  |
|                                                | Closed        |       | External heat pump 2 started for cooling.                                                     |  |
| Combi-coil pump<br>relay                       |               |       | Circulator pump status                                                                        |  |
|                                                | Disconnected  |       | Circulator pump stopped                                                                       |  |
|                                                | Closed        |       | Circulator pump started.                                                                      |  |
| Water heating coil temp.                       | ###,# [°C, F] | °C    | Current Return water temperature.                                                             |  |
| Heat pump Oil/Defrost input active             |               |       | External Heat pump status                                                                     |  |
|                                                | No            |       | External Heat pump is in normal operation mode.                                               |  |
|                                                | Yes           |       | External Heat pump is de-icing or running an Oil boost.                                       |  |
| Frost protection heating                       | ###,# [°C, F] | °C    | Heating coil return water temperature setpoint for full<br>frost protection<br>(100% heating) |  |
| Frost alarm heating                            | ###,# [°C, F] | °C    | Return water temperatures below setpoint. Frost alarm triggered.                              |  |
| Frost alarm cooling                            | ###,# [°C, F] | °C    | Return water temperatures below setpoint. Frost alarm triggered.                              |  |
| Frost P-band                                   | ###,# [°C, F] | °C    | Frost protection range = P-band + Frost protection set-<br>point.                             |  |

#### 13.10 Reversible Heat pump

The temperature control depends both on how advanced the AHU system is built, and on the deicing strategy.

#### 13.10.1 Control signals

|                      | Modbus RS485 | Aout | Ain | Dout | Din | Tin |
|----------------------|--------------|------|-----|------|-----|-----|
| Reversible Heat pump |              | Х    | Х   | Х    | Х   | Х   |
| External DX coil     |              | Х    |     | Х    | Х   | Х   |

#### 13.10.2 DX cooling & heat pump.

TBD

## 13.10.3 Extern DX cooling and heat pump TBD

#### 13.11 Humidifiers

TBD

- Control signals
- Humidifier types

#### 13.12 Temperature sensors

#### 13.12.1 Control signals

|                            | Modbus RS485 | Aout | Ain | Dout | Din | Tin |
|----------------------------|--------------|------|-----|------|-----|-----|
| PT-1000 and NTC            |              |      |     |      |     | Х   |
| Modbus temperature sensors | X            |      |     |      |     |     |

#### 13.12.2 PT-1000 and NTC temperature sensors

Supplementary sensor 1, Supplementary sensor 2, Supplementary sensor 3 and Supplementary sensor 4.

| Supplementary sensor 1                   | Value                  | Units | Explanation                                      |
|------------------------------------------|------------------------|-------|--------------------------------------------------|
| Sensor designation                       | Supplementary sensor 1 |       | Customized text label.                           |
| Current value                            | ###,# [°C, F]          | °C    | Current temperature reading                      |
| Sensor correction Supplementary sensor 1 | ###,# [°C, F]          | °C    | Calibration value for Temperature sensor reading |

#### 13.12.3 Dewpoint temperature sensor

| Dewpoint temperature        | Value                | Units | Explanation                                   |
|-----------------------------|----------------------|-------|-----------------------------------------------|
|                             |                      |       | Current duct temperature after the cooling    |
| Sensor designation          | Dewpoint temperature |       | coil. The reading is used in the de-humidifi- |
|                             |                      |       | cation control loop.                          |
| Current value               | ###,# [°C, F]        | °C    | Current temperature reading                   |
| Sensor correction: Dewpoint |                      | °C    | Calibration value for Temperature sensor      |
| temperature                 | ###,# [ U, F]        |       | reading                                       |

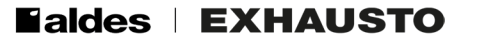

## 13.12.4 Water heating coil 1 inlet, Water heating coil 2 inlet, Combi coil inlet, Pre-heating coil inlet and Water cooling coil inlet

| Water heating coil 1, inlet | Value                | Units | Explanation                                      |
|-----------------------------|----------------------|-------|--------------------------------------------------|
| Sensor designation          | Water heating coil 1 |       | Current water coil inlet temperature             |
| Current value               | ###,# [°C, F]        | °C    | Current temperature reading                      |
| Sensor correction: Water    | ###,# [°C, F]        | °C    | Calibration value for Temperature sensor reading |
| heating coil 1, inlet       |                      |       |                                                  |

## 13.12.5 Water heating coil 1 return water, Water heating coil 2 return water, Combi coil return water, Preheater coil return water and Water cooling coil return water

| Water heating coil 1, return water                      | Value                | Units | Explanation                                                                                      |
|---------------------------------------------------------|----------------------|-------|--------------------------------------------------------------------------------------------------|
| Sensor designation                                      | Water heating coil 1 |       | Current water coil return temperature. The reading is used in the frost protection control loop. |
| Current value                                           | ###,# [°C, F]        | °C    | Current temperature reading                                                                      |
| Sensor correction: Combi-coil/<br>heating, return water | ###,# [°C, F]        | °C    | Calibration value for Temperature sensor reading                                                 |

#### 13.12.6 Heater 1, Heater 2

| Heat1 temperature                       | Value             | Units | Explanation                                      |
|-----------------------------------------|-------------------|-------|--------------------------------------------------|
| Sensor designation                      | Heat1 temperature |       | Current duct temperature right after the heater. |
| Current value                           | ###,# [°C, F]     | °C    | Current temperature reading                      |
| Sensor correction:<br>Heat2 temperature | ###,# [°C, F]     | °C    | Calibration value for Temperature sensor reading |

#### 13.12.7 Pre-heater coil

| Pre-heating coil, air                       | Value            | Units | Explanation                                                                                            |
|---------------------------------------------|------------------|-------|----------------------------------------------------------------------------------------------------|
| Sensor designation                          | Pre-heating coil |       | Current duct temperature right after the preheater. The reading is used in the Preheater control loop. |
| Current value                               | ###,# [°C, F]    | °C    | Current temperature reading                                                                            |
| Sensor correction:<br>Pre-heating coil, air | ###,# [°C, F]    | °C    | Calibration value for Temperature sensor reading                                                       |

#### 13.12.8 Heat pump

| Heat pump, inlet                    | Value         | Units | Explanation                                                                                                    |
|-------------------------------------|---------------|-------|----------------------------------------------------------------------------------------------------|
| Sensor designation                  | Heatpump      |       | Current Exhaust duct temperature between heat recovery and the heating mode evaporator. The reading is used in the heat pump control loop. |
| Current value                       | ###,# [°C, F] | °C    | Current temperature reading                                                                                                    |
| Sensor correction: Heat pump, inlet | ###,# [°C, F] | °C    | Calibration value for Temperature sensor reading                                                                                           |

## 13.12.9 Outdoor air temperature (external sensor), Supply air temperature, Extract air temperature, Outdoor air temperature, Room temperature and Exhaust air temperature

| Outdoor air temperature (external sensor)                    | Value                         | Units | Explanation                                            |
|--------------------------------------------------------------|-------------------------------|-------|--------------------------------------------------------|
| Sensor designation                                           | Outdoor air (external sensor) |       | The reading is used in the temperature control loops.  |
| Current value                                                | ###,# [°C, F]                 | °C    | Current temperature reading                            |
| Sensor correction: Outdoor air temperature (external sensor) | ###,# [°C, F]                 | °C    | Calibration value for<br>Temperature sensor<br>reading |

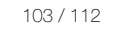

© 2024 OJ Electronics A/S

#### 13.12.10 Run around coil sensor

| Run around coil sensor                                | Value           | Units | Explanation                                                                         |
|-------------------------------------------------------|-----------------|-------|-------------------------------------------------------------------------------------|
| Sensor designation                                    | Run around coil |       | Inlet temperature in the heating coil. The reading is used for heat recovery alarm. |
| Current value                                         | ###,# [°C, F]   | °C    | Current temperature reading                                                         |
| Sensor correction: Run around coil temperature sensor | ###,# [°C, F]   | °C    | Calibration value for Temperature sensor reading                                    |

#### 13.12.11 Heat recovery efficiency

| Heat recovery efficiency temperature sensor                    | Value                    | Units | Explanation                                                                                                    |
|----------------------------------------------------------------|--------------------------|-------|----------------------------------------------------------------------------------------------------|
| Sensor designation                                             | Heat recovery efficiency |       | Temperature in the supply<br>air after the heat recovery.<br>The reading is used for<br>heat recovery efficiency<br>alarm. |
| Current value                                                  | ###,# [°C, F]            | °C    | Current temperature<br>reading                                                                                             |
| Sensor correction: Heat recovery efficiency temperature sensor | ###,# [°C, F]            | °C    | Calibration value for Tem-<br>perature sensor reading                                                                      |

#### 13.13 Pressure sensors

#### 13.13.1 Control signals

|                         | Modbus RS485 | Aout | Ain | Dout | Din | Tin |
|-------------------------|--------------|------|-----|------|-----|-----|
| Pressure switch         |              |      |     |      | Х   |     |
| 0-10V pressure sensors  |              |      | Х   |      |     |     |
| Modbus Pressure sensors | Х            |      |     |      |     |     |

#### 13.13.2 Pressure switch

Filter outdoor air, Filter Supply air, Filter Extract air and Filter2 Extract air

| Filter outdoor air | Value              | Units | Explanation                                                    |
|--------------------|--------------------|-------|----------------------------------------------------------------|
| Sensor designation | Filter outdoor air |       |                                                                |
| Alarm triggered    |                    |       | A pressure switch is used to monitor the filter.               |
|                    | Ok                 |       | The filter is OK                                               |
|                    | Alerre             |       | The filter pressure drop is above the alarm level. Filter ser- |
| Alarm              |                    |       | vice is needed.                                                |

#### 13.13.3 Modbus Pressure sensors

Filter outdoor air, Filter Supply air, Filter Extract air and Filter2 Extract air

| Filter outdoor air  | Value              | Units | Explanation                                                                                                    |
|---------------------|--------------------|-------|----------------------------------------------------------------------------------------------------|
| Sensor designation  | Filter outdoor air |       |                                                                                                    |
| Current value       | ###,# [Pa]         | Pa    | Current pressure drop across filter                                                                                                   |
| Zero calibration    |                    |       | Zero calibrate all Modbus pressure sensors.                                                                                           |
|                     | Manual             |       | Manual start of Zero-calibration                                                                                                    |
|                     | Auto               |       | Zero calibration starts automatically when the Air Handling Unit is stopped.                                                          |
| Calibrate           |                    |       | Start a Zero-calibration.                                                                                                    |
| Attempt calibration | ##### [Min.]       |       | Time delay before next zero-calibration<br>attempt. An automatic zero-calibration is<br>skipped if the pressure reading isn't stable. |

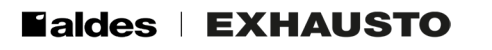

| Filter outdoor air              | Value | Units  | Explanation                             |
|---------------------------------|-------|--------|-----------------------------------------|
| Latest calibration [DD/MM-YYYY] |       |        | Time stamp for latest zero-calibration. |
|                                 | YYYY  | Year   |                                         |
|                                 | MM    | Month  |                                         |
|                                 | DD    | Day    |                                         |
|                                 |       | Minute |                                         |

#### 13.13.4 Supply air duct and Extract duct

| Supply air duct                 | Value        | Units  | Explanation                                                                                                    |
|---------------------------------|--------------|--------|----------------------------------------------------------------------------------------------------|
| Sensor designation              | Supply air   |        |                                                                                                    |
| Current value                   | ###,#        | Pa     | Current pressure in ventilation duct.                                                                                                 |
| Zero calibration                |              |        | Zero-calibration of all Modbus pressure sensors.                                                                                      |
|                                 | Manual       |        | Manual start of zero calibration                                                                                                    |
|                                 | Auto         |        | Zero calibration starts automatically when the Air Handling Unit is stopped.                                                          |
| Calibrate                       |              |        | Start a zero-calibration.                                                                                                    |
| Attempt calibration             | ##### [Min.] |        | Time delay before next zero-calibration attempt.<br>An automatic zero-calibration is skipped if the<br>pressure reading isn't stable. |
| Latest calibration [DD/MM-YYYY] |              |        | Time stamp for latest zero-calibration.                                                                                               |
|                                 | YYYY         | Year   |                                                                                                    |
|                                 | MM           | Month  |                                                                                                    |
|                                 | DD           | Day    |                                                                                                    |
|                                 |              | Minute |                                                                                                    |

#### 13.13.5 Supply air fan, Supply air backup fan, Extract air fan and Extract air backup fan

| Supply air fan                  | Value        | Units  | Explanation                                                                                                    |
|---------------------------------|--------------|--------|----------------------------------------------------------------------------------------------------|
| Sensor designation              | Fan pressure |        |                                                                                                    |
| Current value                   | ###,# [Pa]   | Pa     | Current pressure drop across fan inlet cone.<br>The reading is used for air volume calculation.                                         |
| Zero calibration                |              |        | Zero-calibration of all Modbus pressure sen-<br>sors.                                                                                   |
|                                 | Manual       |        | Manual start of zero-calibration                                                                                                    |
|                                 | Auto         |        | Zero-calibration starts automatically when the Air Handling Unit is stopped.                                                            |
| Calibrate                       |              |        | Start a zero-calibration.                                                                                                    |
| Attempt calibration             | ##### [Min.] |        | Time delay before next zero-calibration at-<br>tempt. An automatic zero-calibration is skipped<br>if the pressure reading isn't stable. |
| Latest calibration [DD/MM-YYYY] |              |        | Time stamp for latest zero-calibration.                                                                                                 |
|                                 | YYYY         | Year   |                                                                                                    |
|                                 | MM           | Month  |                                                                                                    |
|                                 | DD           | Day    |                                                                                                    |
|                                 |              | Minute |                                                                                                    |

#### 13.13.6 Rotary heat exchanger (outdoor air/supply air)

| Rot. heat exchanger<br>(outdoor air/supply air) | Value                 | Units | Explanation                                                                                                  |
|-------------------------------------------------|-----------------------|-------|----------------------------------------------------------------------------------------------------|
| Sensor designation                              | Rotary heat exchanger |       |                                                                                                    |
| Current value                                   | ###,#                 | Pa    | Current pressure drop across the rotor<br>heat exchanger. The reading is used for<br>air volume calculation. |
| Zero calibration                                |                       |       | Zero-calibration of all Modbus pressure sensors.                                                             |
|                                                 | Manual                |       | Manual start of zero-calibration                                                                             |
|                                                 | Auto                  |       | Zero-calibration starts automatically when the Air Handling Unit is stopped.                                 |
| Calibrate                                       |                       |       | Start a zero-calibration.                                                                                    |

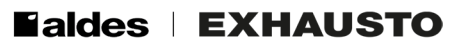

| Rot. heat exchanger<br>(outdoor air/supply air) | Value        | Units  | Explanation                                                                                                    |
|-------------------------------------------------|--------------|--------|----------------------------------------------------------------------------------------------------|
| Attempt calibration                             | ##### [Min.] |        | Time delay before next zero-calibration<br>attempt. An automatic zero-calibration<br>is skipped if the pressure reading isn't<br>stable. |
| Latest calibration [DD/MM-YYYY]                 |              |        | Time stamp for latest zero-calibration.                                                                                                  |
|                                                 | YYYY         | Year   |                                                                                                    |
|                                                 | MM           | Month  |                                                                                                    |
|                                                 | DD           | Day    |                                                                                                    |
|                                                 |              | Minute |                                                                                                    |

# 13.13.7 Rotary heat exchanger, de-icing (exhaust air/extract air) and Crossflow heat exchanger pressure

| Rot. heat exchanger, de-icing (exhaust air/extract air) | Value                 | Units  | Explanation                                                                                                    |
|---------------------------------------------------------|-----------------------|--------|----------------------------------------------------------------------------------------------------|
| Sensor designation                                      | Rotary heat exchanger |        |                                                                                                    |
| Current value                                           | ###,#                 | Pa     | Current pressure drop across rotor heat exchanger. The reading is used for ice detection.                                                |
| Zero calibration                                        |                       |        | Zero-calibration of all Modbus pressure sensors.                                                                                         |
|                                                         | Manual                |        | Manual start of zero-calibration                                                                                                    |
|                                                         | Auto                  |        | Zero-calibration starts automatically when the Air Handling Unit is stopped.                                                             |
| Calibrate                                               |                       |        | Start a zero-calibration.                                                                                                    |
| Attempt calibration                                     | ##### [Min.]          |        | Time delay before next zero calibration<br>attempt. An automatic Zero calibration<br>is skipped if the pressure reading isn't<br>stable. |
| Latest calibration [DD/MM-<br>YYYY]                     |                       |        | Time stamp for latest zero-calibration.                                                                                                  |
|                                                         | YYYY                  | Year   |                                                                                                    |
|                                                         | MM                    | Month  |                                                                                                    |
|                                                         | DD                    | Day    |                                                                                                    |
|                                                         |                       | Minute |                                                                                                    |

#### 13.14 Humidity sensors

#### 13.14.1 Control signals

|                         | Modbus RS485 | Aout | Ain | Dout | Din | Tin |
|-------------------------|--------------|------|-----|------|-----|-----|
| Modbus Humidity sensors | Х            |      |     |      |     |     |

## 13.14.2 Supply air humidity sensor, Extact air humidity sensor, Exhaust air humidity sensor, Mixed air humidity sensor and Outdoor air humidity sensor

| Supply air humidity sensor | Value        | Units | Explanation                    |
|----------------------------|--------------|-------|--------------------------------|
| Sensor designation         | Air humidity |       | Relative humidity in the duct. |
| Current value              | ###,# [%RH]  | [%RH] | Current relative humidity      |

#### 13.15 VOC sensors

#### 13.15.1 Control signals

|                    | Modbus RS485 | Aout | Ain | Dout | Din | Tin |
|--------------------|--------------|------|-----|------|-----|-----|
| Modbus VOC sensors | X            |      |     |      |     |     |

### 13.15.2 VOC Sensor, extract air and VOC Sensor, room

| VOC Sensor, extract air | Value | Units | Explanation                            |
|-------------------------|-------|-------|----------------------------------------|
| Sensor designation      | VOC   |       | Volatile Organic Compounds in the air. |
| Current value           | ####  | ppm   | Current VOC level                      |

#### 13.16 Energy Meters

TBD

## Smoke damper Open Closed Damper actuator Automatic fire detecting system Ν L Fire damper Ø Ø Closed Open Damper actuator EXcon+ Digital output "Firedamper test" $\bigcirc$ Fire damper $\Diamond$ EXcon+ Closed Open **Digital input** "Firedamper closed"

## 14. APPENDIX B - FIRE AND SMOKE DAMPER WIRING DIAGRAM

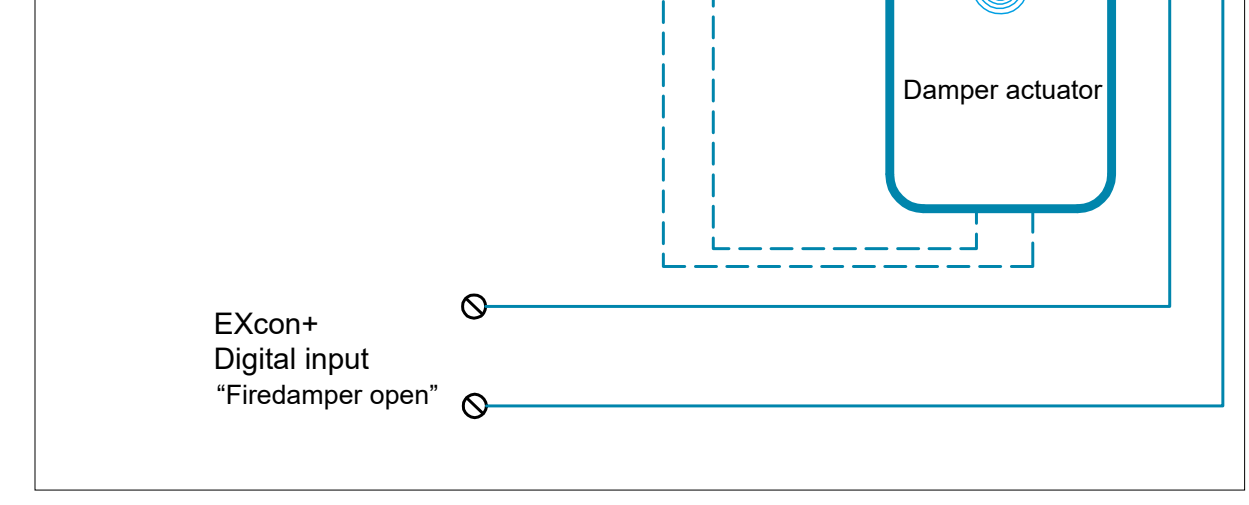
## 15. APPENDIX C – CONTROL SEQUENCE

The temperature control sequence for a configuration like the one below, has one cooling stage and four heating stages.

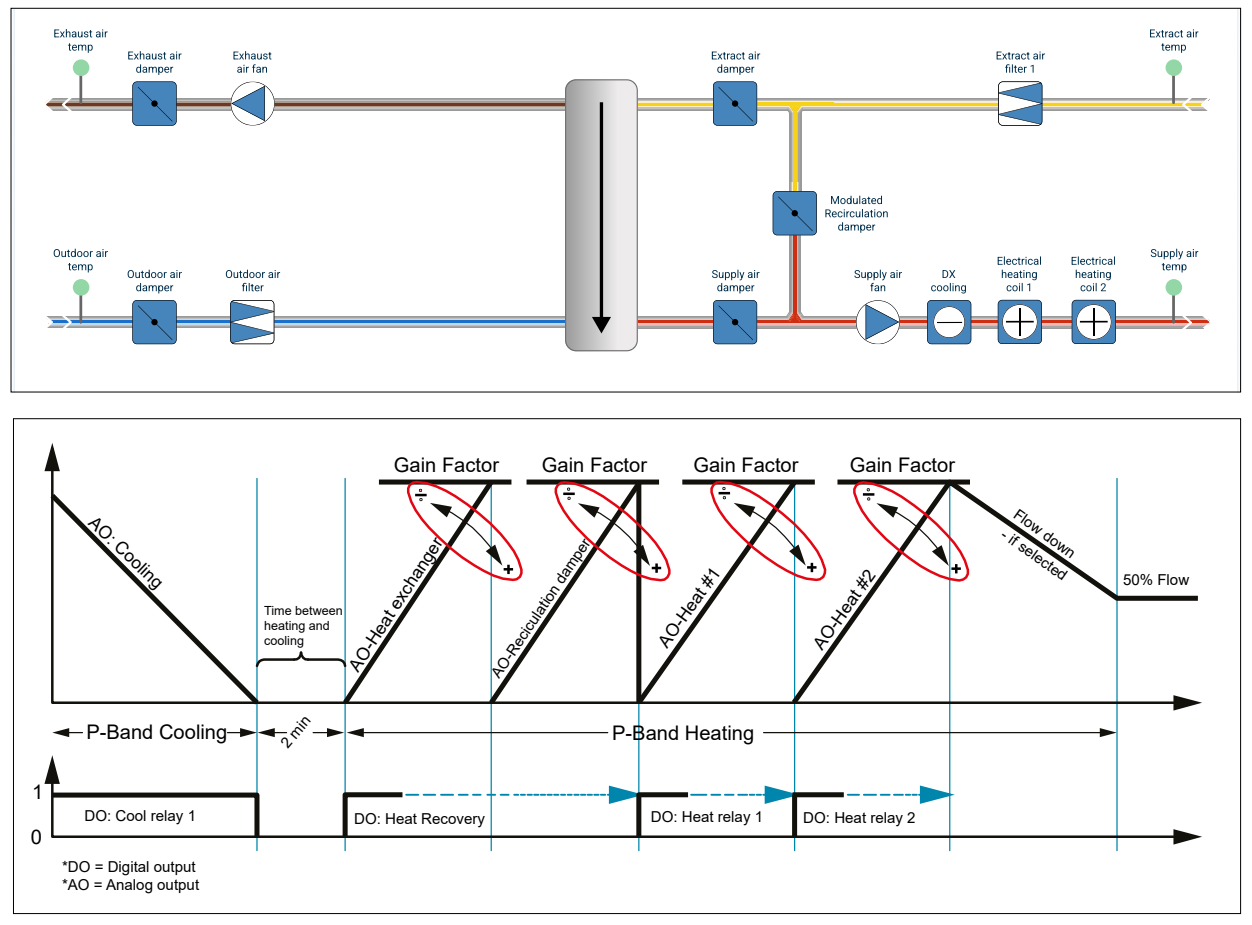

The control sequence has a two-minute switching delay between heating and cooling mode.

The control sequence has separate P-bands for heating and cooling. Each stage has its own I-time and a Gain factor.

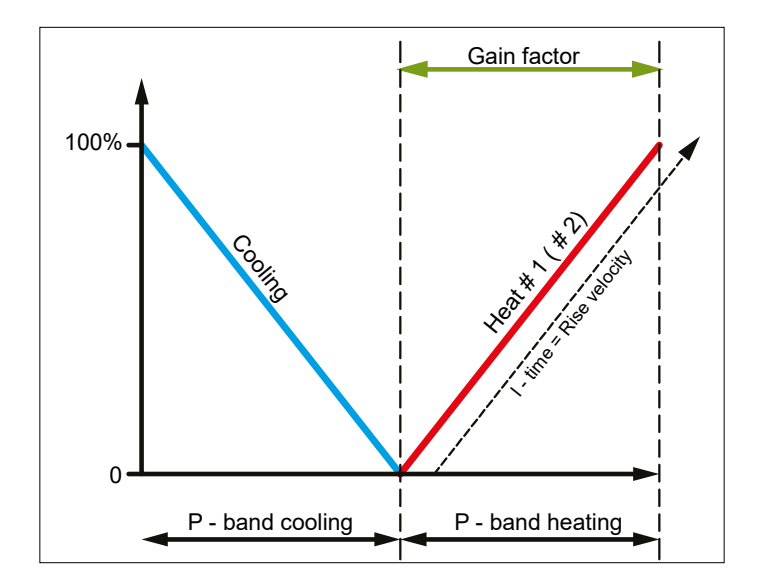

The control loop uses half of the error signal as a "here-and-now-reaction" (P-band) and the output slope is influenced by the integral signal (I-time).

The Gain factor can be used to even out the control loop response in case of large differences in the heating stage output power. An increased value takes more space in the P-band. A decreased value will take up less space. The gain factor has only effect if there are multiple heating stages. The default and normally used Gain factor value is 100.

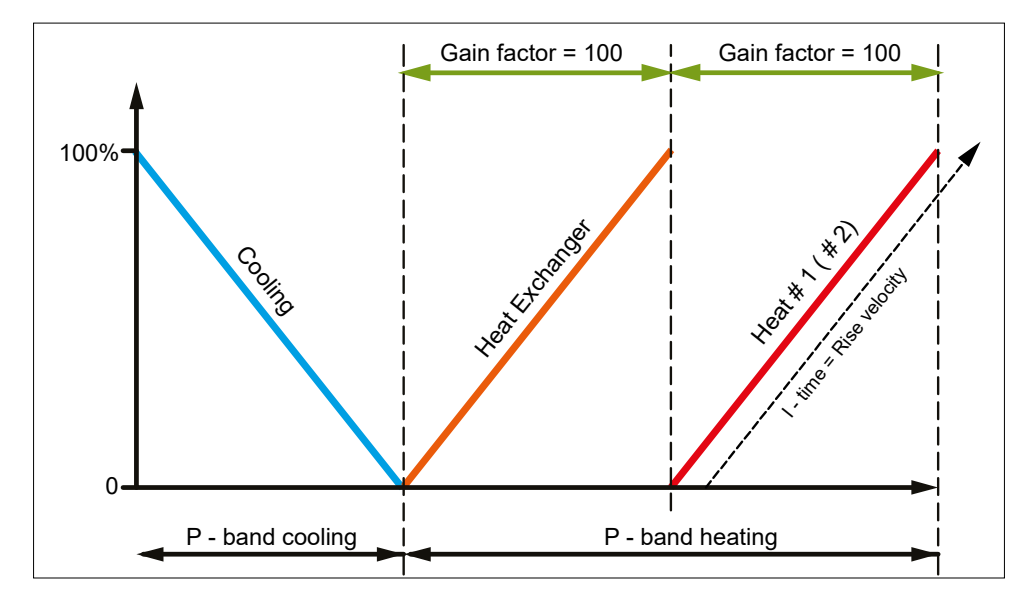

In the example below, the Gain factor setting supports a two times higher heating power from Heat#1 than from the Heat exchanger.

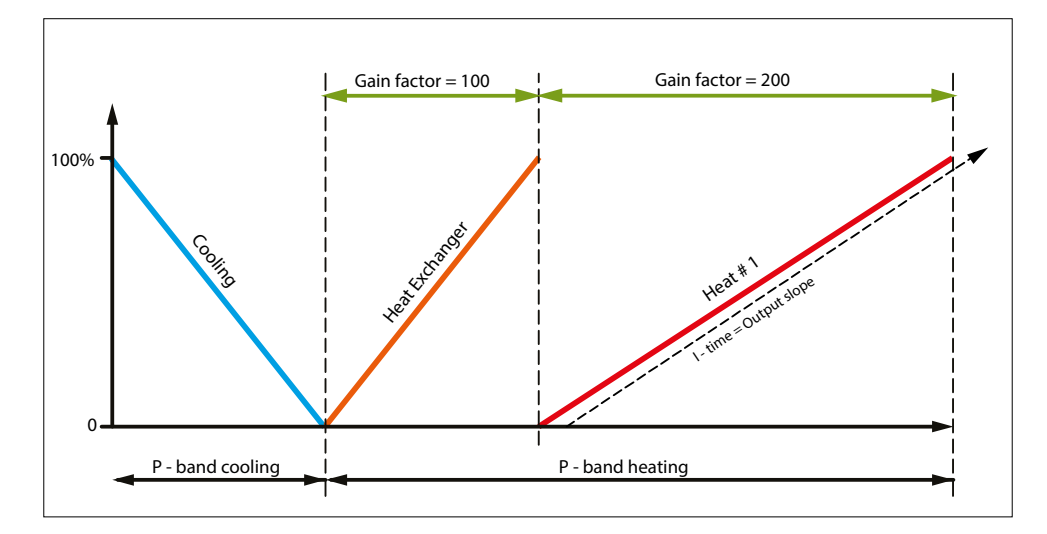

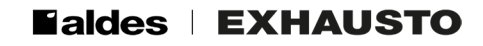

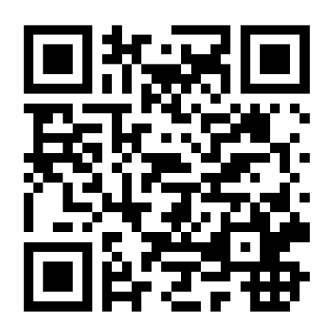

Scan code and go to addresses at www.exhausto.com

The OJ trademark is a registered trademark belonging to OJ Electronics A/S · © 2024 OJ Electronics A/S